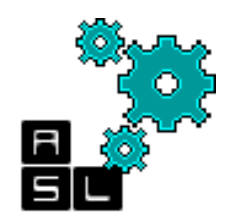

## OASIS 3D-Router Hardware Physical Design

**Technical Report** 

© Adaptive Systems Laboratory

Division of Computer Engineering School of Computer Science and Engineering University of Aizu

Contact: [d8141104, benab] @ u-aizu.ac.jp

Editions: June 16, 2014, June 22, 2014, July 8, 2014

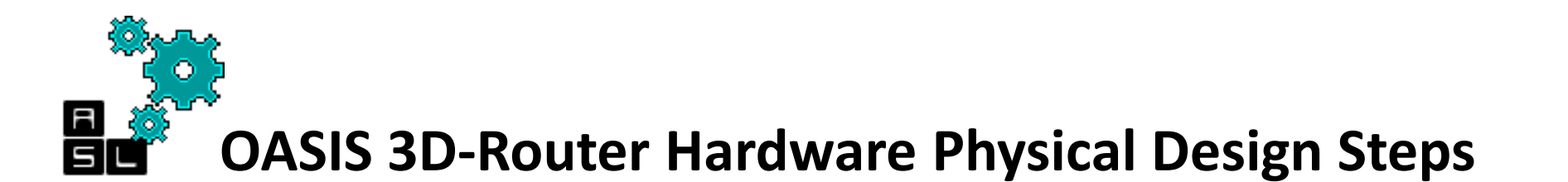

- 1. Synthesis
- 2. Place & Route
- 3. <u>Design Checking: LVS (Layout-Versus-</u> <u>Schematic) and DRC (Design-Rule Check)</u>
- 4. Post Layout Simulation
- 5. Pad Insertion
- 6. Acknowledgement

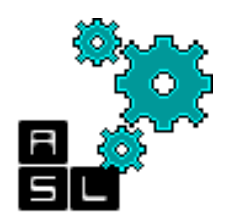

#### <== Back to Contents

#### 1. Synthesis

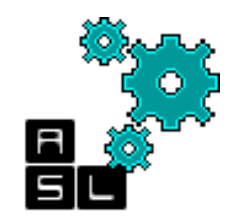

## Objectives

- After completing this tutorial you will be able to:
  - Synthesize 3D-OASIS-NoC (3D-ONoC) router using Design-Compiler CAD tool.
  - Place & Route (P&R) 3D-ONoC router with Cadence SoC-Encounter
  - Evaluate the area and power
  - Learn how to make the synthesis and P&R via:
    - The CAD Graphic User Interface
    - Tcl script

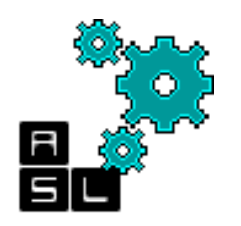

### Contents

- Tutorial directory structure
- 3D-OASIS-NoC router hierarchy
- Environment
- Phase1:
  - Design Compiler Synthesis steps (Step 1~7)
- Phase2:
  - SoC Encounter Place & route steps (Step1~12)
- Script

#### Tutorial directory structure

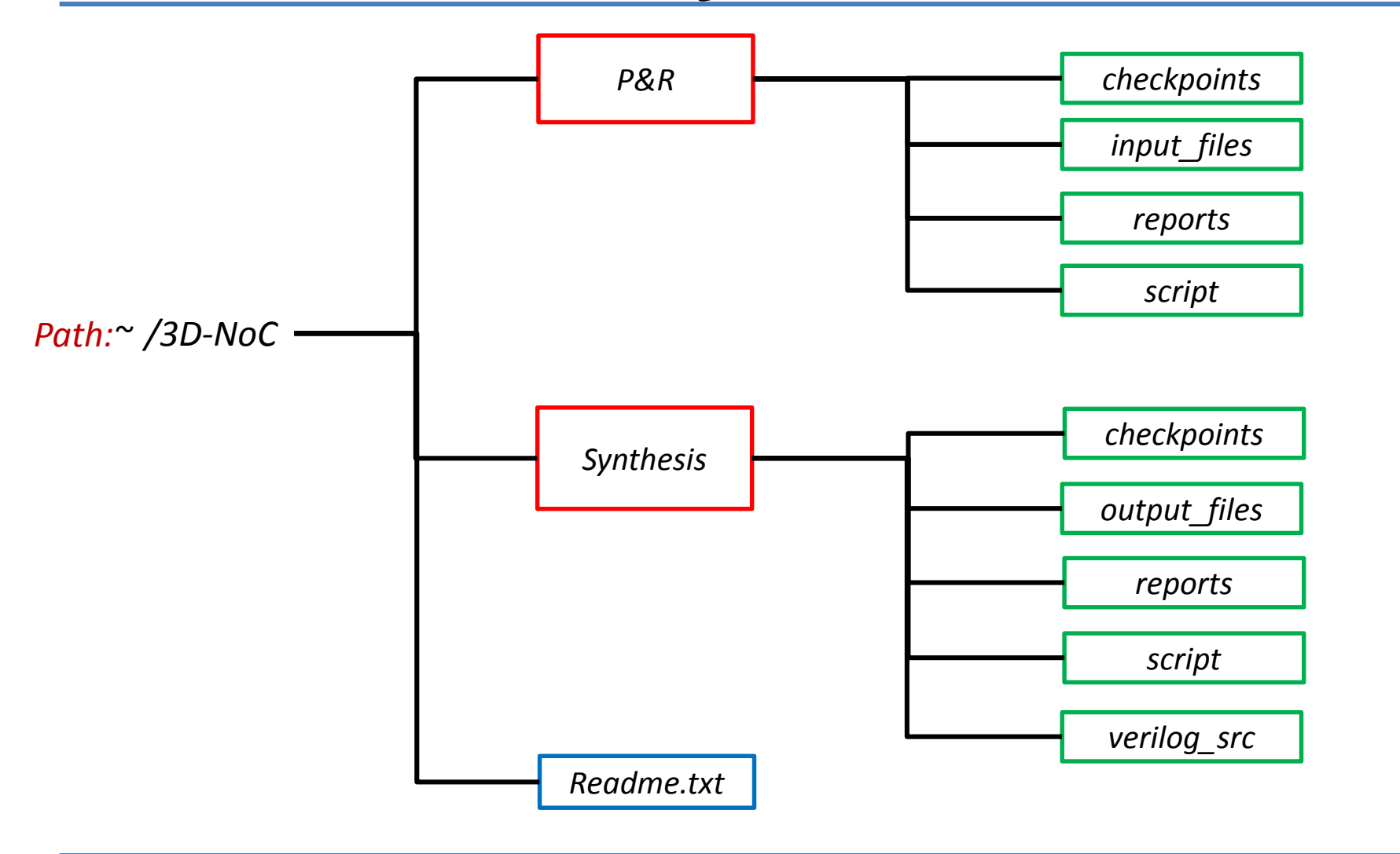

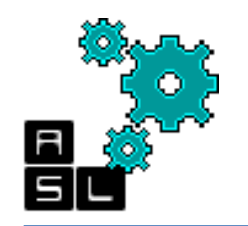

# Tutorial directory structure

| <b>Zxp035@zxp035:~</b>                                                                                                    |  |
|----------------------------------------------------------------------------------------------------|--|
| <u>F</u> ile <u>E</u> dit <u>V</u> iew <u>T</u> erminal Ta <u>b</u> s <u>H</u> elp                                                                                                    |  |
| <pre>[zxp035@zxp035 ~]\$ tree -d 3D_ONoC/<br/>3D_ONoC/<br/>  P&amp;R<br/>     checkpoints<br/>     input_files<br/>     reports<br/>   ' scripts<br/>' Synthesis<br/>  checkpoints<br/>  checkpoints<br/>  output_files<br/>  reports<br/>  script<br/>' verilog_src<br/>11 directories<br/>[zxp035@zxp035 ~]\$</pre> |  |
|                                                                                                    |  |

You can check the complete tutorial's directory structure by typing: tree –d 3D\_ONoC under your home directory "~"

## **3D-NoC router hierarchy**

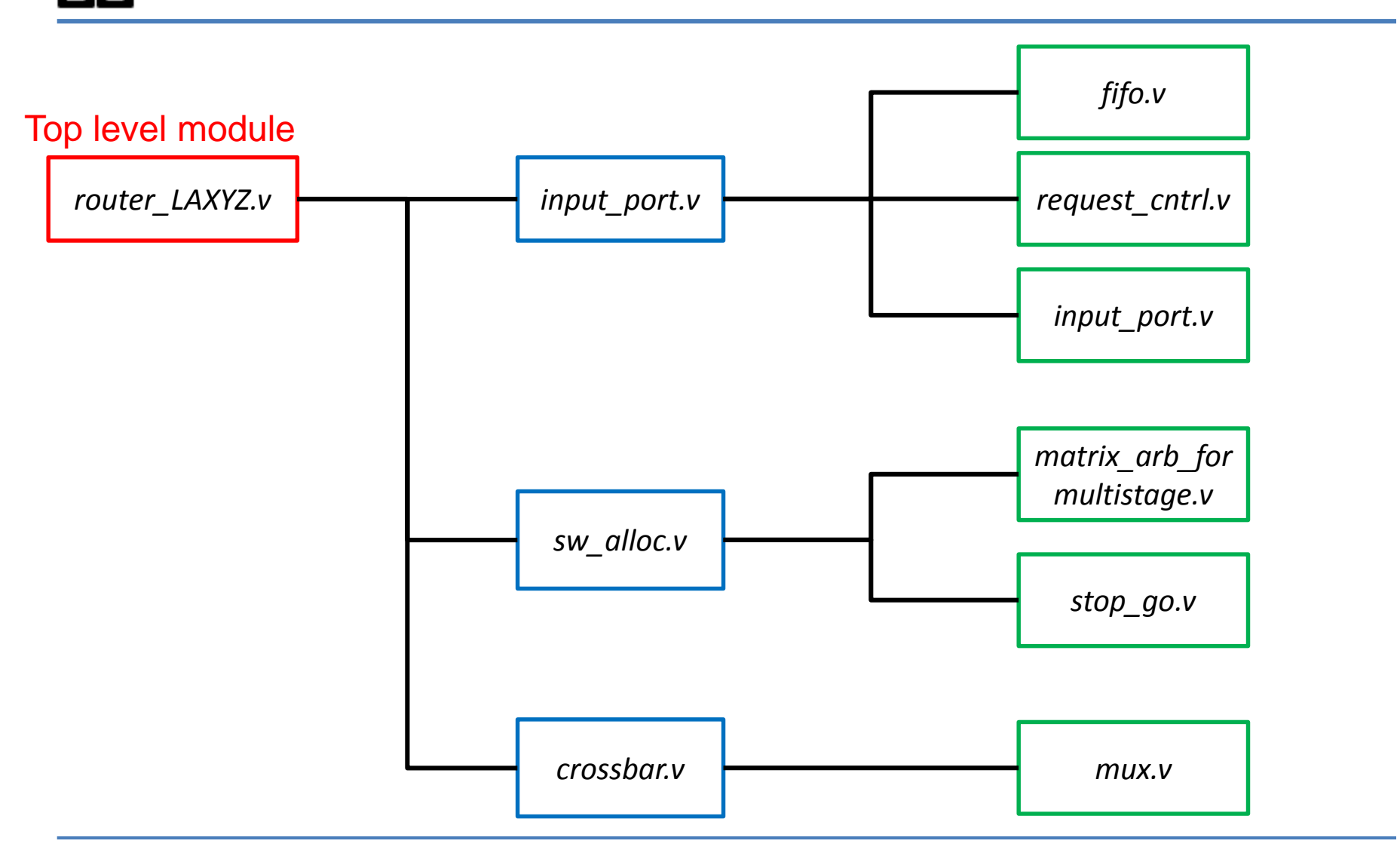

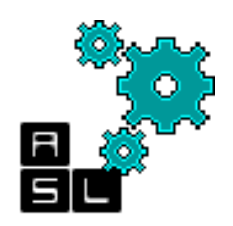

### Phase 1: Synthesis with Synopsis Design Compiler

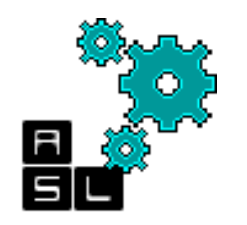

### Requirements

- In this first phase, we synthesize 3D-ONoC router and evaluate its area and power
- For this phase, we need the Verilog source files which are located in: ~/3D-ONoC/Synthesis/verilog\_src
- We also need the .db, .sdb, and .sldb library files which are located in: ~/lib

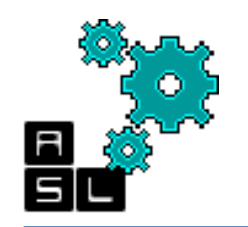

#### Synthesis directory structure

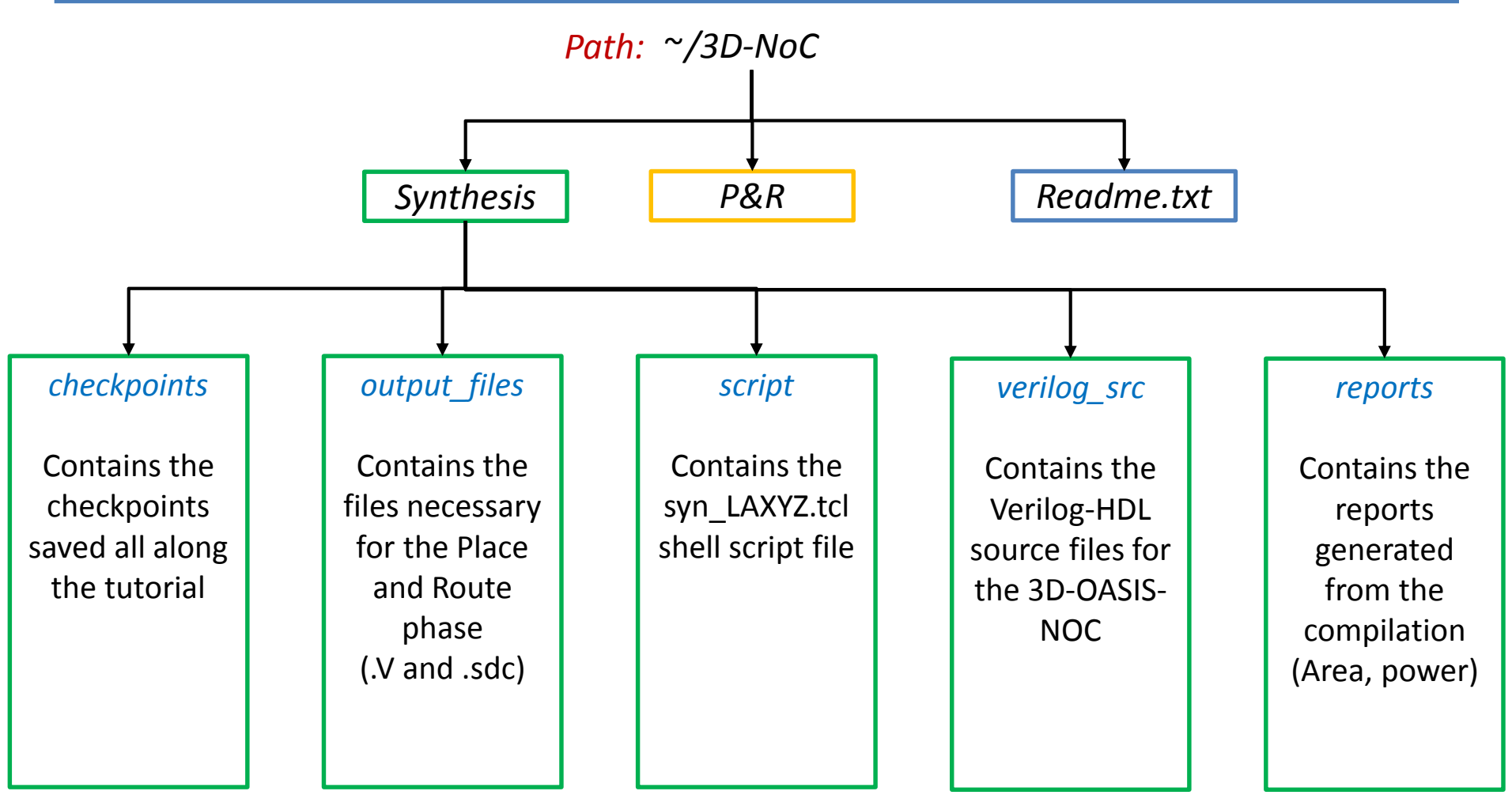

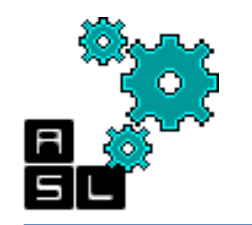

#### Synthesis directory structure

| zxp035@zxp035:~/3D_ONoC                                                                                                    |   |
|----------------------------------------------------------------------------------------------------|---|
| <u>F</u> ile <u>E</u> dit <u>V</u> iew <u>T</u> erminal Ta <u>b</u> s <u>H</u> elp                                                                                                    |   |
| <pre>[zxp035@zxp035 3D_ONoC]\$ tree Synthesis/<br/>Synthesis/<br/>  Read_me.txt<br/>  checkpoints<br/>  output_files<br/>  reports</pre>                                                                                                    |   |
| <pre>  script<br/>  ` syn_LAXYZ.tcl<br/>` verilog_src<br/>  crossbar.v<br/>  defines.v<br/>  fifo.v<br/>  fifo.v<br/>  input_port.v<br/>  matrix_arb_formultistage.v<br/>  mux_out.v<br/>  request_cntrl.v<br/>  route.v<br/>  route.v<br/>  route.v<br/>  stop_go.v</pre> | = |
| 5 directories, 13 files<br>[zxp035@zxp035 3D_ONoC]\$                                                                                                    |   |

You can check the complete Synthesis directory and file structure by typing: 12 tree Synthesis under the "3D\_ONoC" directory

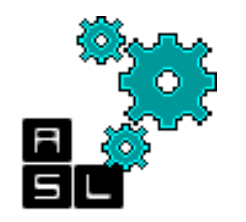

#### Environment

|                           |              |                  |               | zxp035@zxp035:~ |   |
|---------------------------|--------------|------------------|---------------|-----------------|---|
| <u>F</u> ile <u>E</u> dit | <u>V</u> iew | <u>T</u> erminal | Ta <u>b</u> s | Help            |   |
| [zxp035@                  | zxp035       | ~]\$ tcsh        |               |                 |   |
|                           |              |                  |               |                 | = |

Initially bash will start, so type "tcsh" to start cshr

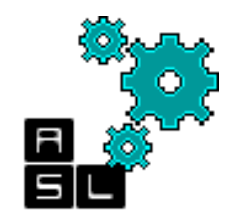

### Environment

|                                                                                                | zxp035@zxp035:~                                                                                                    |       |
|------------------------------------------------------------------------------------------------|----------------------------------------------------------------------------------------------------|-------|
| <u>F</u> ile <u>E</u> dit                                                                      | t <u>V</u> iew <u>T</u> erminal Ta <u>b</u> s <u>H</u> elp                                                                                                    |       |
| <u>File Edit</u><br>[zxp035@;<br>/home/zxp<br>/home/zxp<br>/home/zxp<br>checkpoin<br>/home/zxp | t <u>V</u> iew <u>lerminal labs H</u> elp<br>2xp035 ~]\$ tcsh<br>:p035/3D_ONoC% cd Synthesis/<br>:p035/3D_ONoC/Synthesis% ls<br>.nts output_files Read_me.txt reports script verilog<br>:p035/3D_ONoC/Synthesis% ■ | g_src |
|                                                                                                |                                                                                                    |       |
|                                                                                                |                                                                                                    |       |

Go to /home/zxp035/3D-ONoC/Synthesis where the Synthesis folder is located

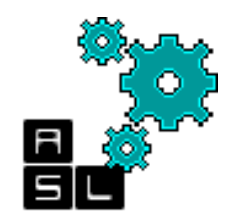

### Environment

| <b>Zxp035@zxp035:~</b>                                                                                                    |   |
|----------------------------------------------------------------------------------------------------|---|
| <u>F</u> ile <u>E</u> dit <u>V</u> iew <u>T</u> erminal Ta <u>b</u> s <u>H</u> elp                                                                                                    |   |
| <pre>Ele Edit View Terminal Tabs Help [zxp035@zxp035 ~]\$ tcsh /home/zxp035% cd 3D_ONoC/ /home/zxp035/3D_ONoC% cd Synthesis/ /home/zxp035/3D_ONoC/Synthesis% ls checkpoints output_files Read_me.txt reports script verilog_src /home/zxp035/3D_ONoC/Synthesis% design_vision</pre> |   |
|                                                                                                    | * |

Type *design\_vision* to start Design Compiler

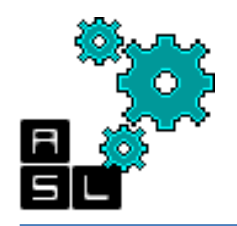

#### Design Compiler: Synthesis steps

| 😣 🖨 🗊 🛛 Desi                   | sign Vision - TopLevel.1                                                                                                    |            |
|--------------------------------|----------------------------------------------------------------------------------------------------|------------|
| <u>File E</u> dit <u>V</u> iew | w <u>S</u> elect <u>H</u> ighlight List <u>H</u> ierarchy <u>D</u> esign <u>A</u> ttributes S <u>c</u> hematic <u>T</u> iming <u>T</u> est <u>P</u> ower <u>W</u> indow Help |            |
| ] 🚅 🖬 🖨   🖻                    |                                                                                                    |            |
| Logical Hie                    |                                                                                                    |            |
|                                |                                                                                                    |            |
|                                | History                                                                                                    | Options: 💌 |
| design_v                       |                                                                                                    |            |
| Ready                          |                                                                                                    | III /      |

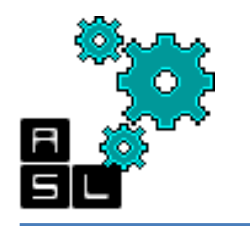

### **Step 1: Library setup**

| 😣 🖨 🗊 Desig                    | a a B Design Vision - TopLevel.1                                                                                                    |            |  |  |  |  |
|--------------------------------|----------------------------------------------------------------------------------------------------|------------|--|--|--|--|
| <u>File E</u> dit <u>V</u> iew | e <u>Edit V</u> iew <u>S</u> elect <u>H</u> ighlight List <u>H</u> ierarchy <u>D</u> esign <u>A</u> ttributes S <u>c</u> hematic <u>T</u> iming <u>T</u> est <u>P</u> ower <u>W</u> indow Help |            |  |  |  |  |
| 🛛 😂 🖓 🖓                        |                                                                                                    |            |  |  |  |  |
| Hier1     Logical Hier         |                                                                                                    |            |  |  |  |  |
| dc_she<br>design               | <pre>L&gt; qu1_start vision&gt;</pre>                                                                                                    |            |  |  |  |  |
| Log Hi                         | tory                                                                                                    | Options: 💌 |  |  |  |  |
| design_vi                      |                                                                                                    |            |  |  |  |  |
| Ready                          |                                                                                                    |            |  |  |  |  |

First, we should specify the library for the design. Click file-> Setup 17

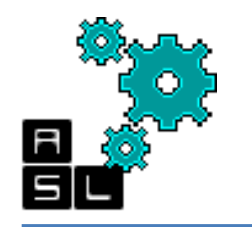

#### Step 1: Library setup a- Target library

#### 😣 💿 Application Setup

| Categories            | Defaults                                                                                                    |   |
|-----------------------|----------------------------------------------------------------------------------------------------|---|
| Defaults<br>Variables | Search path: 08.09/libraries/syn /eda/synopsys/syn_vB-2008.09/dw/syn_ver /eda/synopsys/syn_vB-2008.09/dw/sim_ver |   |
|                       | Physical library:                                                                                                |   |
|                       | L <u>i</u> nk library: * * your_library.db                                                                       |   |
|                       | Target library: * your_library.db                                                                                |   |
|                       | Symbol library: * your_library.sdb                                                                               |   |
|                       | Synt <u>h</u> etic library:                                                                                      |   |
|                       |                                                                                                    |   |
|                       |                                                                                                    |   |
|                       | * - required                                                                                                    |   |
| I                     |                                                                                                    |   |
|                       | <u>R</u> eset ▼ OK Cancel <u>A</u> pply                                                                          | / |

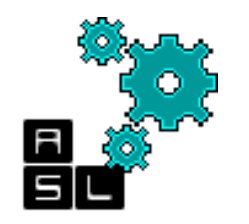

#### Step 1: Library setup a- Target library

| 😣 🗈 Set Target Libraries |    |                |
|--------------------------|----|----------------|
| Target library: *        |    |                |
| your_library.db          |    | <u>A</u> dd    |
|                          |    | <u>D</u> elete |
|                          |    | Û              |
|                          |    | Û              |
|                          |    |                |
|                          | ок | Cancel         |
|                          |    |                |

Click on you\_library.db to modify the default library

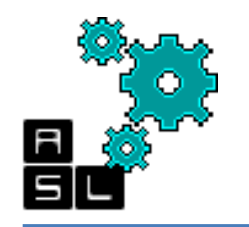

#### Step 1: Library setup a- Target library

| 😣 🗊 Select Files                   |              |
|------------------------------------|--------------|
| Look in: 🔄 /home/zxp035/lib/ 🔽 🗲 🔁 | d* 🔝 🎟       |
| 🗀 🗋 iopad.lef                      |              |
| 📄 Back_End 📑 slow.db               |              |
| 📄 Front_End 📑 slow.lib             |              |
| 📄 Low_Power 📑 typical.db           |              |
| 🕞 virtuoso 🔄 🕞 typical.lib         |              |
| LICENSE                            |              |
| README                             |              |
| ि cells.lef                        |              |
| ੁਰੇ cells.v                        |              |
| ਜ਼੍ਹੇ fast.db                      |              |
| 🕞 fast.lib                         |              |
| File <u>n</u> ame: "typical.db"    | <u>O</u> pen |
| File type: All files (*)           | Cancel       |

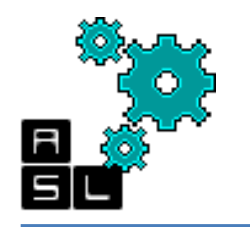

#### Step 1: Library setup b- Symbol library

| 😣 🗊 Application Setup |                                                                                                    |  |  |  |
|-----------------------|----------------------------------------------------------------------------------------------------|--|--|--|
| Categories            | Defaults                                                                                                    |  |  |  |
| Defaults<br>Variables | Search path: 08.09/libraries/syn /eda/synopsys/syn_vB-2008.09/dw/syn_ver /eda/synopsys/syn_vB-2008.09/dw/sim_ver |  |  |  |
|                       | Physical library:                                                                                                |  |  |  |
|                       | Link library: * * your_library.db                                                                                |  |  |  |
|                       | Target library: * /home/zxp035/lib/typical.db                                                                    |  |  |  |
|                       | Symbol library: * your_library.sdb                                                                               |  |  |  |
|                       | Synt <u>h</u> etic library:                                                                                      |  |  |  |
|                       |                                                                                                    |  |  |  |
|                       |                                                                                                    |  |  |  |
|                       | * = required                                                                                                    |  |  |  |
|                       | Reset  OK Cancel Apply                                                                                           |  |  |  |

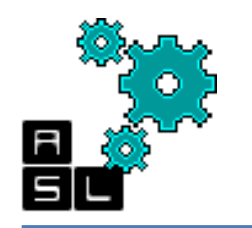

#### Step 1: Library setup b- Symbol library

| Application Setup                                                                                                    |                                                                                                    |
|----------------------------------------------------------------------------------------------------|----------------------------------------------------------------------------------------------------|
| Categories Defaults                                                                                                    |                                                                                                    |
| Default: 8 Select File                                                                                                    | n ver (eda/synonsys/syn vB-2008.09/dw/sim ver                                                                                                    |
| Variables<br>Look in: 🔄 /home/zxp035/lib/                                                                                                    |                                                                                                    |
| Image: Section of the section of the section of th | <br><br> |
| File name:   generic.sdb                                                                                                    | OK Cancel                                                                                                    |
| File type: All files (*)                                                                                                    | Reset - OK Cancel Apply                                                                                                    |

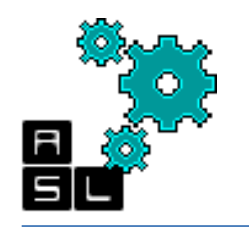

#### Step 1: Library setup c- Synthetic library

#### 😣 🔲 Application Setup

| Categories                   | Defaults                                                                                                    |
|------------------------------|----------------------------------------------------------------------------------------------------|
| <b>Defaults</b><br>Variables | Search path: 08.09/libraries/syn /eda/synopsys/syn_vB-2008.09/dw/syn_ver /eda/synopsys/syn_vB-2008.09/dw/sim_ver |
|                              | Physical library:                                                                                                |
|                              | L <u>i</u> nk library: * * your_library.db                                                                       |
|                              | Target library: * /home/zxp035/lib/typical.db                                                                    |
|                              | Symbol library: * /home/zxp035/lib/generic.sdb                                                                   |
|                              | Synthetic library:                                                                                               |
|                              |                                                                                                    |
|                              |                                                                                                    |
|                              | * = required                                                                                                    |
|                              |                                                                                                    |
|                              | <u>R</u> eset <b>•</b> OK Cancel <u>A</u> pply                                                                   |

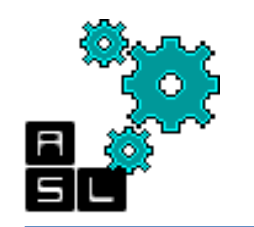

#### Step 1: Library setup c- Synthetic library

| 🗴 🗉 Application Setup                                                                                                    |                                                                                                    |
|----------------------------------------------------------------------------------------------------|----------------------------------------------------------------------------------------------------|
| Stagering 8 Select Files                                                                                                    |                                                                                                    |
| - Default Look in: 🔄 /home/zxp035/lib/ 	▼ 🗘 🏠 👬 🏥                                                                                                    | vB-2008.09/dw/sim_ver                                                                               |
| Variable       Image: Construct of the state of the state of the stat | Add            Delete            ①            ①            ①            ①            ①            ① |
| File type:     All files (*)     Cancel                                                                                                    |                                                                                                    |
|                                                                                                    | Reset <b>v</b> OK Cancel Apply                                                                      |

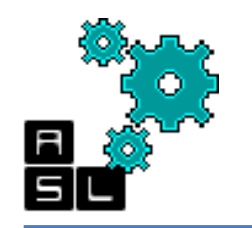

#### Step 1: Library setup d- Link library

| 8 Application  | Setup                                                                                                    |
|----------------|----------------------------------------------------------------------------------------------------|
| Categories     | Defaults                                                                                                    |
| - Defaults<br> | Search path:       b8.09/libraries/syn /eda/synopsys/syn_vB-2008.09/dw/syn_ver /eda/synopsys/syn_vB-2008.09/dw/sim_ver         Physical library:          Link library:       * /home/zxp035/lib/typical.db /home/zxp035/lib/dw_foundation.sldb          Target library:       * /home/zxp035/lib/typical.db          Symbol library:       * /home/zxp035/lib/typical.db          Symbol library:       * /home/zxp035/lib/typical.db          Symbol library:       * /home/zxp035/lib/dw_foundation.sldb |
|                | * = required <u>Reset</u> OK     Cancel <u>Apply</u>                                                                                                    |

Finally the *Link library*, should contain the combined path of:

- Current directory: "\*"
- Target library: "home/zxp035/lib/typical.db"
- Synthetic library: "/home/zxp035/lib/dw\_foundation.sldb"

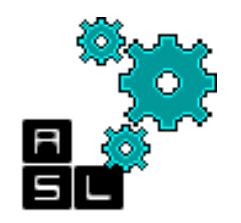

## Step 2: Analysis a- File selection

| 😣 🗉 Analyze Designs                    |                 |
|----------------------------------------|-----------------|
| Fi <u>l</u> e names in analysis order: |                 |
|                                        | A <u>d</u> d    |
|                                        | D <u>e</u> lete |
|                                        |                 |
|                                        | *               |
| Format: Auto                           | <b>~</b>        |
| Work library: WORK                     | <b>v</b>        |
| Create new library if it does no       | t exist         |
| ок                                     | Cancel          |

After setting the libraries, we should make the analysis of our circuit Click on File->Analyze

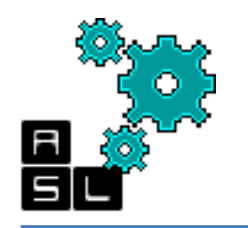

#### Step 2: Analysis a- File selection

| 😣 🗈 Ana                | lyze Designs                                |                 | 🙁 🗐 An                | alyze Designs                    |                    |
|------------------------|---------------------------------------------|-----------------|-----------------------|----------------------------------|--------------------|
| Fi <u>l</u> e names in | analysis order:                             |                 | Fi <u>l</u> e names i | in analysis order:               |                    |
|                        |                                             | A <u>d</u> d    |                       |                                  | A <u>d</u> d       |
|                        |                                             | D <u>e</u> lete |                       |                                  | D <u>e</u> lete    |
|                        |                                             |                 |                       |                                  |                    |
|                        |                                             | *               |                       |                                  | *                  |
| <u>F</u> ormat:        | VERILOG (v)                                 | <b>•</b>        | <u>F</u> ormat:       | VERILOG (v)                      | <b>-</b>           |
| <u>W</u> ork library:  | Auto                                        |                 | Work library          | WORK                             | 7                  |
|                        | VERILOG (V)<br>SVERILOG (sv)<br>VHDL (vhdl) | Cancer          |                       | Create new library if it does no | ot exist<br>Cancel |
|                        | 1                                           |                 |                       | 2                                |                    |

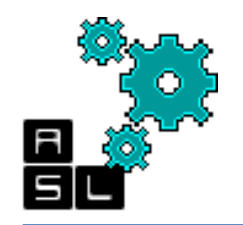

#### Step 2: Analysis a- File selection

| 😣 🗊 Analyze Designs                                                                |                |
|------------------------------------------------------------------------------------|----------------|
| Look in: 🔄 /home/zxp035/3D_ONoC/Synthesis/verilog_src/ 💽 存 🔁                       | 🖄 🔠 🏛          |
|                                                                                    |                |
| crossbar.v                                                                         |                |
| input_port.v                                                                       |                |
| matrix_arb_formultistage.v mux_out.v                                               |                |
| request_cntrl.v                                                                    |                |
| router_LAXYZ.v                                                                     |                |
| stop_go.v                                                                          |                |
| File <u>n</u> ame: st_cntrl.v" "route.v" "router_LAXYZ.v" "stop_go.v" "sw_alloc.v" | <u>S</u> elect |
| File type: Database Files ( *.v *.vhd *.sv *.vhdl)                                 | Cancel         |

Go to *./verilog\_src* and select the 11 Verilog files of the router 28 Click Select

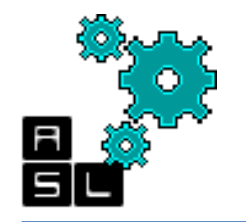

#### **Step 2: Analysis** a- File selection

#### 😣 🗈 🛛 Analyze Designs

| File names in         | analysis order:                                         |      |                 |
|-----------------------|---------------------------------------------------------|------|-----------------|
| /home/zxp0            | 35/3D_ONoC/Synthesis/verilog_src/sw_alloc.v             |      |                 |
| /home/zxp0            | 35/3D_ONoC/Synthesis/verilog_src/stop_go.v              |      | A <u>d</u> d    |
| /home/zxp0            | 35/3D_ONoC/Synthesis/verilog_src/router_LAXYZ.v         |      | 3               |
| /home/zxp03           | 35/3D_ONoC/Synthesis/verilog_src/route.v                |      |                 |
| /home/zxp0            | 35/3D_ONoC/Synthesis/verilog_src/request_cntrl.v        |      | D <u>e</u> lete |
| /home/zxp0            | 35/3D_ONoC/Synthesis/verilog_src/mux_out.v              |      |                 |
| /home/zxp0            | 35/3D_ONoC/Synthesis/verilog_src/matrix_arb_formultista | ge.v |                 |
| /home/zxp03           | 35/3D_ONoC/Synthesis/verilog_src/input_port.v           |      |                 |
| /home/zxp03           | 35/3D_ONoC/Synthesis/verilog_src/fifo.v                 |      | 1               |
| /home/zxp0            | 35/3D_ONoC/Synthesis/verilog_src/defines.v              |      |                 |
| /home/zxp0            | 35/3D_ONoC/Synthesis/verilog_src/crossbar.v             |      |                 |
| <u>F</u> ormat:       | VERILOG (v)                                             |      | •               |
| <u>W</u> ork library: | WORK                                                    |      | V               |
|                       | Create new library if it does not exist                 |      |                 |
|                       | [                                                       | ОК   | Cancel          |

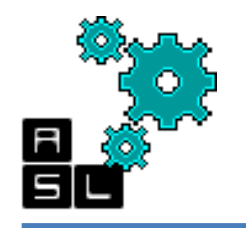

Rea

#### Step 2: Analysis b- Analysis report

| Searching for /eda/synopsys/syn_vB-2008.09/dw/sim_ver/defines.v             |                                                                                                    |
|-----------------------------------------------------------------------------|----------------------------------------------------------------------------------------------------|
| Searching for /home/zxp035/3D_ONoC/Synthesis/verilog_src/defines.v          |                                                                                                    |
| Opening include file /home/zxp035/3D_ONoC/Synthesis/verilog_src/defines.v   |                                                                                                    |
| Compiling source file /home/zxp035/3D_ONoC/Synthesis/verilog_src/fifo.v     |                                                                                                    |
| Searching for ./defines.v                                                   |                                                                                                    |
| Searching for /eda/synopsys/syn_vB-2008.09/libraries/syn/defines.v          |                                                                                                    |
| Searching for /eda/synopsys/syn_vB-2008.09/dw/syn_ver/defines.v             |                                                                                                    |
| Searching for /eda/synopsys/syn_vB-2008.09/dw/sim_ver/defines.v             |                                                                                                    |
| Searching for /home/zxp035/3D_ONoC/Synthesis/verilog_src/defines.v          |                                                                                                    |
| Opening include file /home/zxp035/3D_ONoC/Synthesis/verilog_src/defines.v   |                                                                                                    |
| Compiling source file /home/zxp035/3D_ONoC/Synthesis/verilog_src/defines.v  |                                                                                                    |
| Compiling source file /home/zxp035/3D_ONoC/Synthesis/verilog_src/crossbar.v |                                                                                                    |
| Presto compilation completed successfully.                                  |                                                                                                    |
| design_vision>                                                              |                                                                                                    |
|                                                                             |                                                                                                    |
| og Uiston                                                                   |                                                                                                    |
| History                                                                     |                                                                                                    |
| esign vision>                                                               | _                                                                                                    |
|                                                                             |                                                                                                    |
|                                                                             |                                                                                                    |
| L<br>d                                                                      | Searching for /eda/synopsys/syn_vB-2008.09/dw/sim_ver/defines.v<br>Searching for /home/zxp035/3D_ONoC/Synthesis/verilog_src/defines.v<br>Opening include file /home/zxp035/3D_ONoC/Synthesis/verilog_src/fifo.v<br>Searching for ./defines.v<br>Searching for /eda/synopsys/syn_vB-2008.09/libraries/syn/defines.v<br>Searching for /eda/synopsys/syn_vB-2008.09/dw/syn_ver/defines.v<br>Searching for /eda/synopsys/syn_vB-2008.09/dw/sim_ver/defines.v<br>Searching for /eda/synopsys/syn_vB-2008.09/dw/sim_ver/defines.v<br>Searching for /eda/synopsys/syn_vB-2008.09/dw/sim_ver/defines.v<br>Searching for /eda/synopsys/syn_vB-2008.09/dw/sim_ver/defines.v<br>Searching for /home/zxp035/3D_ONoC/Synthesis/verilog_src/defines.v<br>Opening include file /home/zxp035/3D_ONoC/Synthesis/verilog_src/defines.v<br>Compiling source file /home/zxp035/3D_ONoC/Synthesis/verilog_src/defines.v<br>Compiling source file /home/zxp035/3D_ONoC/Synthesis/verilog_src/crossbar.v<br>Presto compilation completed successfully.<br>design_vision> |

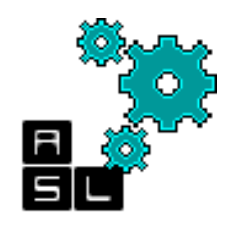

#### Step 2: Analysis c- Checkpoint

| 😣 🗉 Save Design As                                                                   |                       |
|--------------------------------------------------------------------------------------|-----------------------|
| Look in: 🔄 /home/zxp035/3D_ONoC/Synthesis/checkpoints/                               |                       |
|                                                                                      |                       |
|                                                                                      |                       |
|                                                                                      |                       |
|                                                                                      |                       |
|                                                                                      |                       |
|                                                                                      |                       |
| ,<br>File <u>n</u> ame: analysis ddc                                                 | <u>S</u> ave          |
| File type: Database Files ( *.ddc *.ddc.gz *.db *.db.gz *.gdb *.sdb *.pdb *.eqn *.fn | Cancel                |
| Eormat: DDC (ddc)                                                                    | Synopsys <sup>,</sup> |
| ✓ Save all designs in hierarchy                                                      |                       |

- 1. Click File-> Save As
- 2. Go to ./checkpoints
- 3. In File name, type analysis.ddc
- 4. Change the Format to DDC (ddc)
- 5. Click Save

#### It is recommended to save your progress after each step

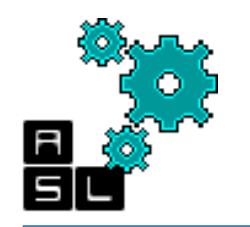

# Step 3: Elaboration a- Top file selection

| 😕 🗊 Elaborate Designs     |                                                                                                    |  |
|---------------------------|----------------------------------------------------------------------------------------------------|--|
| <u>L</u> ibrar <b>y</b> : | DEFAULT                                                                                                    |  |
| <u>D</u> esign:           | router_LAXYZ(verilog)                                                                                                    |  |
| <u>P</u> arameters:       | crossbar(verilog)<br>fifo(verilog)                                                                                       |  |
| Reanalyze                 | input_port(verilog)<br>matrix_arb_formultistage(verilog)<br>mux_out(verilog)<br>request_cntrl(verilog)<br>route(verilog) |  |
| <u>r R</u> eanaly26       | router_LAXYZ(verilog)<br>stop_go(verilog)<br>sw_alloc(verilog)                                                           |  |

After Analysis, we should make the Elaboration of our circuit. Click on File->Elaborate In Design, select the top module of the router router\_LAXYZ (verilog)

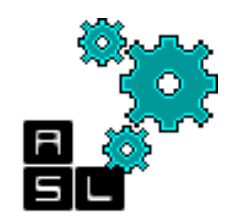

# Step 3: Elaboration a- Top file selection

| 😣 🗊 🛛 Elat          | porate Designs        | 5         |  |
|---------------------|-----------------------|-----------|--|
| <u>L</u> ibrary:    | DEFAULT               | •         |  |
| <u>D</u> esign:     | router_LAXYZ(verilog) |           |  |
| <u>P</u> arameters: | Name                  | Value     |  |
|                     |                       |           |  |
|                     |                       |           |  |
|                     |                       |           |  |
| ∏ <u>R</u> eanalyze | e out-of-date libr    | aries     |  |
|                     |                       | OK Cancel |  |

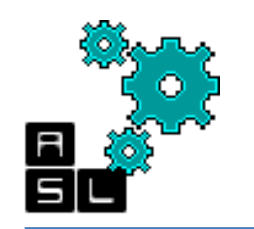

#### Step 3: Elaboration b- Elaboration report

|       | Information: Building the design 'mux_out' instantiated from |
|-------|--------------------------------------------------------------|
|       | the parameters "7,34". (HDL-193)                             |
|       | Warning: Starting with the 2000.11-1 release, the Presto Ve  |
|       | Presto compilation completed successfully.                   |
|       | design_vision>                                               |
|       | Current design is 'router_LAXYZ'.                            |
|       |                                                              |
| L     | .og History                                                  |
| de    | esign_vision>                                                |
| leady |                                                              |

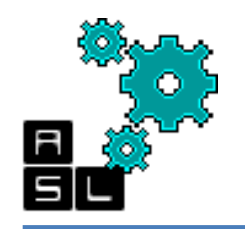

#### Step 3: Elaboration c- Hierarchy

| Design Vision - TopLevel.1 (router_LAXYZ)                                                |                                                                             |
|------------------------------------------------------------------------------------------|-----------------------------------------------------------------------------|
| <u>File Edit View Select Highlight List H</u> ierarchy <u>D</u> esign <u>A</u> ttributes | S <u>c</u> hematic <u>T</u> iming <u>T</u> est <u>P</u> ower <u>W</u> indov |
| 🍰 🔲 🕼 👔 🔍 Q. Q. 🔍 Q. 🕼 🛛 🖆 🔝 🔝 🔜 🔜                                                       | 🗃 🔜 🔛 📰 📗 router_LAXYZ                                                      |
| Relier.1                                                                                 |                                                                             |
| Logical Hierarchy     Cells (Hierarchical)                                               |                                                                             |
| (i) G==> router_LAXYZ Cell Name Ref Name Cell                                            | Path                                                                        |
| (€) ([0].ip ([0].ip input_port_N il[0].i                                                 | p                                                                           |
| ⊡ @ il[1].ip @ il[1].ip input_port_N il[1].i                                             | p                                                                           |
| ⊕ @ il[2].ip  @ il[2].ip  input_port_N il[2].i                                           | p                                                                           |
| ⊡ @il[3].ip @il[3].ip input_port_N il[3].i                                               | p                                                                           |
| © il[4].ip © il[4].ip input_port_N il[4].i                                               | p                                                                           |
| ⊡ ©il[5].ip @il[5].ip input_port_N il[5].i                                               | p                                                                           |
| ⊡ ©il[6].ip @il[6].ip input_port_N il[6].i                                               | p                                                                           |
| ⊡ © sw_allc                                                                              | ilic                                                                        |
| 🗄 🕼 cbar 🕼 cbar crossbar_NO cbar                                                         |                                                                             |
|                                                                                          |                                                                             |
|                                                                                          |                                                                             |
|                                                                                          |                                                                             |
|                                                                                          |                                                                             |
|                                                                                          |                                                                             |
|                                                                                          |                                                                             |
|                                                                                          |                                                                             |
|                                                                                          |                                                                             |
|                                                                                          |                                                                             |

The design hierarchy can be seen on the left side of the window

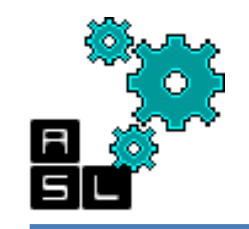

#### **Step 3: Elaboration** d- Schematic

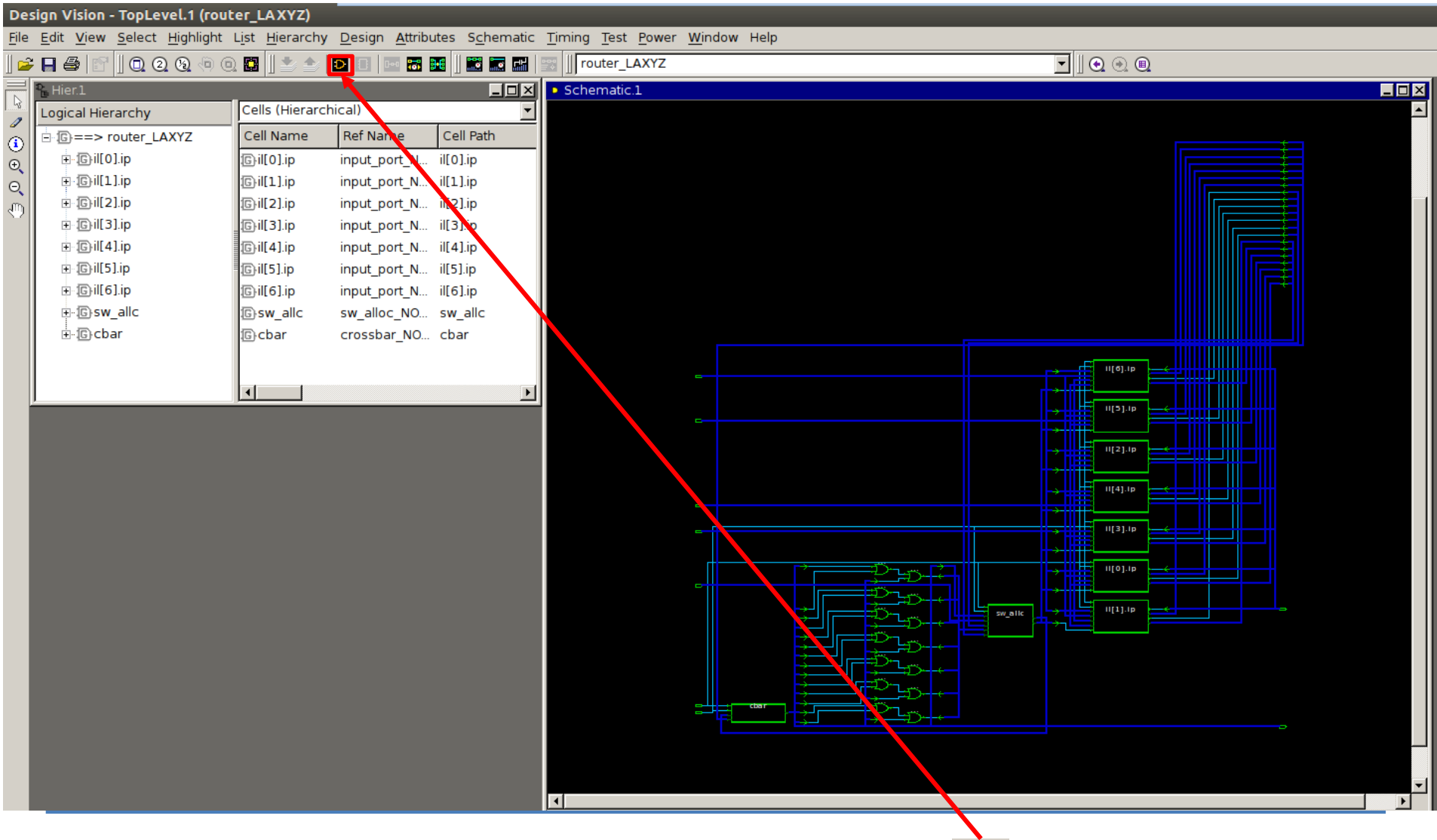

The design schematic can be seen by clicking on this icon **D** at the top of the window
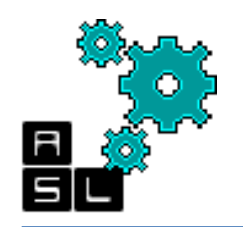

#### Step 3: Elaboration e- Checkpoint

| 😣 🗉 Save Design As                                                                     |              |
|----------------------------------------------------------------------------------------|--------------|
| Look in: 🔄 /home/zxp035/3D_ONoC/Synthesis/checkpoints/ 💽 🗢 🗄                           |              |
|                                                                                        |              |
|                                                                                        |              |
|                                                                                        |              |
|                                                                                        |              |
|                                                                                        |              |
| File <u>n</u> ame: elaboration.ddc                                                     | <u>S</u> ave |
| File type: Database Files ( *.ddc *.ddc.gz *.db *.db.gz *.gdb *.sdb *.pdb *.eqn *.fn 💌 | Cancel       |
| Format: DDC (ddc)                                                                      | SYNOPSYS'    |
| Save all designs in hierarchy                                                          |              |

- 1. Click File-> Save As
- 2. Go to ./checkpoints
- 3. In File name, type elaboration.ddc
- 4. Make sure the Format is DDC (ddc)
- 5. Click Save

#### Step 4: Constraints setting a- Clock

- 1. Set clock name :
   clk

   2. Set Period:
   10.0
- 2. Set Period. 10.0
- 3. Set *Rising*: **0.00**
- 4. Set *Falling*: **5.00**
- 5. Check Don't touch network

#### Click OK

| •        | 🕽 🗊 Specify C          | lock           |              |                           |
|----------|------------------------|----------------|--------------|---------------------------|
| <u>c</u> | lock name: clk         | 1              |              |                           |
| P        | ort name:              |                |              |                           |
|          | <u>R</u> emove clock   |                |              |                           |
|          | Clock creation –       |                |              |                           |
|          | Perio <u>d</u> : 10.0  | 2              |              |                           |
| 2        | Edge                   | Value          |              | Add <u>e</u> dge pair     |
|          | Rising<br>Falling      |                | 0.00<br>5.00 | Rem <u>o</u> ve edge pair |
| 4        |                        | •              |              | Invert <u>w</u> ave form  |
|          | ļ                      |                |              |                           |
|          |                        |                | 7            | Γ                         |
|          |                        |                |              |                           |
|          |                        |                |              |                           |
|          |                        |                |              |                           |
|          | 0.00                   | _              | 5.00         | 10.                       |
|          | Don't <u>t</u> ouch ne | twork <b>D</b> |              | Fix <u>h</u> old          |
|          |                        | ОК             |              | Cancel <u>A</u> pply      |

#### Click Attributes -> Specify Clock

#### Step 4: Constraints setting b- Wire load

| 😣 🗊 🛛 Wire Load  | ł                                         |
|------------------|-------------------------------------------|
| Current design:  | router_LAXYZ                              |
| Wire load model: | 5K_hvratio_1_1 ( NangateOpenCellLibrary ) |
| 5K_hvratio_1_1   | ( NangateOpenCellLibrary )                |
| 5K_hvratio_1_2   | ( NangateOpenCellLibrary )                |
| 5K_hvratio_1_4   | ( NangateOpenCellLibrary )                |
| 3K_hvratio_1_1   | ( NangateOpenCellLibrary )                |
| 3K_hvratio_1_2   | ( NangateOpenCellLibrary )                |
|                  | OK Cancel <u>A</u> pply                   |

- Click Attributes -> Operating Environment-> Wire Load...

- Select 5K\_hvratio\_1\_1 and then click OK

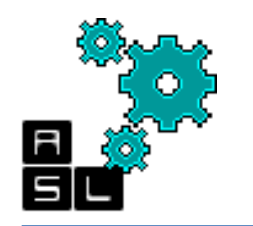

## **Step 5: Compilation**

- 1. Set Map effort to high
- 2. Check Incremental mapping

Click OK

| 😣 🗈 Compile                                 |                                             |
|---------------------------------------------|---------------------------------------------|
| Mapping options                             | Compile options                             |
| <mark>™</mark> <u>M</u> ap design           | 🗖 Top leve 🔽 Incremental mapping            |
| 🔽 Exact map                                 | 「 Ungroup 「 Allo <u>w</u> boundary conditic |
| Ma <u>p</u> effort: high                    | 「 <u>S</u> can 「 Auto <u>u</u> ngroup       |
| Ar <u>e</u> a effort: medium 🗨              | Cate Cla                                    |
| Po <u>w</u> er effort: medium 💌             | C Delay                                     |
| Design rule options                         |                                             |
| • Fix <u>d</u> esign rules and optimize map | ping                                        |
| C Optimize mapping onl <u>y</u>             |                                             |
| C Fix design ru <u>l</u> es only            |                                             |
| C Fix hold time only                        |                                             |
|                                             | OK Cancel <u>A</u> pply                     |
|                                             |                                             |
|                                             |                                             |
|                                             |                                             |

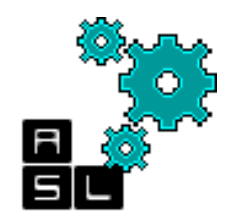

#### Step 6: Report a- Area

| 😣 🗉 Report Area                                     |
|-----------------------------------------------------|
| -Report for-                                        |
| Current design: router_LAXYZ Current instance:      |
| -Report options                                     |
| ☑ No <u>l</u> ine split                             |
| -Output options                                     |
| ☑ To report <u>v</u> iewer                          |
| <b>☐ To <u>f</u>ile</b> : Report.txt <u>B</u> rowse |
| ✓ Append to file                                    |
| OK Cancel <u>A</u> pply                             |

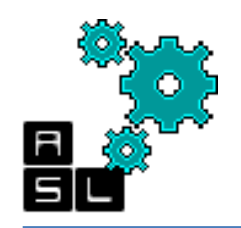

#### Step 6: Report a- Area

| 🗒 Report.1 - Area      |                 |                               |
|------------------------|-----------------|-------------------------------|
| XP                     |                 | M                             |
| *****                  | *****           | * *                           |
| Report : area          |                 |                               |
| Design : router_LAXYZ  |                 |                               |
| Version: B-2008.09     |                 |                               |
| Date : Mon Jun 2 00:23 | 3:31 2014       |                               |
| *****                  | ****            | **                            |
|                        |                 |                               |
| Library(s) Used:       |                 |                               |
|                        |                 |                               |
| NangateOpenCellLibrar  | ry (File: /home | e/zxp035/lib/typical.db)      |
|                        |                 |                               |
| Number of ports:       | 501             |                               |
| Number of nets:        | 865             |                               |
| Number of cells:       | 23              |                               |
| Number of references:  | 10              |                               |
|                        |                 |                               |
| Combinational area:    | 5522.692051     |                               |
| Noncombinational area: | 4926.851833     |                               |
| Net Interconnect area: | undefined       | (Wire load has zero net area) |
| matel                  | 10440 543004    |                               |
| Total cell area:       | 10449.543884    |                               |
| Total area:            | underined       |                               |

In this library the wire load models do not include area information (Wire load has zero net area) so the Net Interconnect area (and therefore Total area) is left undefined. The area is measured in micrometer (um)

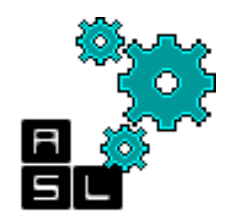

#### Step 6: Report b- Power

| 😣 🗉 Report Power                                        |                                                         |
|---------------------------------------------------------|---------------------------------------------------------|
| -Report for                                             |                                                         |
| Summary only 🔻                                          |                                                         |
| All nets/cells [ <u>q]</u> Onl <u>y</u> nets/cells:     | <u>Selection</u>                                        |
| Report options                                          |                                                         |
| Show nets histogram Exclude values <= Exclude values >= | Use hierarchical format[ <u>z]</u><br>Hierarchy levels: |
| Analysis effo <u>r</u> t: low                           | Sort <u>m</u> ode:                                      |
| ☐ No <u>l</u> ine split                                 | ☐ Verb <u>o</u> se                                      |
| Exclude power of boundary nets                          | Report cumulative power[k]                              |
| Traverse hierarchy at all levels                        |                                                         |
| - Output options                                        |                                                         |
| ☑ To report <u>v</u> iewer                              |                                                         |
| To file: Report.txt                                     | Browse                                                  |
| Append to file                                          |                                                         |
|                                                         | OK Cancel <u>A</u> pply                                 |

Click on **Design-> Report Power** then **OK**.

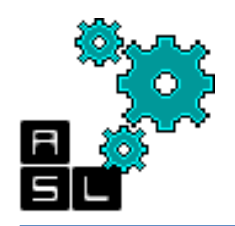

#### Step 6: Report b- Power

| Report 3 - Power                                              | IX |
|---------------------------------------------------------------|----|
| X 2 A                                                         |    |
| Report : power                                                |    |
| -analysis_effort low                                          |    |
| Design : router_LAXYZ                                         |    |
| Version: B-2008.09                                            |    |
| Date : Mon Jun 2 00:52:59 2014                                |    |
|                                                               |    |
|                                                               |    |
| Library(s) Used:                                              |    |
|                                                               |    |
| NangateOpenCellLibrary (File: /home/zxp035/lib/typical.db)    |    |
|                                                               |    |
|                                                               |    |
| Operating Conditions: typical Library: NangateOpenCellLibrary |    |
| Wire Load Model Mode: top                                     |    |
|                                                               |    |
| Design Wire Load Model Library                                |    |
|                                                               |    |
| router_LAXYZ 5K_nvratio_1_1 NangateOpenceIlLibrary            |    |
|                                                               |    |
| Global Operating Voltage = 1.1                                |    |
| Power-specific unit information :                             |    |
| Voltage Units = 1V                                            |    |
| Capacitance Units = 1.000000ff                                |    |
| Time Units = 1ns                                              |    |
| Dynamic Power Units = 1uW (derived from V,C,T units)          |    |
| Leakage Power Units = 1nW                                     |    |
|                                                               |    |
|                                                               |    |
| Cell Internal Power = 704.9396 uW (84%)                       |    |
| Net Switching Power = 136.0538 uW (16%)                       |    |
|                                                               |    |
| Total Dynamic Power = 840.9933 uW (100%)                      |    |
| Call Laskage Dever = 201 2620 NM                              |    |
| Cell Leakage Power = 201.2622 UW                              | -  |

The report shown above should appear giving information about Cell Internal Power, Net Switching Power, Total Dynamic Power, and the Cell Leakage Power, in addition to their percentage from the total power consumption.

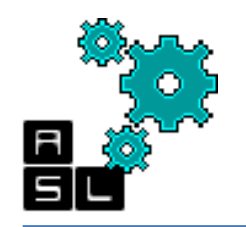

#### Step 7: Output files a- Verilog file

| 😣 🗈 Save Design As                                                                     |              |
|----------------------------------------------------------------------------------------|--------------|
| Look in: 🔄 /home/zxp035/3D_ONoC/Synthesis/output_files/                                | ] 💣 🔝 🏛      |
|                                                                                        |              |
|                                                                                        |              |
|                                                                                        |              |
|                                                                                        |              |
|                                                                                        |              |
| File <u>n</u> ame: router_LAXYZ.vnet                                                   | <u>S</u> ave |
| File type: Database Files ( *.ddc *.ddc.gz *.db *.db.gz *.gdb *.sdb *.pdb *.eqn *.fn 💌 | Cancel       |
| Format: VERILOG (v)                                                                    | SYNOPSYS'    |
| ☑ <u>S</u> ave all designs in hierarchy                                                |              |

- 1. Click File-> Save As
- 2. Go to ./output\_files
- 3. In *File name*, type router\_LAXYZ.vnet
- 4. Change the Format to Verilog (V)
- 5. Click Save

After finishing the compilation, we should generate the necessary files for the next 45 Place&Route step

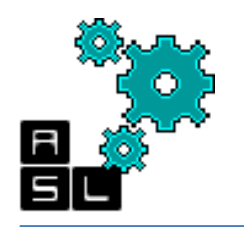

#### Step 7: Output files b- sdc file

| Warning: Design 'router_LAXYZ' contains 1 high-fanout nets. A fanout number of 1000 will be used for delay calculations involving these nets. (TIM-134 | ) |
|----------------------------------------------------------------------------------------------------|---|
| Net 'sw_allc/ol[2].spg/clk': 1071 load(s), 1 driver(s)                                                                                                 |   |
| Writing verilog file '/home/zxp035/Desktop/3D-NoC/LAXYZ/output_files/router_LAXYZ.vnet'.                                                               |   |
| Warning: Verilog 'assign' or 'tran' statements are written out. (VO-4)                                                                                 |   |
| Writing ddc file './DB/router_LAXYZ.ddc'.                                                                                                    |   |
| design_vision>                                                                                                    |   |
| Current design is 'router_LAXYZ'.                                                                                                    |   |
| Log History                                                                                                    |   |
| design_vision> write_sdc ./output_files/router_LAXYZ.sdc                                                                                               |   |

In the dc\_shell window type the following command to save the .sdc file write\_sdc ./output\_files/router\_LAXYZ.sdc

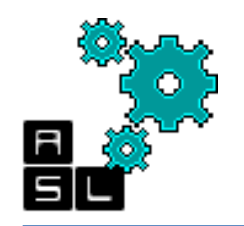

#### Step 7: Output files e- checkpoint

| 😣 🗉 Save Design As                                                                   |              |
|--------------------------------------------------------------------------------------|--------------|
| Look in: 🔄 /home/zxp035/3D_ONoC/Synthesis/checkpoints/                               | • 🗗 🏗        |
|                                                                                      |              |
|                                                                                      |              |
|                                                                                      |              |
|                                                                                      |              |
|                                                                                      |              |
|                                                                                      |              |
| File <u>n</u> ame: router_LAXYZ.ddc                                                  | <u>S</u> ave |
| File type: Database Files ( *.ddc *.ddc.gz *.db *.db.gz *.gdb *.sdb *.pdb *.eqn *.fn | Cancel       |
| Eormat: DDC (ddc)                                                                    | SYNOPSYS'    |
| ✓ Save all designs in hierarchy                                                      |              |

- 1. Click File-> Save As
- 2. Go to ./checkpoints
- 3. In File name, type router\_LAXYZ.ddc
- 4. Make sure the Format is DDC (ddc)
- 5. Click Save

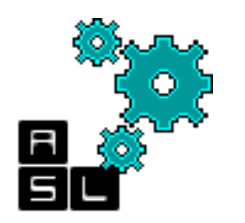

## Scripts

- The 7 steps previously presented can be made via commands inserted in the dc\_shell.
- The commands required for the synthesis are grouped in a single .*tcl* file.
- The .tcl file is named "syn\_LAXYZ.tcl"
- It is located in:
   *"/home/zxp035/3D\_ONoC/Synthesis/script*

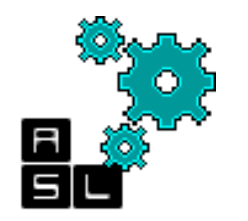

## Script

| 😣 🗈 Execute Script File                                                               |              |
|---------------------------------------------------------------------------------------|--------------|
| Look in: 🔄 /home/zxp035/Desktop/3D-NoC/LAXYZ/scripts/                                 | • 🗈 💣 🔡 🏢    |
| svn LAXYZ tcl                                                                         |              |
|                                                                                       |              |
|                                                                                       |              |
|                                                                                       |              |
|                                                                                       |              |
| File <u>n</u> ame: syn_LAXYZ.tcl                                                      | <u>O</u> pen |
| File type: Script Files ( *.script *.scr *.dcs *.dcv *.dc *.dcfpga *.con *.tcl *.tcl) | - Cancel     |
| Echo commands                                                                         |              |
| ✓ Verbose                                                                             |              |

To run the TCL script, click **File> Execute script** Go to ./*scripts, select syn\_LAXYZ.tcl* and click *Open* 

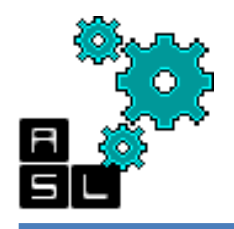

## Script: syn\_LAFT.tcl (1/3)

##### Define the variable which we will use ####
set base\_name "router\_LAXYZ"
set clock\_name "clk"
set clock\_period 10.0
##### Step 1: Set the libraries: ####

set target\_library "~/lib/typical.db"
set synthetic\_library "~/lib/dw\_foundation.sldb"
set link\_library [concat "\*" \$target\_library \$synthetic\_library]
set symbol\_library ""~/lib/generic.sdb"
define\_design\_lib WORK -path ./WORK # redirect the log files to a new folder "WORK"

#### #### Step 2: Analysis ####

analyze -format verilog {./verilog\_src/crossbar.v ./verilog\_src/defines.v ./verilog\_src/fifo.v ./verilog\_src/input\_port.v ./verilog\_src/matrix\_arb\_formultistage.v ./verilog\_src/mux\_out.v ./verilog\_src/request\_cntrl.v ./verilog\_src/route.v ./verilog\_src/router\_LAXYZ.v ./verilog\_src/stop\_go.v ./verilog\_src/sw\_alloc.v}

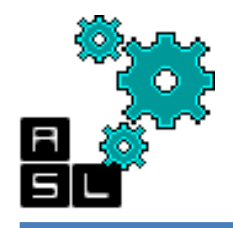

## Script: syn\_LAFT.tcl (2/3)

# Analysis checkpoint

write\_file -format ddc -hierarchy -output ./checkpoints/analysis.ddc

#### Step 3: Elaboration#### elaborate \$base name # Elaboration checkpoint write file -format ddc -hierarchy -output ./checkpoints/elaboration.ddc #### Step 4: Constraints#### # Clock create clock -name \$clock name -period \$clock period [find port \$clock name] set clock uncertainty 0.02 [get clocks \$clock name] # Delay set\_input\_delay 0.1 -clock clk [remove\_from\_collection [all inputs] {clk reset}] set output delay 0.1 -clock clk [all outputs] # Wire load

set\_wire\_load\_model -name 5K\_hvratio\_1\_1 -library NangateOpenCellLibrary

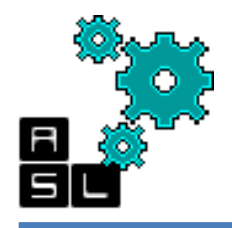

## Script: syn\_LAFT.tcl (3/3)

#### #### Step 5: Compilation####

compile -map\_effort high
compile -incremental\_mapping -map\_effort high

#### Step 6: Report####
# Summary report to be saved under the "reports" folder
report\_qor > ./reports/Summary\_report\_\${base\_name}.txt
# Hierarchical area report to be saved under the "reports" folder
report\_area -hierarchy > ./reports/report\_area\_\${base\_name}.txt

```
#### Step 7: Output files ####
# verilog file
write -format verilog -hierarchy -output ./output_files/${base_name}.vnet
# sdc file
write_sdc ./output_files/${base_name}.sdc
# Final checkpoint
write_file -format ddc -hierarchy -output ./DB/${base_name}.ddc
```

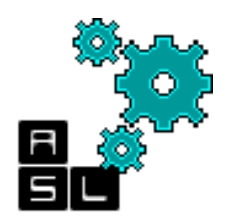

#### <== Back to Contents

#### 2. Place & Route

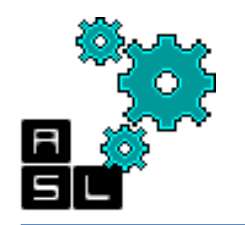

## Requirements

- After we finished the synthesis phase, we proceed to perform the Place and Route of 3D-ONoC router with Cadence SoC Encounter.
- For this phase, we need the .**vnet** and .**sdc** files obtained from the synthesise phase and which are located in:

~/3D-ONoC/Synthesis/output\_files

 We also need the .lib and .lef library files which are located in: ~/lib

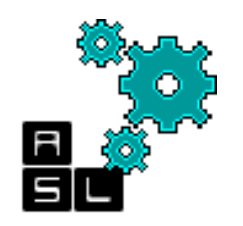

# Place and Route directory structure

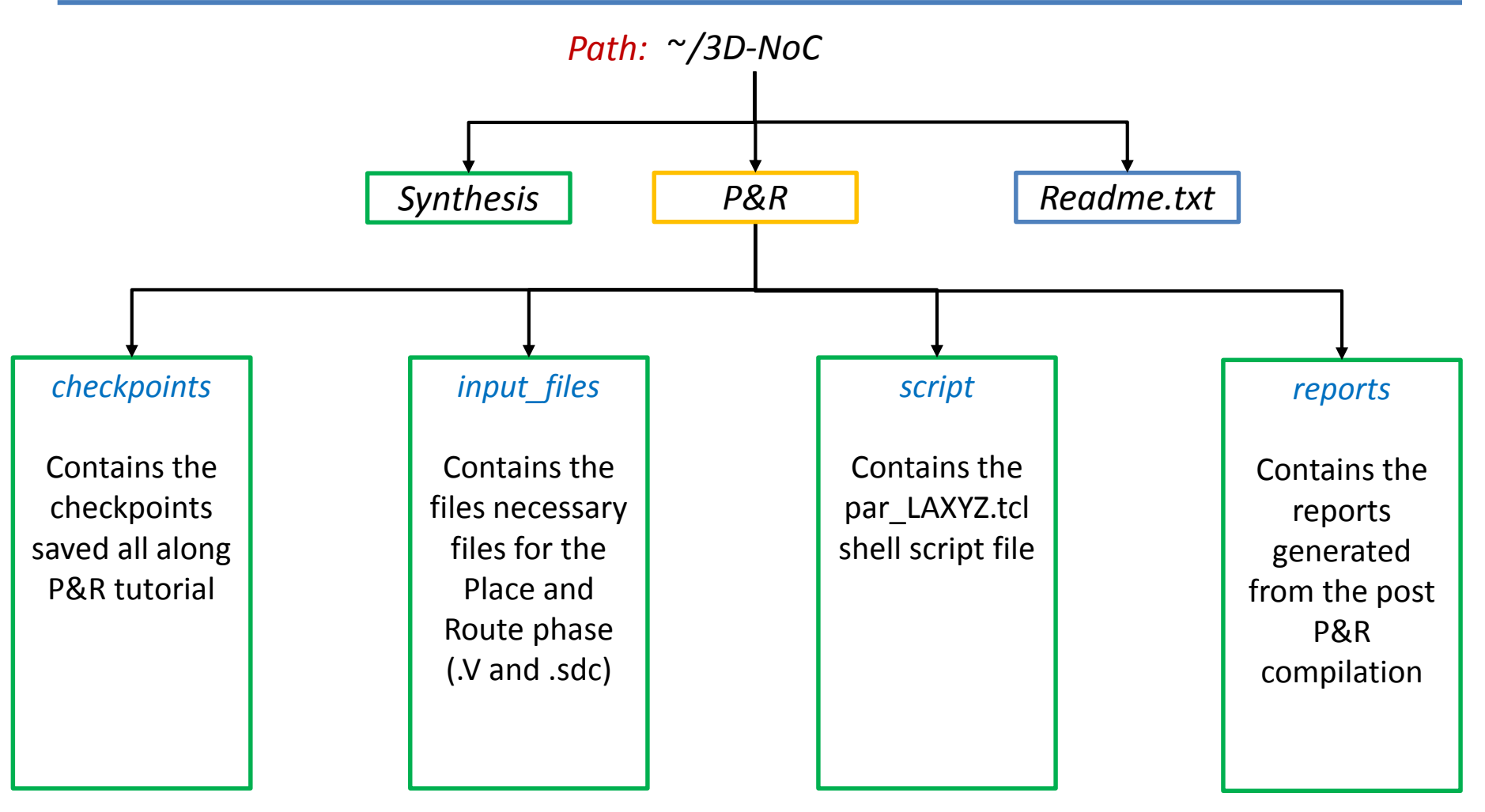

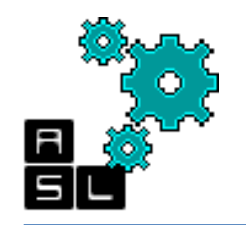

#### Place and Route directory structure

| <pre>Ele Edit View Terminal Tabs Help [zxp035@zxp035 ~]\$ cd 3D_ONoC/ [xp035@zxp035 3D_ONoC]\$ tree P\&amp;R/ P&amp;R/   checkpoints   input_files   reports ` scripts ` par_LAFT.tcl 4 directories, 1 file [zxp035@zxp035 3D_ONoC]\$</pre>     |                                                                                                    | zxp035@zxp035:~/3D_ONoC    |  |
|----------------------------------------------------------------------------------------------------|----------------------------------------------------------------------------------------------------|----------------------------|--|
| <pre>[zxp035@zxp035 ~]\$ cd 3D_ONOC/<br/>[zxp035@zxp035 3D_ONOC]\$ tree P\&amp;R/<br/>P&amp;R/<br/>  checkpoints<br/>  input_files<br/>  reports<br/>` scripts<br/>` par_LAFT.tcl<br/>4 directories, 1 file<br/>[zxp035@zxp035 3D_ONoC]\$</pre> | <u>F</u> ile <u>E</u> dit <u>V</u> iew <u>T</u> erminal                                                                                                    | Ta <u>b</u> s <u>H</u> elp |  |
| 4 directories, 1 file<br>[zxp035@zxp035 3D_ONoC]\$                                                                                                    | <pre>[zxp035@zxp035 ~]\$ cd 3[<br/>[zxp035@zxp035 3D_0NoC]\$<br/>P&amp;R/<br/>  checkpoints<br/>  input_files<br/>  reports<br/>` scripts<br/>` par LAFT.tcl</pre> | )_ONoC/<br>⊱ tree P\&R/    |  |
|                                                                                                    | 4 directories, 1 file<br>[zxp035@zxp035 3D_ONoC]\$                                                                                                    | 5                          |  |

You can check the complete Synthesis directory and file structure by typing: 56 tree Synthesis under the "3D\_ONoC" directory

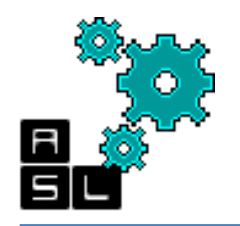

#### Environment

|                                                                                    | zxp035@zxp035:~ |   |
|------------------------------------------------------------------------------------|-----------------|---|
| <u>F</u> ile <u>E</u> dit <u>V</u> iew <u>T</u> erminal Ta <u>b</u> s <u>H</u> elp |                 |   |
| [zxp035@zxp035 ~]\$ tcsh                                                           |                 |   |
| /home/zxp035% cd 3D_0NoC/<br>/home/zxp035/3D 0NoC% cd P\&R/                        |                 |   |
| /home/zxp035/3D_0NoC/P&R%                                                          |                 |   |
|                                                                                    |                 |   |
|                                                                                    |                 |   |
|                                                                                    |                 |   |
|                                                                                    |                 |   |
|                                                                                    |                 |   |
|                                                                                    |                 | = |
|                                                                                    |                 |   |
|                                                                                    |                 |   |
|                                                                                    |                 |   |
|                                                                                    |                 |   |
|                                                                                    |                 |   |
|                                                                                    |                 |   |
|                                                                                    |                 |   |
|                                                                                    |                 |   |
|                                                                                    |                 | * |

Make sure that you are working under **cshr** environment. Otherwise type **tcsh.** Go to /home/zxp035/3D-ONoC/P&R where the P&R folder is located

#### Environment

| zxp035@zxp035:~                                                                                                    |   |
|----------------------------------------------------------------------------------------------------|---|
| <u>F</u> ile <u>E</u> dit <u>V</u> iew <u>T</u> erminal Ta <u>b</u> s <u>H</u> elp                                                                                                    |   |
| <pre>[zxp035@zxp035 ~]\$ tcsh<br/>/home/zxp035% cd 3D_ONoC/<br/>/home/zxp035/3D_ONoC% cd P\&amp;R/<br/>/home/zxp035/3D_ONoC/P&amp;R% cp/Synthesis/output_files/router_LAXYZ.vnet ./input_files/<br/>/home/zxp035/3D_ONoC/P&amp;R% cp/Synthesis/output_files/router_LAXYZ.sdc ./input_files/<br/>/home/zxp035/3D_ONoC/P&amp;R%</pre> |   |
|                                                                                                    | Ţ |

First, we need t copy the *router\_LAXYZ.vnet* and *router\_LAXYZ.sdc* files generated from the synthesis phase which will be used as input for the P&R phase. Type: % cp ../Synthesis/ouput\_files/router\_LAXYZ.vnet ./input\_files % cp ../Synthesis/ouput\_files/router\_LAXYZ.sdc ./input\_files

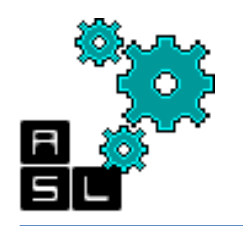

#### Environment

| Zxp035@zxp035:~                                                                                                    | L_I_IX |
|----------------------------------------------------------------------------------------------------|--------|
| <u>F</u> ile <u>E</u> dit <u>V</u> iew <u>T</u> erminal Ta <u>b</u> s <u>H</u> elp                                                                                                    |        |
| <pre>[zxp035@zxp035 ~]\$ tcsh<br/>/home/zxp035% cd 3D_ONoC/<br/>/home/zxp035/3D_ONoC% cd P\&amp;R/<br/>/home/zxp035/3D_ONoC/P&amp;R% cp/Synthesis/output_files/router_LAXYZ.vnet ./input_files/<br/>/home/zxp035/3D_ONoC/P&amp;R% cp/Synthesis/output_files/router_LAXYZ.sdc ./input_files/<br/>/home/zxp035/3D_ONoC/P&amp;R% velocity</pre> |        |
|                                                                                                    |        |

#### Type velocity to start SoC Encounter

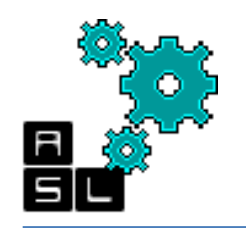

#### SoC Encounter: P&R steps

| 😣 🖲 🗉 Encounter(R) RTL-to-GDSII System 10.1 - /home/zxp035/3D_ONo(               | C/P&R -                                    |
|----------------------------------------------------------------------------------|--------------------------------------------|
| Eile Edit View Partition Floorplan Power Place Optimize Clock Route Timing Verif | fy Options Tools Flows Help <b>cādence</b> |
|                                                                                  |                                            |
|                                                                                  |                                            |
|                                                                                  |                                            |
|                                                                                  | All Colors                                 |
|                                                                                  | Physical Layers                            |
|                                                                                  | Physical Layers 🛛 🗹 🗹                      |
|                                                                                  | Instance 🔛 🗹 🗹                             |
|                                                                                  | Std. Cell 🔤 🗹 🗹                            |
|                                                                                  | Physical Cell 🔛 🗹 🗹                        |
|                                                                                  | Cover Cell Si 🖉 💆                          |
|                                                                                  | ₽/G ✓                                      |
|                                                                                  | Routing Blkg 🛛 🗹 🗹 🚽                       |
|                                                                                  | Obstruct 📃 🗹 🗹                             |
|                                                                                  | Cell Blockage                              |
|                                                                                  |                                            |
|                                                                                  | Standard Row                               |
|                                                                                  | Metal Fill 🔤 🗹 🗹                           |
|                                                                                  | Violation 🔤 🗹 🗸                            |
|                                                                                  | Net 📃 💆                                    |
|                                                                                  | Special Net                                |
|                                                                                  | Wire/Via Lavers V                          |
|                                                                                  |                                            |
|                                                                                  | Ma 01 🛛 🖉 🗹                                |
|                                                                                  | Metal 1 🔤 🗹 🗹                              |
|                                                                                  | Via 12                                     |
|                                                                                  | Metal 2                                    |
|                                                                                  | Metal 3                                    |
|                                                                                  | Via 34 📃 🗹 🚽                               |
|                                                                                  | World View                                 |
|                                                                                  |                                            |
|                                                                                  |                                            |
|                                                                                  |                                            |
|                                                                                  |                                            |
|                                                                                  |                                            |
| Click to select single object. Shift+Click to de/select multiple objects.        | Q SelNum:0 (0.130, 0.036) Not in Memory    |

Welcome screen

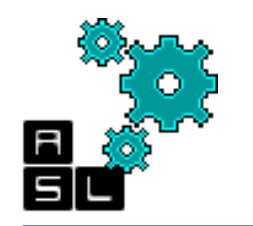

## Step 1: Import Design

| 🕒 🗈 Design Import            |                                    |
|------------------------------|------------------------------------|
| Basic Advanced               |                                    |
| Netlist:                     |                                    |
| <ul> <li>Verilog</li> </ul>  | _                                  |
| Files:                       |                                    |
|                              | Top Cell: 🔾 Auto Assign 🖲 By User: |
| O OA                         |                                    |
| Library:                     | •                                  |
| Cell:                        | •                                  |
| View:                        |                                    |
| Technology/Physical Librarie | 25:                                |
| LEF Files:                   |                                    |
| OA Reference Libraries:      |                                    |
| OA Abstract View Names:      |                                    |
| OA Layout View Names:        |                                    |
| Floorplan                    |                                    |
| IO Assignment File:          | B                                  |
| Analysis Configuration       |                                    |
| MMMC View Definition File:   | 8                                  |
|                              | Create Analysis Configuration      |
|                              |                                    |
|                              |                                    |

Click on **File->Import Design** Click **Files** to import the netlist

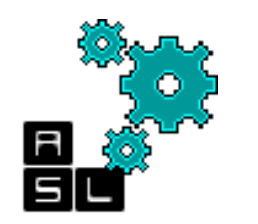

#### Step 1: Import Design a- Netlist (.vnet)

| 😣 💷 Netlist Files |                                                                        |
|-------------------|------------------------------------------------------------------------|
| Netlist File:     | Natlist File: input files /router LAY/Zumet Add Con Netlist Selection: |
| Netlist Files:    | Netlist Files: 2 2 /home/zxp035/3D_ONoC/P&R/input_files                |
|                   | input_files/router_LAXYZ.vnet                                          |
|                   |                                                                        |
|                   |                                                                        |
|                   |                                                                        |
|                   |                                                                        |
|                   |                                                                        |
|                   |                                                                        |
|                   | Filters: Netlist Files (*.v*)                                          |
| Delete            |                                                                        |
| Close             |                                                                        |

- 1. Click on >> to expand
- 2. Go to ./input\_files folder
- 3. Double click on router\_LAXYZ.vnet
- 4. Click Close

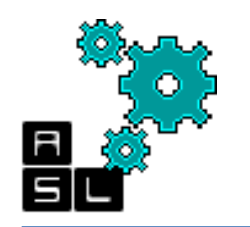

#### Step 1: Import Design b- Top module

| ic Advanced               |                                                   |    |
|---------------------------|---------------------------------------------------|----|
| Netlist:                  |                                                   |    |
| Verilog                   |                                                   |    |
| Files:                    | input_files/router_LAXYZ.vnet                     |    |
|                           | Top Cell: 🔾 Auto Assign 💿 By User: 🛛 router_LAXYZ |    |
| ) oa                      |                                                   |    |
| Library:                  |                                                   | -  |
| Cell:                     |                                                   | -  |
| View:                     |                                                   | -  |
| Technology/Physical Libr  | aries:                                            |    |
| LEF Files:                |                                                   |    |
| OA Reference Libraries:   |                                                   |    |
| OA Abstract View Names:   |                                                   |    |
| OA Layout View Names:     |                                                   |    |
| Floorplan                 |                                                   | 51 |
| IO Assignment File:       |                                                   | 6  |
| Analysis Configuration    |                                                   |    |
| MMMC View Definition File | 1                                                 | D  |
|                           | Create Analysis Configuration                     |    |
|                           |                                                   |    |
|                           |                                                   |    |

- 1. In Top Cell: type router\_LAXYZ
- 2. Click on LEF files

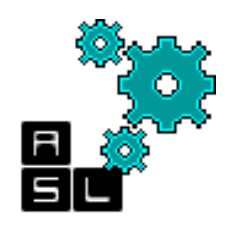

#### Step 1: Import Design c- LEF file

| 😣 🗉 LEF Files |                                                                                                    |
|---------------|----------------------------------------------------------------------------------------------------|
| LEF File:     | Image: A constraint of the second of the second of the |
| Close         | Close 4                                                                                                    |

- 1. Click on >> to expand
- 2. Go to ~/lib folder
- 3. Double click on NangateOpenCellLibrary.lef
- 4. Click Close

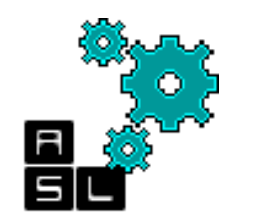

#### Step 1: Import Design d- Advanced settings

| 🛿 😑 🗉 Design Import                             | 😣 🗖 🗊 Design Import                                    |
|-------------------------------------------------|--------------------------------------------------------|
| Basic Advanced                                  | Basic Advanced                                         |
| Netlist:                                        | Timing                                                 |
| • Verilog                                       | 2 IPO/CTS CTS Cell List: CLKBUF_X1 CLKBUF_X2 CLKBUF_X3 |
| Files: input_files/router_LAXY2pet              | Power<br>BTL                                           |
| Top Cell: O Auto Assign S By User: router_LAXYZ | Yield                                                  |
| O OA                                            |                                                        |
| Library:                                        |                                                        |
| Cell:                                           |                                                        |
| View:                                           |                                                        |
| Technology/Physical Libraries:                  |                                                        |
| LEF Files:/ib/NangateOpenCellLibrary.lef        |                                                        |
| OA Reference Libraries:                         |                                                        |
| OA Abstract View Names:                         |                                                        |
| OA Layout View Names:                           |                                                        |
| Floorplan                                       |                                                        |
| IO Assignment File:                             |                                                        |
| Analysis Configuration                          |                                                        |
| MMMC View Definition File:                      |                                                        |
| Create Analysis Configuration                   |                                                        |
|                                                 |                                                        |
|                                                 |                                                        |
| OK Save Load Cancel Help                        | OK Save Load Cancel Help                               |

- 1. Click on Advanced
- 2. In IPO/CTS type CLKBUF\_X1 CLKBUF\_X2 CLKBUF\_X3

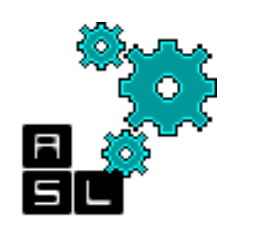

#### Step 1: Import Design d- Advanced settings

2

- 1. In Power type:
  - a. VDD in Power nets
  - b. VSS in Ground Nets
- Click back on Basic (DO NOT click on OK)

| ILM              | Fower Mers ADD            |     |
|------------------|---------------------------|-----|
| IPO/CTS<br>Power | Ground Nets VSS           |     |
| RTL              | Toggle Rate Scale Factor: | 1.0 |
| Yield            |                           |     |
|                  |                           |     |
|                  |                           |     |
|                  |                           |     |
|                  |                           |     |
|                  |                           |     |
|                  |                           |     |
|                  |                           |     |
|                  |                           |     |
|                  |                           |     |
|                  |                           |     |
|                  |                           |     |
|                  |                           |     |
|                  |                           |     |
|                  |                           |     |

| Invilor                                                                                 |                                               |
|-----------------------------------------------------------------------------------------|-----------------------------------------------|
| Verilog<br>Files                                                                        | innut files/router I AVV7.unet                |
| 110.01                                                                                  | TOD Cell: Auto Assim  Profilery volutor LAVV7 |
| ○ OA                                                                                    | Top com C Allo Assign C by oser. Totale_LAATE |
| Library:                                                                                |                                               |
| Cell:                                                                                   |                                               |
| View:                                                                                   |                                               |
| OA Reference Libraries:<br>OA Abstract View Names:<br>OA Layout View Names:<br>Floomlan |                                               |
| IO Assignment File:                                                                     | <u>₽</u>                                      |
| Analysis Configuration                                                                  |                                               |
| MMMC View Definition File                                                               |                                               |

#### Click on Create Analysis Configuration

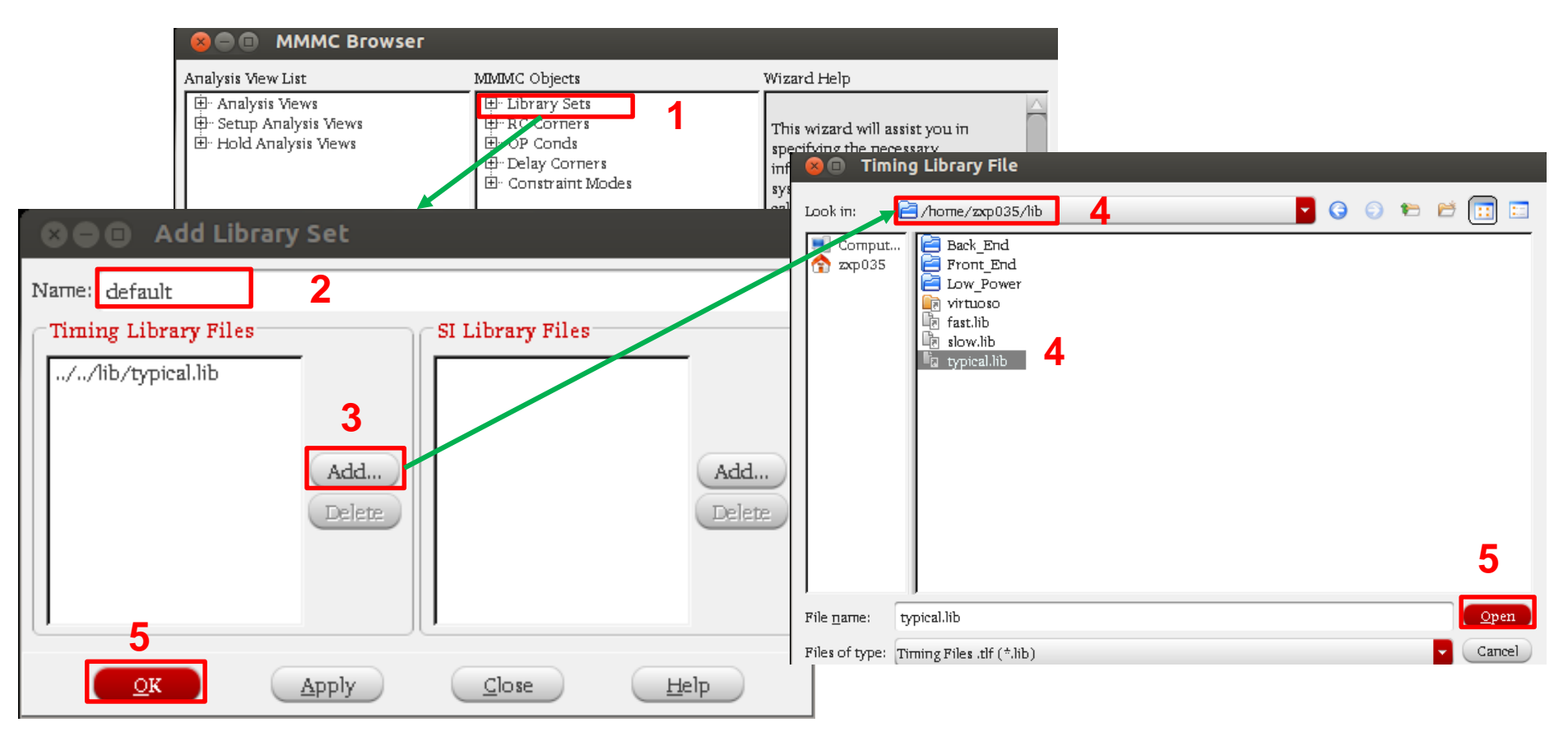

- 1. Double click on Library Sets in the MMMC Browser window
- 2. On the add Library Set window, type default in Name
- 3. Click on Add.
- 4. In the Timing Library Window, go to ~/lib and select typical.lib
- 5. Click Open (Timing Library Window) and then OK (Library Set Window)

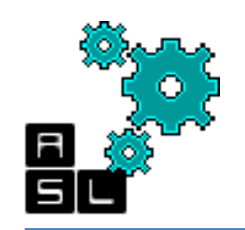

| Add Delay Corner       Name: default       Wizard Help         Power Domain List       Type       B: Addyris Wews       B: - Library Set:<br>B: Occord at the recessary data available, it is recommended that you calculation, and timing analysis.       This wizard will assist you in specifying the recessary data available, it is recommended that you calculation, and timing analysis.         B: Hold Analysis Wews       B: Corners       It you have all the recessary data available, it is recommended that you calculation, and timing analysis.         B: Hold Analysis Wews       B: Condition       B: Condition       It you have all the recessary data available, it is recommended that you calculation, and timing analysis.         B: Hold Analysis Wews       B: Condition       It you have all the recessary data available, it is recommended that you calculation, and timing analysis.         B: Do Condition       OpCondition       It you have all the recessary data available, it is recommended that you condition and the recessary data available, it is recommended that you condition and the recessary data available, it is recommended that you condition and the received that you condition and the received that you condition and the received the received the received that you condition and the received the received the received that you available.         Ibrary Set       Ibrary Set       Ibrary Set       Ibrary Set       Ibrary Set         Ibrary Set       Ibrary Set       Ibrary Set       Ibrary Set       Ibrary Set         Ibrary Set       Ibrary Set       Ibrary Set </th <th></th> <th></th> <th></th> <th></th> <th></th> |                                                                                                    |                                                                                                    |                                                                               |                                                                                                    |                                                                                                    |
|----------------------------------------------------------------------------------------------------|----------------------------------------------------------------------------------------------------|----------------------------------------------------------------------------------------------------|-------------------------------------------------------------------------------|----------------------------------------------------------------------------------------------------|----------------------------------------------------------------------------------------------------|
| Name:                                                                                                    | 😣 🚍 🗉 🛛 Add Delay Corner                                                                                          |                                                                                                    | Analysis View List                                                            | MMMC Objects                                                                                       | Wizard Help                                                                                                    |
|                                                                                                    | Add Delay Corner         Name:       default         Power Domain List         default         Add         Delere | Type<br>On Chip Variation Single/BcWc<br>Attributes<br>RC Corner:<br>Library Set default<br>Op Cond Lib:<br>Op Cond:<br>IrDrop File:<br>Early<br>Library Set:<br>Op Cond:<br>IrDrop File:<br>Early<br>Library Set:<br>Op Cond:<br>IrDrop File:<br>Concord Lib:<br>Op Cond:<br>IrDrop File:<br>Concord Lib:<br>Op Cond:<br>IrDrop File:<br>Concord Lib:<br>Op Cond:<br>Concord Lib:<br>Op Cond:<br>Concord Lib:<br>Op Cond:<br>Concord Lib:<br>Concord Lib:<br>Concord | Analysis View List  Analysis Views  Setup Analysis Views  Hold Analysis Views | MIMC Objects  Library Sets Br-default RC Corners Br-OP Conds Drelay Corners Br-Convariant Modes  1 | Wizard Help<br>This wizard will assist you in specifying<br>the necessary information to configure<br>the system for RC extraction, delay<br>calculation, and timing analysis.<br>It you have all the necessary data<br>available, it is recommended that you<br>configure the system as completely as<br>possible for all steps of the<br>implementation flow - through signoff.<br>If not, you can always update the<br>configuration, if necessary, as you<br>proceed through the flow.<br>If you are comfortable using the<br>MIMINC Browser, you can use the<br>Wizard Off button to remove the help<br>dialog, and proceed at your own pace.<br>For additional assistance with design<br>import, press the Next button |

- 1. Double click on **Delay Corners** in the MMMC browser window
- 2. On the Add Delay Corner window, type default in Name
- 3. Change the *Library Set* to **default**.
- 4. Click OK

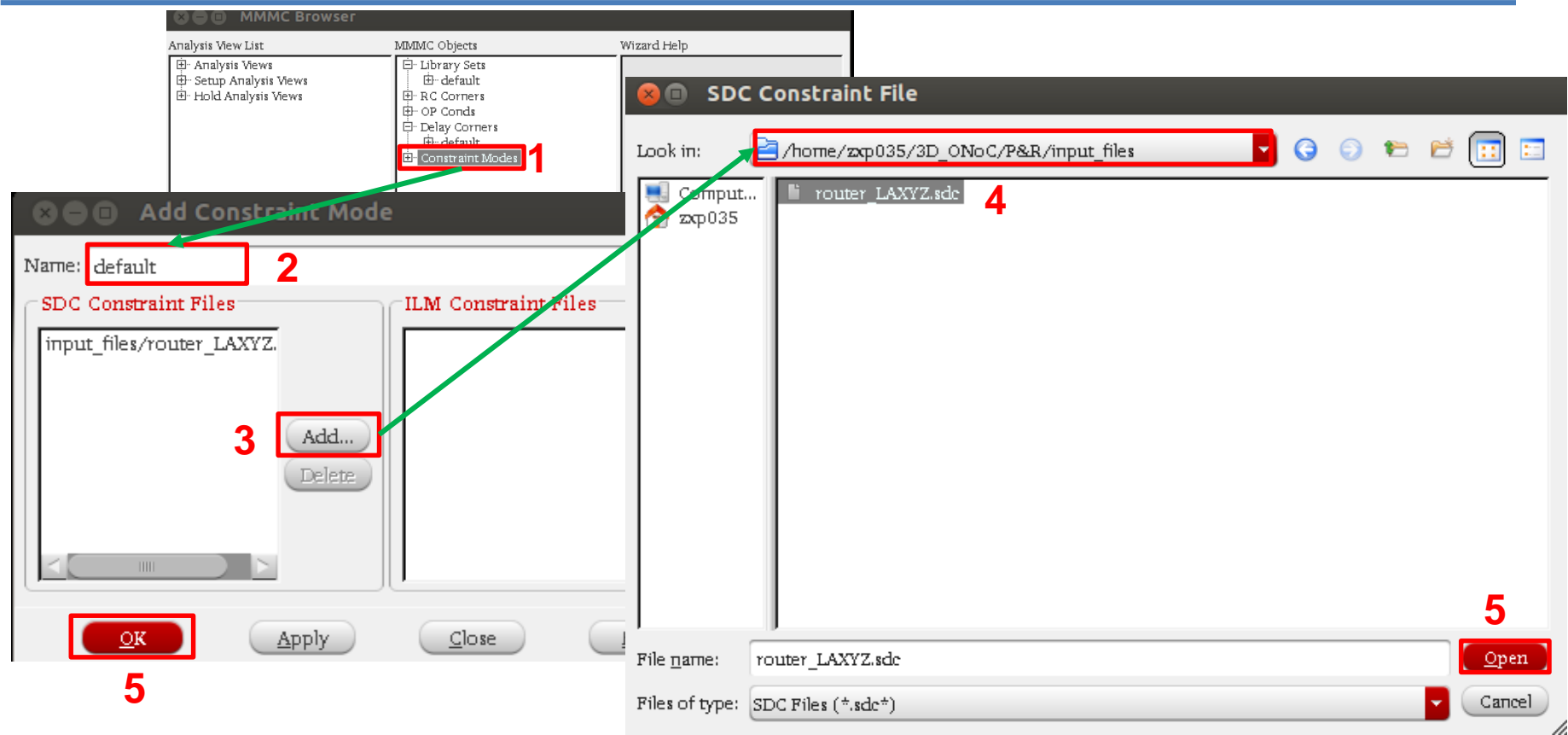

- 1. Double click on **Constraint Modes** in the MMMC browser window
- 2. On the Add Constraint Mode window, type default in Name
- 3. Click on Add.
- 4. In the SDC Constraint File window, go to ./input\_files and select router\_LAXYZ\_sdc
- 5. Click Open (SDC Constraint File window) and then OK (Add Constraint Mode window)

| Amplueie Monor Liet                                                                                                    | MMMIC Objects                           | Wizard Help                                                                                                    |
|----------------------------------------------------------------------------------------------------|-----------------------------------------|----------------------------------------------------------------------------------------------------|
| Analysis Views     Analysis Views     Analysis Views     Hold Analysis Views     Analysis Views     Analysis Views     Analysis Views     Analysis Views     Ormer: def     Delay Corner: def     OK Apply | alysis View<br>fault<br>close Help<br>3 | This wizard will assist you in specifying<br>the necessary information to configure<br>the system for RC extraction, delay<br>calculation, and timing analysis.<br>It you have all the necessary data<br>available, it is recommended that you<br>configure the system as completely as<br>possible for all steps of the<br>implementation flow - through signoff.<br>If not, you can always update the<br>configuration, if necessary, as you<br>proceed through the flow.<br>If you are comfortable using the<br>MIMMC Browser, you can use the<br>Wizard Off button to remove the help<br>dialog, and proceed at your own pace.<br>For additional assistance with design<br>import, press the Next button |
|                                                                                                    |                                         | Prev                                                                                                    |

- 1. Double click on Analysis Views in the MMMC browser window
- 2. On the Add Analysis View window, type default in Name
- 3. Click OK

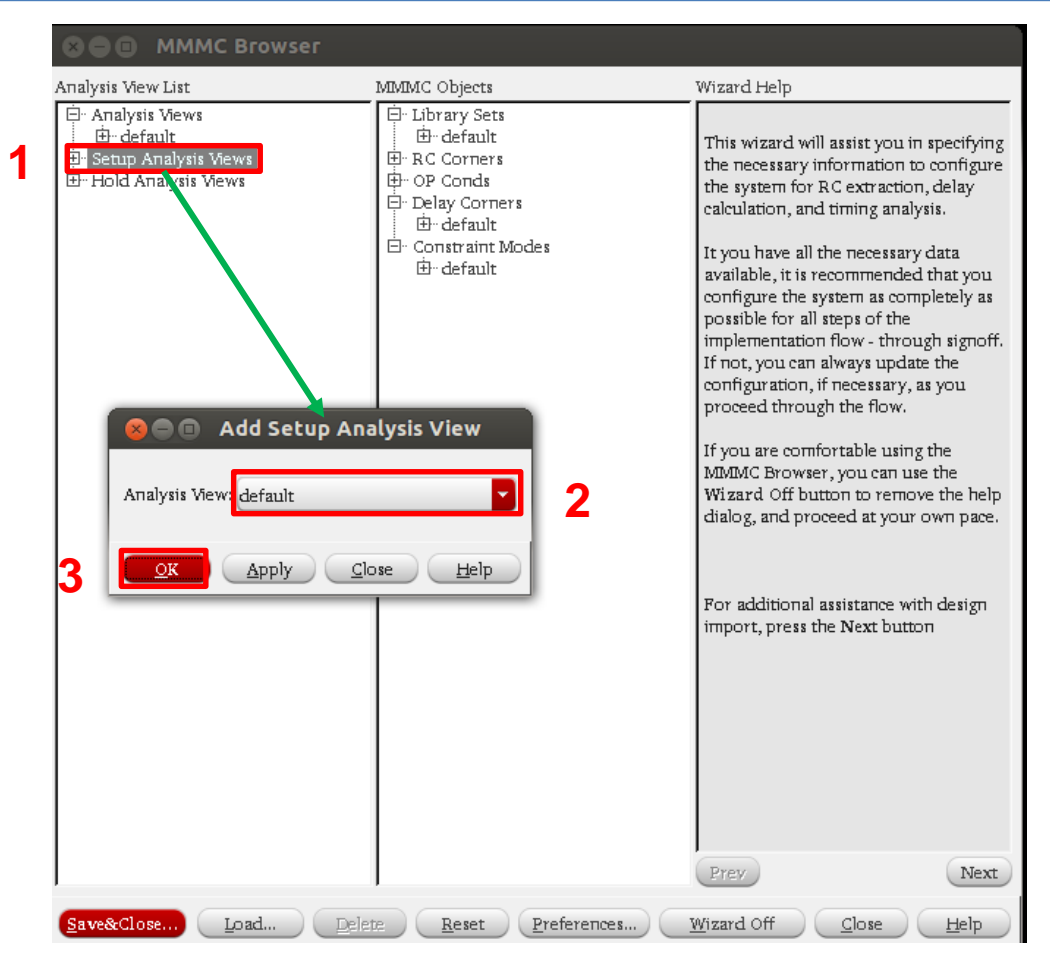

- Double click on **Setup Analysis Views** in the *MMMC browser* window
- In the Add Setup Analysis View window, make sure that Analysis View is set to 2. default 72
- Click **OK** 3.
#### Step 1: Import Design e- Analysis Configuration

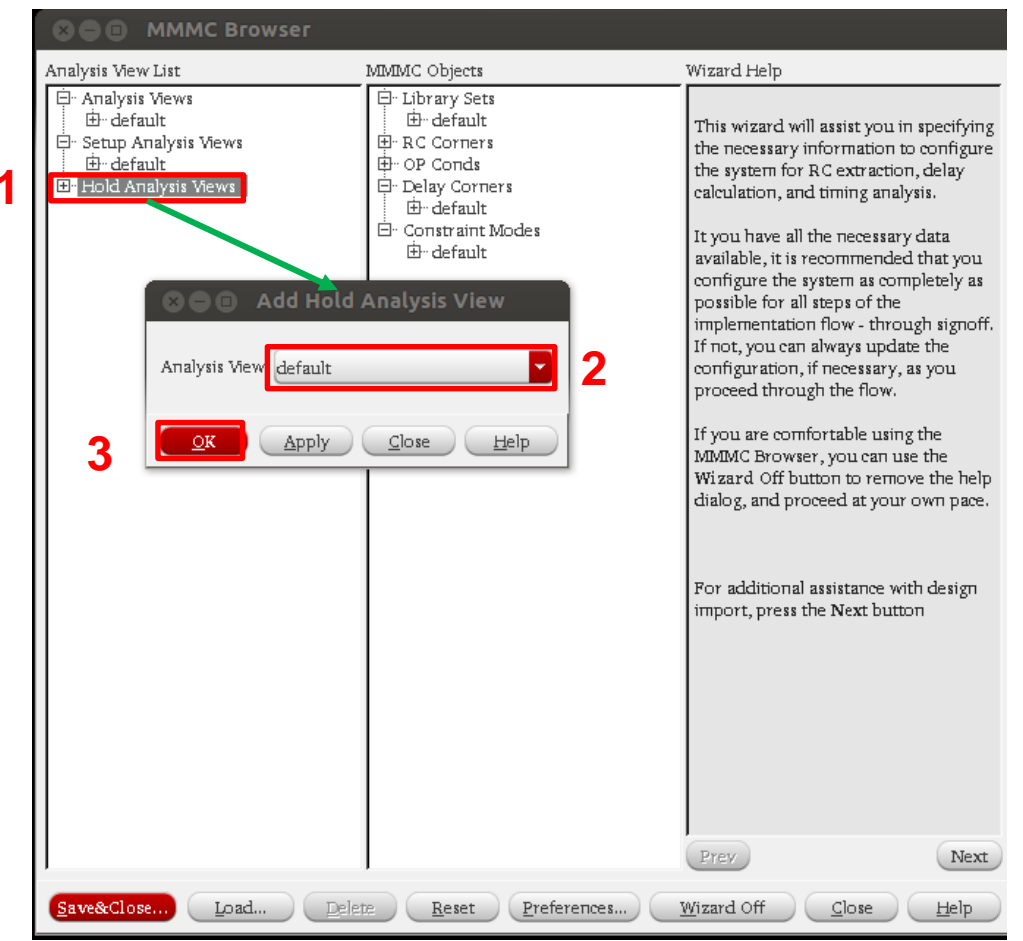

- 1. Double click on **Hold Analysis Views** in the *MMMC browser* window
- In the Add Hold Analysis View Window, make sure that Analysis View is set to 2. default
- Click **OK** 3.

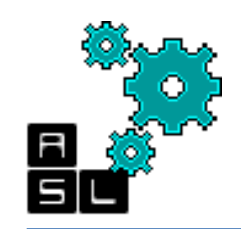

#### Step 1: Import Design e- Analysis Configuration

|                                                                                                    | er                                                                                        |                                                                                                    |
|----------------------------------------------------------------------------------------------------|-------------------------------------------------------------------------------------------|----------------------------------------------------------------------------------------------------|
| Analysis View List                                                                                                    | MMMC Objects                                                                              | Wizard Help                                                                                                    |
| <ul> <li>⊡- Analysis Views</li> <li>⊕- default</li> <li>⊕- Setup Analysis Views</li> <li>⊕- default</li> <li>⊕- Hold Analysis Views</li> <li>⊕- default</li> </ul> | ⊡ Library Sets<br>⊡ default<br>⊡ RC Corners<br>⊡ OP Conds<br>⊡ Delay Corners<br>⊡ default | This wizard will assist you in specifying<br>the necessary information to configure<br>the system for RC extraction, delay<br>calculation, and timing analysis. |
|                                                                                                    | 😣 🗈 Save MMMC View Definition File                                                        |                                                                                                    |
|                                                                                                    | Look in: 2 Anome/zxp035/3D_0NoC/P&R/input                                                 | _files 🔽 🕒 🗇 🀑 🛅 📰 .                                                                                                    |
|                                                                                                    | Comput                                                                                    | 4                                                                                                    |
|                                                                                                    | File name: Default.view                                                                   | Save                                                                                                    |
| 1                                                                                                    | Files of type: MMMC View Definition File (*.view*)                                        | Cancel                                                                                                    |
| <u>S</u> ave&Close                                                                                                    | Load Delete <u>R</u> eset <u>P</u> references.                                            | <u>W</u> izard Off <u>C</u> lose <u>H</u> elp                                                                                                    |

- 1. Click on Save&Close... in the MMMC browser window
- 2. Go to ./input\_files
- 3. Type **Default.view** in File name
- 4. Click Save

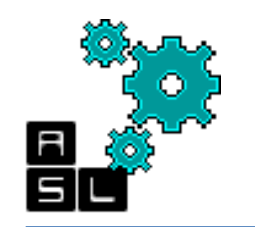

#### Step 1: Import Design f- Result

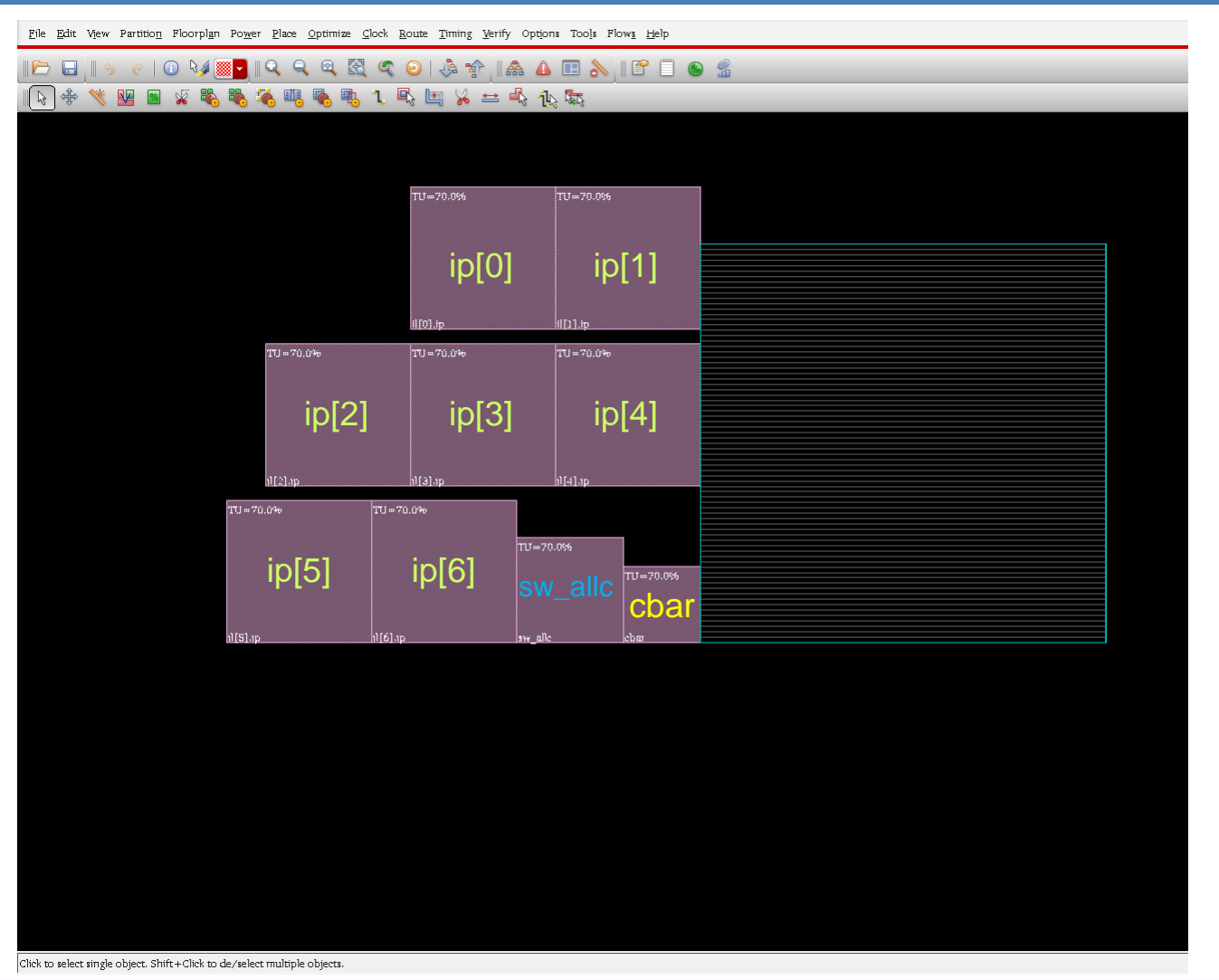

In the welcome screen, we can see the modules of 3D-ONoC router before placement: 7 input\_ports: (ip[0~6]), Switch\_allocator (sw\_allc), and Crossbar (cbar)

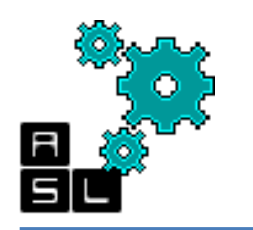

#### Step 1: Import Design g- Checkpoint

|    | 😣 🖻 💷 Save Design                          |                                                                                                    |              |
|----|--------------------------------------------|----------------------------------------------------------------------------------------------------|--------------|
|    | Data Type:   Encounter   OA                |                                                                                                    |              |
|    | File Name: checkpoints/import.enc          |                                                                                                    |              |
|    | Hierarchical DB                            | 😣 🗈 Save Design                                                                                                    |              |
| 5  | <u>QK Apply Cancel H</u> elp               | Look in: 2 Anter 2 Anter 2 Look in: 2 Anter 2 Comput Comput | ] 📰          |
| 1. | Click in <i>File name</i>                  |                                                                                                    |              |
| 2. | Go to ./checkpoints                        |                                                                                                    |              |
| 3. | Type <b>import.enc</b> in <i>File name</i> |                                                                                                    |              |
| 4. | Click Save                                 |                                                                                                    |              |
| 5. | Click OK                                   |                                                                                                    | 4            |
|    |                                            | File name: import.enc 3                                                                                                    | <u>S</u> ave |
|    |                                            | Files of type: All Files (*)                                                                                                    | lancel       |

We should save the progress at each step. Click File-> Save Design

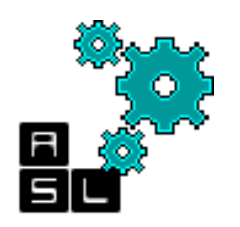

# Step 2: Floorplan

- 1. Check Die Size by:
- 2. Enter **300** for both *Width* and *Height*
- 3. Enter 15 for
  - Core to Left
  - Core to Right
  - Core to Top
  - Core to Bottom
- 4. Click OK

| sign Din  | iensions        |               |             |           |           |
|-----------|-----------------|---------------|-------------|-----------|-----------|
| ecify By: | 🖲 Size 🔾 Die    | e/IO/Core Co  | ordinates   |           |           |
| 🔾 Core    | Size by: 💿 As   | pect Ratio:   | Ratio       | ) (H/W);  | 525343439 |
|           |                 |               | Core Uti    | lization; | 0.699994  |
|           |                 |               | 🔾 Cell Uti  | lization; | 0.699994  |
|           | 🔾 Dir           | mension;      |             | Width:    | 105.55    |
| <u> </u>  |                 |               |             | Height:   | 103.6     |
| 🖲 Die Si  | ze by:          |               | 2           | Width:    | 300       |
|           |                 |               | 2           | Height:   | 300       |
| Core Ma   | rgins by: 🥑 Co  | re to IO Bour | ıdary       |           |           |
|           | O Co            | re to Die Bou | ndary       |           |           |
| 3         | Core to Left    | : 15          | Core        | e to Top: | 15        |
| <b>•</b>  | Core to Right   | : 15          | Core to     | Bottom:   | 15        |
| Die Size  | Calculation Use | : 🔾 Max I     | 0 Height    | 🥑 Min I   | 0 Height  |
|           |                 |               | Toff Course |           | ntor      |

In this step we specify the floorplan Click Floorplan-> Specify Floorplan

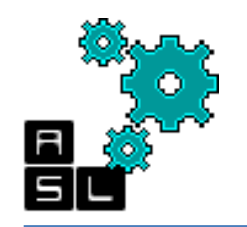

# Step 2: Floorplan

| Vjew Partitio <u>n</u> Floorpl <u>a</u> n | Po <u>w</u> er <u>P</u> lace | Optimize <u>C</u> lock <u>R</u> oute ] | Iming Verify Options Tools Flows Help                                                                                                    |
|-------------------------------------------|------------------------------|----------------------------------------|----------------------------------------------------------------------------------------------------|
| ) 🥱 🕐 🕕 🍕                                 | <b>-</b> Q G                 | ( a, 🔣 a, O ) ,                        | 🌢 🕆 🔝 🗛 🗉 🚴 🛯 🖀 🔮                                                                                                    |
| 🦄 🔛 📓 🦋 🍓                                 |                              | 🍓 🗓 1 🖳 🖳                              | V = 1 to the second second sec |
|                                           |                              |                                        |                                                                                                    |
|                                           |                              |                                        |                                                                                                    |
|                                           |                              |                                        |                                                                                                    |
|                                           |                              |                                        |                                                                                                    |
|                                           |                              |                                        |                                                                                                    |
|                                           |                              |                                        |                                                                                                    |
|                                           |                              |                                        |                                                                                                    |
|                                           |                              |                                        |                                                                                                    |
|                                           |                              |                                        |                                                                                                    |
|                                           |                              |                                        |                                                                                                    |
|                                           |                              |                                        |                                                                                                    |
|                                           |                              |                                        |                                                                                                    |
|                                           |                              |                                        |                                                                                                    |
|                                           |                              |                                        |                                                                                                    |
|                                           |                              |                                        |                                                                                                    |
|                                           |                              |                                        |                                                                                                    |
|                                           |                              |                                        |                                                                                                    |
|                                           | TTTT                         | 717-70 004                             |                                                                                                    |
|                                           | 10                           | 10-70000                               |                                                                                                    |
|                                           |                              |                                        |                                                                                                    |
|                                           | il[0].ip                     | il[]].ip                               |                                                                                                    |
| TU = 70.0%                                | TU=70.0%                     | TU=70.0%                               |                                                                                                    |
|                                           |                              |                                        |                                                                                                    |
|                                           |                              |                                        |                                                                                                    |
| il[2].ip                                  | h1[3].1p                     | h][4].ap                               |                                                                                                    |
| 10=20.085                                 | J == 70.095                  | 711-70.004                             |                                                                                                    |
|                                           |                              |                                        |                                                                                                    |
| 1][5].p                                   | ólap                         | sw alle cha                            |                                                                                                    |
|                                           |                              |                                        |                                                                                                    |
|                                           |                              |                                        |                                                                                                    |

1. In the main window, the boundaries of the chip appear.

2. Save your design under floorplan.enc in ./checkpoints directory

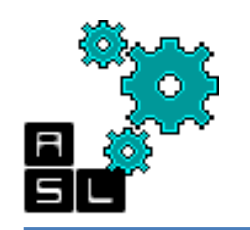

# **Step 3: Power Ring**

- 1. Input **VDD VSS** in *Nets(s):*
- 2. Change the layer to:
  - metal 10 V for Top and Bottom
  - metal 9 H for *Left* and *Right*
- 3. Change the Width to 4
- 4. Change the Spacing to 2
- 5. Check Center in channel
- 6. Click OK

|                              | VDD VSS           |                               |                  |             |       |            |
|------------------------------|-------------------|-------------------------------|------------------|-------------|-------|------------|
| Ring Ty                      | pe                |                               |                  |             |       |            |
| 🖲 Core                       | ring(s) conta     | ouring                        |                  |             |       |            |
| 🖲 A                          | round core b      | oundary                       | 🔾 Along I/       | O boundary  |       |            |
| E                            | wlude select      | ed objects                    |                  |             |       |            |
| <ul> <li>Block</li> </ul>    | ring(s) arou      | ınd                           |                  |             |       |            |
| • E                          | ach block         |                               |                  |             |       |            |
| ○ E                          | ach reef          |                               |                  |             |       |            |
| O Se                         | elected powe      | er domain/fend                | es/reefs         |             |       |            |
| ⊖ E                          | ach selected i    | block and/or g                | group of core ro | 17478       |       |            |
| 0 C                          | lusters of sel    | ected blocks ar               | nd/or groups o   | f core rows |       |            |
|                              | With shar         | ed ring edges                 |                  |             |       |            |
| 🔾 User (                     | defined coor      | dinates:                      |                  |             |       | MouseClick |
| ۲                            | Core ring         | <ul> <li>Block rit</li> </ul> | πg               |             |       |            |
| Ring C                       | onfiguration      | 1                             |                  |             |       |            |
|                              |                   |                               |                  |             |       |            |
| Interv                       | Top:              | Bottom:                       | Left:            | Right:      | 2     |            |
| Width                        | A                 |                               | A HIELALY        | A Hietaiyi  |       |            |
| to icatini                   | -                 |                               |                  |             | Undat | ha         |
| Spacing                      |                   | 1) <b>5</b>                   | 2                | 2           |       |            |
| Spacing                      | Center            |                               | Specify          | ~           | 1     |            |
| Spacing:<br>Offset:          | 0.005             | 0.095                         | 0.095            | 0.095       |       |            |
| Spacing<br>Offset:           | 0.095             |                               |                  |             |       |            |
| Offset:<br>Offset            | Set               |                               |                  |             |       |            |
| Spacing<br>Offset:<br>Option | Set               |                               |                  | ate Basic   |       |            |
| Offset:<br>Offset:<br>Option | Set<br>ption set: | •                             |                  | ate Basic   |       |            |

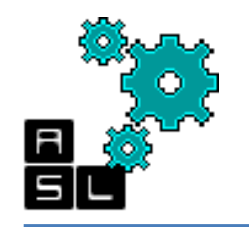

# **Step 3: Power Ring**

| r <u>P</u> lace <u>O</u> ptimize <u>C</u> lock | : <u>R</u> oute <u>T</u> iming | <u>V</u> erify Opt <u>i</u> ons Too | s Flow <u>s</u> | <u>H</u> elp |  |  |         |
|------------------------------------------------|--------------------------------|-------------------------------------|-----------------|--------------|--|--|---------|
| Q Q Q 🕅 (                                      | R 🕑   👶 🕏                      |                                     | 816             | ' 🖺 🕥 😭      |  |  |         |
| 🐞 🕮 🗞 📆 1.                                     | 🖳 🛄 🖌                          | 😐 🔩 🚯 🖏                             |                 |              |  |  |         |
|                                                |                                |                                     |                 |              |  |  |         |
|                                                |                                |                                     |                 |              |  |  | 7777288 |
|                                                |                                |                                     |                 |              |  |  |         |
|                                                |                                |                                     |                 |              |  |  |         |
|                                                |                                |                                     |                 |              |  |  |         |
|                                                |                                |                                     |                 |              |  |  |         |
|                                                |                                |                                     |                 |              |  |  |         |
|                                                |                                |                                     |                 |              |  |  |         |
|                                                |                                |                                     |                 |              |  |  |         |
|                                                |                                |                                     |                 |              |  |  |         |
|                                                |                                |                                     |                 |              |  |  |         |
|                                                |                                |                                     |                 |              |  |  |         |
|                                                |                                |                                     |                 |              |  |  |         |
|                                                |                                |                                     |                 |              |  |  |         |
|                                                |                                |                                     |                 |              |  |  |         |
|                                                |                                |                                     |                 |              |  |  |         |
|                                                | TU=70.096                      | TU=70.0%                            |                 |              |  |  |         |
|                                                |                                |                                     |                 |              |  |  |         |
|                                                | il[[0]].tp                     | u[[1]].lp                           |                 |              |  |  |         |
| TU=70.0%6                                      | TU=70.0%                       | TU=70.0%                            |                 |              |  |  |         |
|                                                |                                |                                     |                 |              |  |  |         |
|                                                |                                |                                     |                 |              |  |  |         |
| 11[2]-1p<br>TU=20.095                          | 11[3] ap<br>J==70.0\$6         | nl(4) ap                            |                 |              |  |  |         |
|                                                | 1                              | TUI=70.0%6                          |                 |              |  |  |         |
|                                                |                                |                                     |                 |              |  |  |         |
| nl[5].ap. nl[i                                 | 6).aps                         | w_ale eba                           |                 |              |  |  |         |
|                                                |                                |                                     |                 |              |  |  |         |
| rt multiple objects                            |                                |                                     |                 |              |  |  |         |

In the main window, the power ring appears

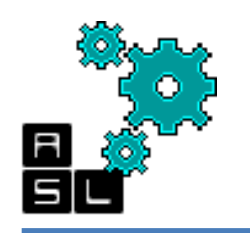

# **Step 4: Power Stripe**

Add Stripes

- 1. Input VDD VSS in Nets(s):
- 2. Change Layer to metal 8
- 3. Set:
  - Width to **4**
  - Spacing to 2
- 4. Change Set-to-set- distance to 50
- 5. Change the *Relative from core or* selected area: X from Left to **35**
- 6. Click OK

| Ser Comi    | juration                                                   |
|-------------|------------------------------------------------------------|
| Net(s):     | VDD VSS 1                                                  |
| Layer:      | metal8 > Z                                                 |
| Direction:  | • Vertical • Horizontal                                    |
| Width:      | 4 3                                                        |
| Spacing:    | 2 Update                                                   |
| Set Patter  | n                                                          |
| Set-to-s    | et distance: 50 4                                          |
| O Number    | of sets:                                                   |
| O Bumps     | 🖲 Over 🕓 Between                                           |
| Over P/     | G pins 🛛 Pin layer: 🛛 Top pin layer 🕨 🗌 Max pin width: 🛛 0 |
| Mas         | ter name: O Selected blocks O All blocks                   |
| Strine Bo   | mdary                                                      |
| Core rit    |                                                            |
| O Pad rins  | z 🔾 Inner 💿 Outer                                          |
| 🔾 Design b  | νουπdary 🗹 Create pins                                     |
| Each sel    | ected block/domain/fence                                   |
| 🔾 All dom   | ains                                                       |
| O Specify   | rectangular area                                           |
| O Specify   | rectilinear area                                           |
| First/Last  | Stripe                                                     |
| Start from: | 💿 left 🔾 right                                             |
| • Relative  | from core or selected area                                 |
| X fron      | 1 left: 35 X from right: 0                                 |
| 🔾 Absolut   | e locations                                                |
| Option Se   | t                                                          |
| Uro onti    | ion set:                                                   |
| _ Ose opt   | Un set.                                                    |

Click on Power-> Power Planning->Add Stripe ...

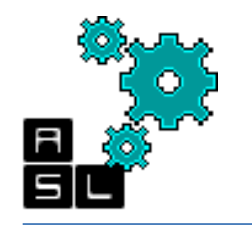

### **Step 4: Power Stripe**

r <u>P</u>lace <u>Optimize</u> <u>Clock</u> <u>Route</u> <u>Timing</u> <u>V</u>erify Options Tools Flows <u>H</u>elp

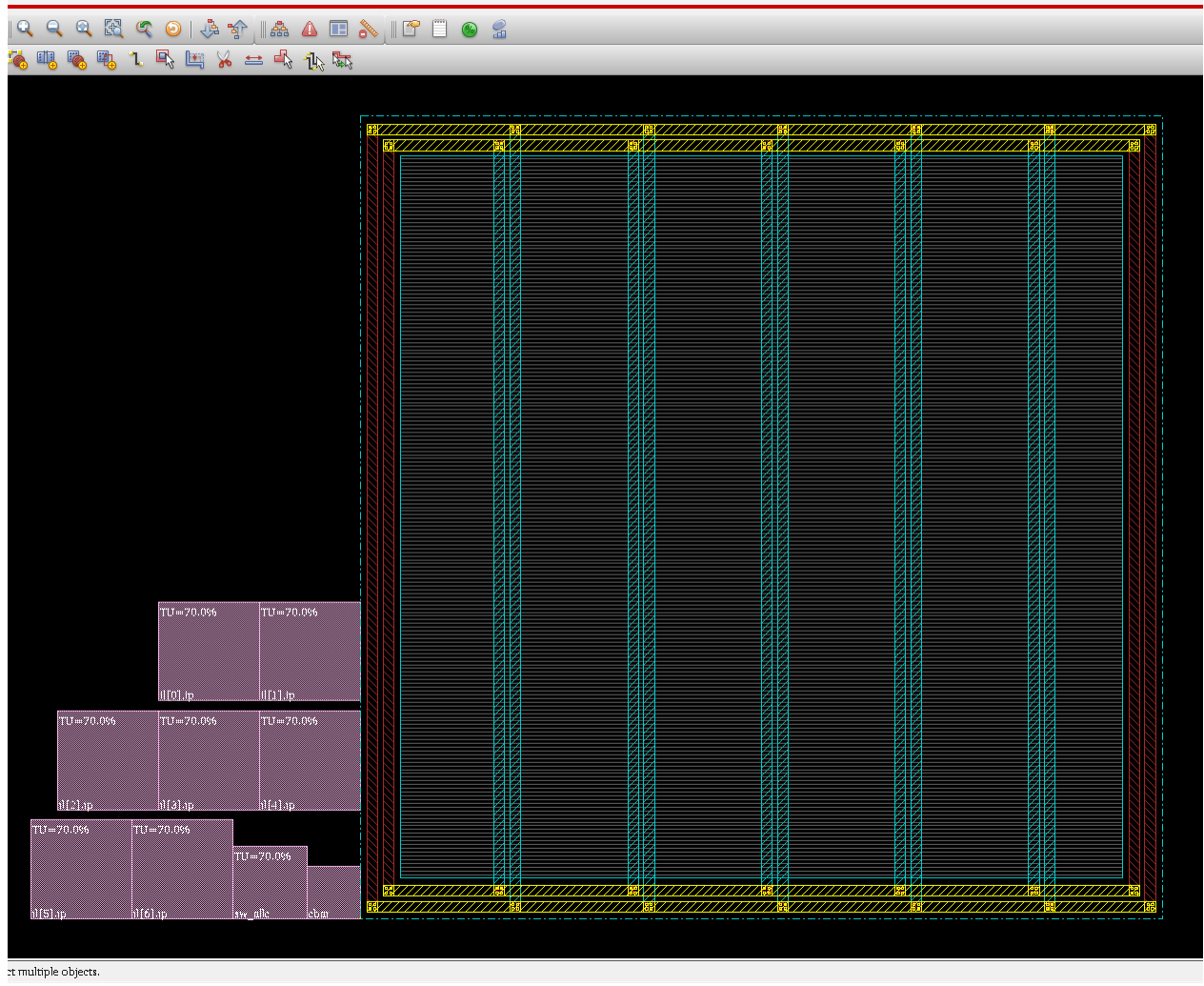

In the main window, the power stripes appears

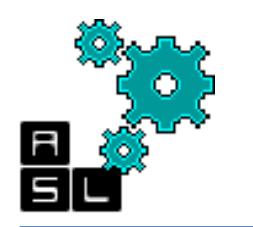

# **Step 5: Power Routing**

- Click on Route> Special Route -
- Input VDD VSS in Nets(s):
- Click **OK**

| Block Pins 🗹 Pad Pins                          | 🗹 Pad Rings 🗹 Follow Pins                       | Secondary Power Pins                                  |
|------------------------------------------------|-------------------------------------------------|-------------------------------------------------------|
| Routing Control                                |                                                 |                                                       |
| Top Layer: metal10                             | Bottom Layer: me                                | tall 🕨                                                |
| Allow Jogging                                  | 🗹 Allow Layer                                   | Change                                                |
| X1:<br>X2:<br>Connect to Target In             | Y1: Draw<br>Y2: View Area<br>side The Area Only | Ower Domain Selection     All     Selected     Named: |
| Delete Existing Routes                         |                                                 |                                                       |
| Generate Progress Messa     Extra Config File: | ges                                             | Extra Config Editing                                  |
|                                                |                                                 | Target Editing Options                                |
|                                                |                                                 |                                                       |
|                                                |                                                 |                                                       |
|                                                |                                                 |                                                       |
|                                                |                                                 |                                                       |

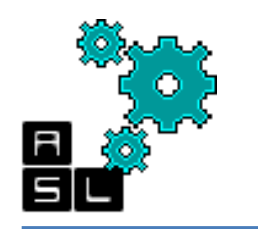

# **Step 5: Power Routing**

|           |           |               |              |     | / 198 |                                         |            |             | 6 AD / / / / / / / / / / / / / / / / / / | 70         | · · · · · · · · · · · · · · · · · · ·  |                | <br>( / <b>/</b> P |
|-----------|-----------|---------------|--------------|-----|-------|-----------------------------------------|------------|-------------|------------------------------------------|------------|----------------------------------------|----------------|--------------------|
|           |           |               |              |     |       |                                         |            | <u></u>     |                                          |            |                                        | 1              | 調                  |
|           |           |               |              | r ž | 2 Z   | Ø                                       |            | Ø           |                                          | 掍          |                                        | Ź              |                    |
|           |           |               |              |     |       | - A                                     |            | Z           |                                          | 16         | 7                                      | ź              |                    |
|           |           |               |              |     | 48    |                                         | 8          | Ø           | Ź – Ż                                    | 10         |                                        | Ź              |                    |
|           |           |               |              |     | 23    | E E                                     | 2          | Ø           |                                          |            | 2                                      | X              |                    |
|           |           |               |              | 2   | 28    |                                         | Ź          | Z           |                                          | 46         |                                        | Ŕ              | 86                 |
|           |           |               |              |     | 42    | 4                                       | 2          | Ź.          | 2                                        | 扣          | 2 X                                    | Z              | 8.0                |
|           |           |               |              |     | 22    | E E                                     | Ź          | Z           | E E                                      | 14         | 2                                      |                |                    |
|           |           |               |              | ×   | 4B    |                                         | 2          | Ź           |                                          | 42         | 5 X                                    | Ø              |                    |
|           |           |               |              |     | 314   |                                         | 4          | Z           | Ka E                                     | 34         | I I                                    | Ø              |                    |
|           |           |               |              |     | 42    | E A                                     | Ź          | ¥.          |                                          | 46         |                                        | É              |                    |
|           |           |               |              |     | ₹₿    | Ŕ                                       | Ź          | Ź           | A F                                      | 44         |                                        | Ø              |                    |
|           |           |               |              |     | 42    | Ŕ                                       | 2          | Ø           | E E                                      | 412        |                                        | Ø              |                    |
|           |           |               | 121          |     | 48    | ¥                                       |            | A           |                                          | 1          |                                        | ×.             |                    |
|           |           |               | 1814<br>1814 |     | ₽₽    | E E                                     | Ź          | XX          |                                          | 3          | A A                                    | Ŕ              |                    |
|           |           |               |              | 7   | 42    |                                         | 2          | Ø           | g k                                      | 48         | A                                      | Z              |                    |
|           |           |               |              | ź   | 32    | ¥                                       | Ź          | Ø           |                                          |            |                                        | ¥              |                    |
|           |           |               |              |     | 4 Z   | 2                                       | 2          | Ø           | E E                                      | 46         | A A A A A A A A A A A A A A A A A A A  | 8              |                    |
|           |           |               |              |     | 4£    | 3                                       | 4          | Ø           | ži – ž                                   | 16         | 1 8                                    | Ø              |                    |
|           |           |               |              |     | 22    | Z                                       | Ź          | Ø           | 2                                        |            | A N                                    | Z              |                    |
|           |           |               |              |     | ąΖ    | Ŕ                                       | 2          | Ø           | Z K                                      | 46         |                                        | Z              |                    |
|           |           |               |              |     | 2 Ź   | Z                                       | Á.         | N           | 4                                        | 91         |                                        | Ø              |                    |
|           |           |               | 11           |     | ŹŻ    | Ź                                       | Z          | Ø           |                                          |            |                                        | ž              |                    |
|           |           |               |              |     | 9ģ    | 3                                       | X          | Ø           | 2                                        | 4 È        | 4 8                                    | Ź              |                    |
|           |           |               |              | 5   | ŹŹ    |                                         | 2          | Ź.          | 2                                        |            |                                        | Ż              |                    |
|           |           |               |              |     |       | - A                                     |            | Ø           |                                          | 16         | 7                                      | ź              |                    |
|           | TU=70.096 | TU=70.0%6     |              |     | 48    |                                         | Ø          | Ø           | Ź – Ż                                    | 10         |                                        | Ź              |                    |
|           |           |               |              |     |       | 4                                       | 2          | Ŷ.          | 2                                        |            |                                        | X              |                    |
|           |           |               |              |     | 28    |                                         | Ž          | Ź.          | 8                                        | 41         |                                        | Ŕ              |                    |
|           |           |               |              |     | 7 Ø   |                                         | 8          | Ø           | 8                                        |            | A K                                    | X              |                    |
|           | il[0].ip  | il[1].ip      |              |     |       |                                         | Z          | Z           |                                          |            |                                        | ¥.             |                    |
| awa       |           |               |              |     | 48    |                                         | E          | Ź           |                                          | <b>4</b> E |                                        | NN             |                    |
| 10=>0.0~0 | 10=20.055 | 10=20.000     |              |     | 36    | E E                                     | 4          | Z           |                                          | 3 K        | Z Z                                    | Ø              |                    |
|           |           |               |              |     | 组合    |                                         | Z          | Ź           |                                          | 12         |                                        | Z              |                    |
|           |           |               |              |     | 38    | 8                                       |            | Ż           | K K                                      | 24         | Z Z                                    | Ŕ              |                    |
|           |           |               |              |     | 42    | - A                                     | 2          | Ø           | Ŕ                                        | 48         | 8                                      | Z              |                    |
| II[2].ip  | n][3].np  | h][4].ip      |              |     | 39    | E E                                     | Ź          | Ż           |                                          |            |                                        | Ħ              |                    |
| TTT70 006 | TTT70.066 |               |              | 7   | άŻ    | t i i i i i i i i i i i i i i i i i i i | 2          | Ø           |                                          | 48         |                                        | R              |                    |
| 1.5       | 1.0       |               |              |     | 38    | 2                                       | 2          | Ø.          | 2                                        | 16         | 3                                      | Ħ              |                    |
|           |           | TU=70.0%6     |              | 7   |       |                                         |            | Ø           |                                          |            |                                        | 2              |                    |
|           |           |               |              |     | 22    | - Z                                     | Ø          | Ź           |                                          |            | 1 d                                    | Ø              |                    |
|           |           |               |              |     | 31/2  |                                         | ( <u>x</u> | <b>1</b> 8/ | ///////////////////////////////////////  | ų          | X///////////////////////////////////// | 2              | 22                 |
| 1][5].1p  | 1[6].ip   | sw_alle lebai |              |     | //間   |                                         |            | 4           |                                          | <u>/</u> # |                                        | 1 <sup>1</sup> |                    |

1. In the main window, the power routing appears

2. Save your design under power.enc in ./checkpoints directory

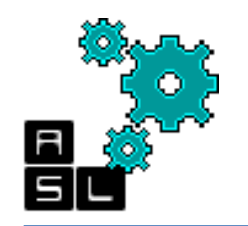

# **Step 6: Placement**

| 😣 🖻 🗊 Place                                                                        |
|------------------------------------------------------------------------------------|
| 💿 Run Full Placement 🔾 Run Incremental Placement 🔾 Run Placement In Floorplan Mode |
| Optimization Options                                                               |
| ✓ Include Pre-Place Optimization<br>□ Include In-Place Optimization                |
| Number of Local CPU(s): 1 Set Multiple CPU                                         |
| OK Apply Mode Defaults Cancel Help                                                 |

Now we place the 3D\_ONoC modules on the die:

- Click Place-> Place Standard Cell.
- Click OK

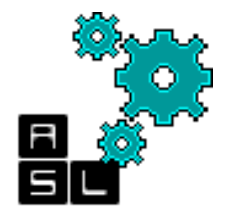

## **Step 6: Placement**

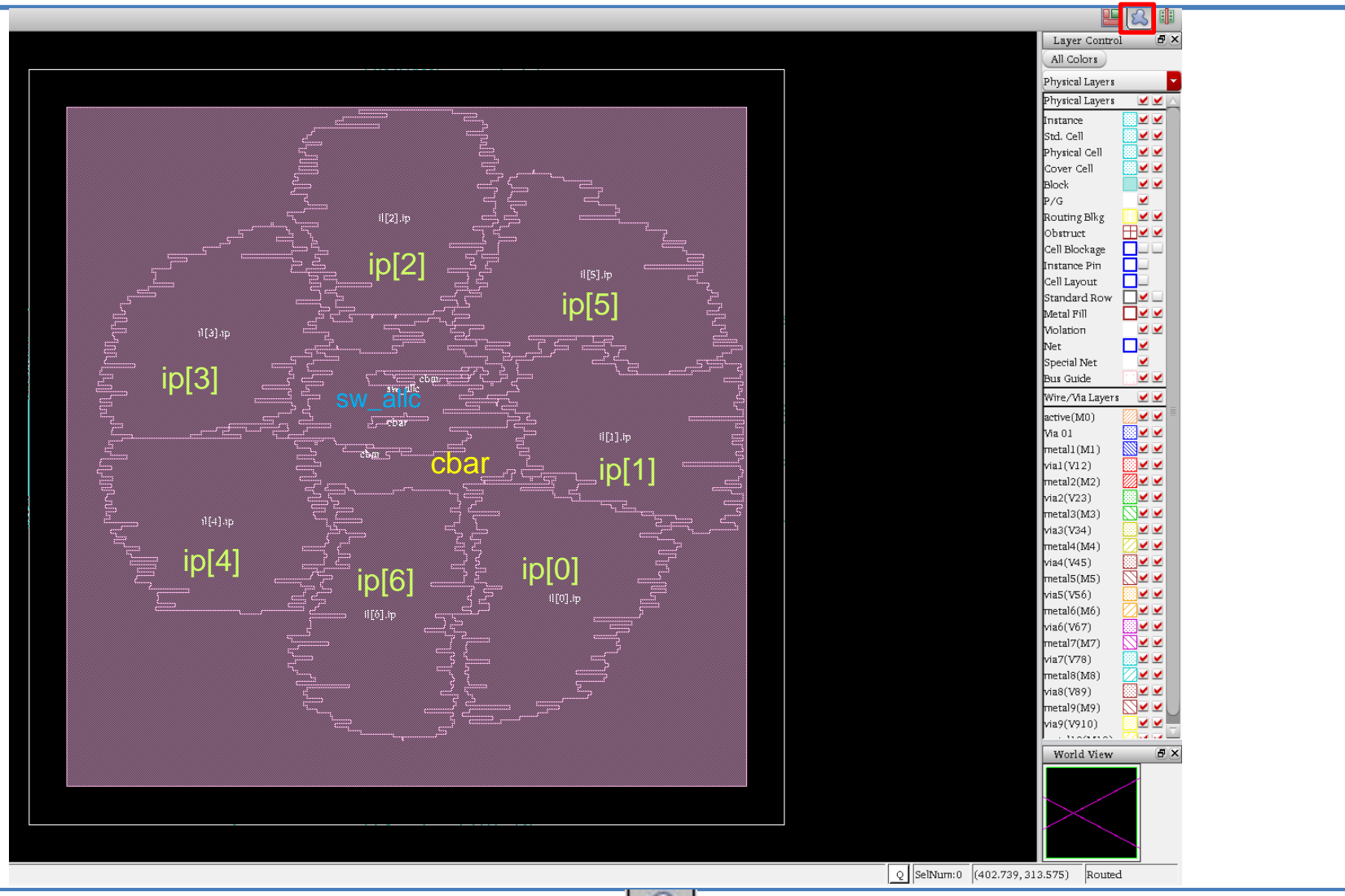

In the main window, click on 🔝 to view the placed modules

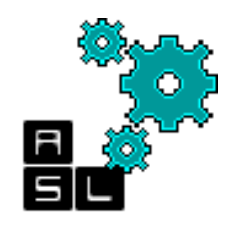

### **Step 6: Placement**

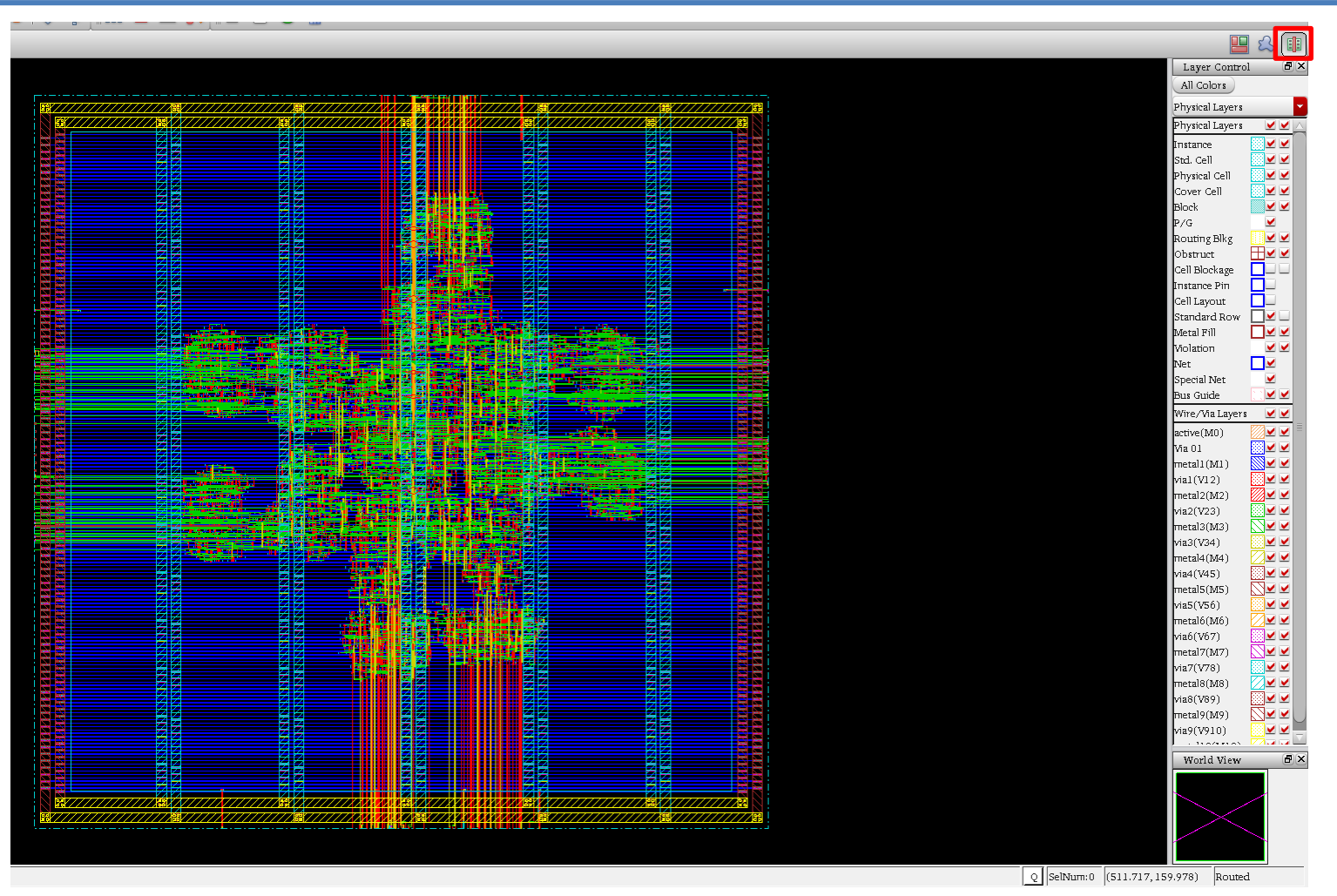

In the main window, click on 🏢 for the physical view

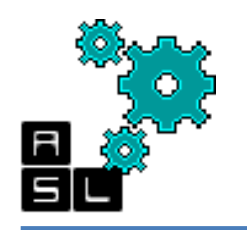

#### Step 7: Clock Tree a- Synthesize

| 😣 🖻 🗊 Synthesize Clock Tree                      | S 🖨 🗊 Generate Clock Spec                                                                                                    |
|--------------------------------------------------|----------------------------------------------------------------------------------------------------|
| Basic Advanced 1                                 | Specify Buffer/Inverter                                                                                                    |
| Clock Specification Files: Clock.ctstch Gen Spec | Cells List Selected Cells                                                                                                    |
| Results Directory: clock_report                  | BUF_X1     Add     CLRBUF_X1       BUF_X16     Add     CLRBUF_X1       BUF_X2     CLRBUF_X2     CLRBUF_X2       BUF_X32     BUF_X4     Delete       BUF_X8     CLRBUF_X1     CLRBUF_X2       CLRBUF_X1     CLRBUF_X2     CLRBUF_X2       Output Specification File:     Clock.ctstch |
| OK Apply Mode Load Spec Clear Spec Cancel Help   | OK Apply Clear Spec Close Help                                                                                                    |
| 4                                                | 3                                                                                                    |

- 1. Click on Gen Spec
- 2. Select CLKBUF\_X1 CLKBUF\_X2 CLKBUF\_X3
- 3. Click OK (Generate clock spec window)
- 4. Click **OK** (Synthesize Clock Tree)

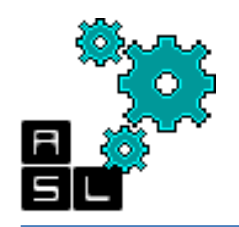

#### Step 7: Clock Tree b- Display

- 1. Check Clock Route Only
- 2. Check Display Clock Tree
- 3. Click **OK**

| 😣 🗖 🗊 Display Clock Tree                                       |  |  |  |  |  |  |
|----------------------------------------------------------------|--|--|--|--|--|--|
| Clock Selection                                                |  |  |  |  |  |  |
| <ul> <li>All Clock(s)</li> </ul>                               |  |  |  |  |  |  |
| Selected Clock                                                 |  |  |  |  |  |  |
|                                                                |  |  |  |  |  |  |
| Route Selection                                                |  |  |  |  |  |  |
| ○ Pre-Route                                                    |  |  |  |  |  |  |
| Clock Route Only                                               |  |  |  |  |  |  |
| ○ Post-CTS                                                     |  |  |  |  |  |  |
| O Post-Route                                                   |  |  |  |  |  |  |
| Display Selection                                              |  |  |  |  |  |  |
| Display Clock Tree                                             |  |  |  |  |  |  |
| All Level                                                      |  |  |  |  |  |  |
| <ul> <li>Bottom Level (non-gated clock tree only)</li> </ul>   |  |  |  |  |  |  |
| <ul> <li>Selected Level (non-gated clock tree only)</li> </ul> |  |  |  |  |  |  |
| 1                                                              |  |  |  |  |  |  |
| O Display Clock Phase Delay                                    |  |  |  |  |  |  |
| O Display Min/Max Paths                                        |  |  |  |  |  |  |
| OK Apply Cancel Help                                           |  |  |  |  |  |  |

Click on Clock ->Display -> Display Clock Tree

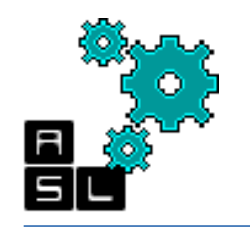

# **Step 7: Clock Tree**

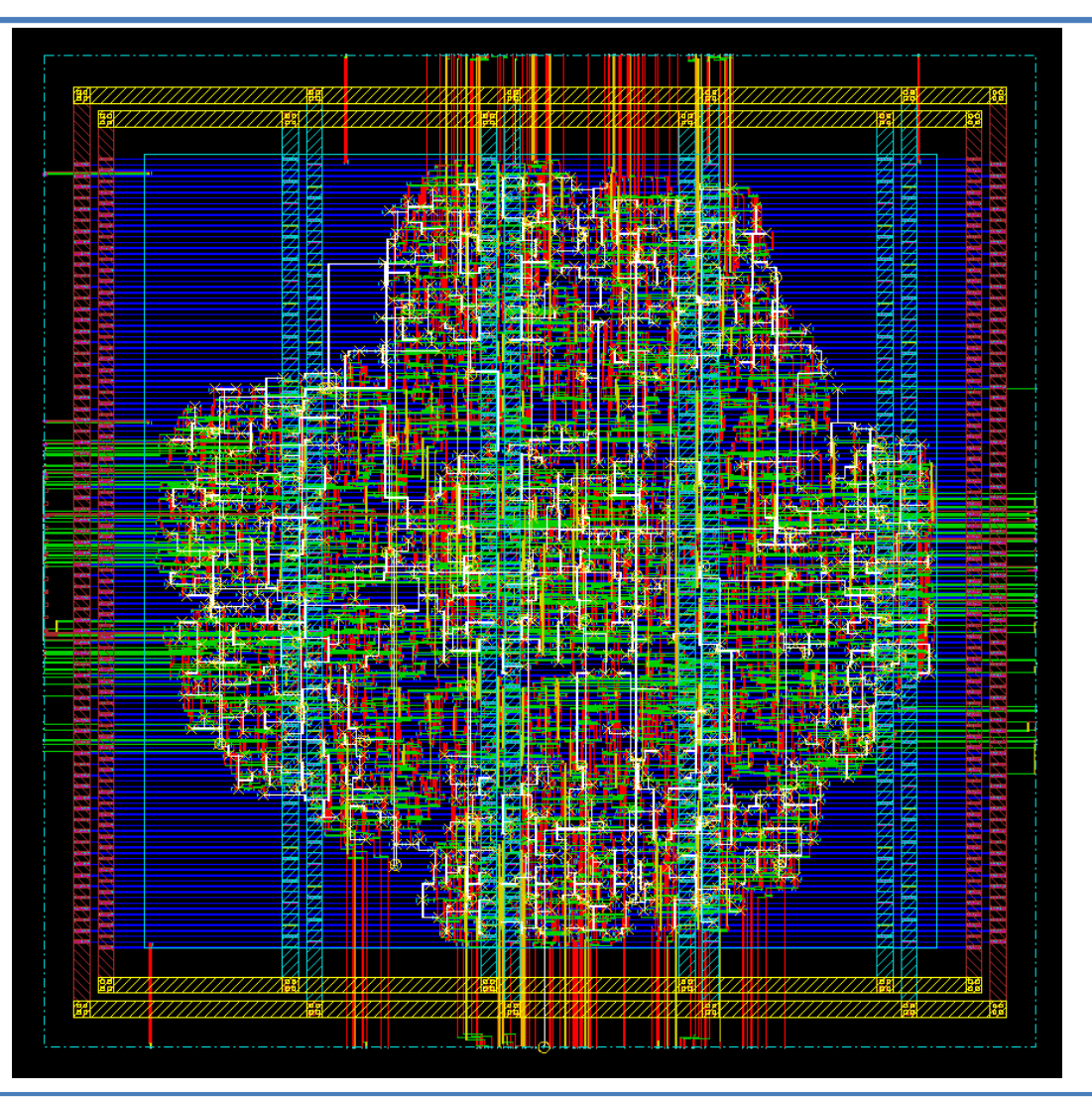

1. In the main window, the clock tree appears

2. Save your design under clock\_syn.enc in ./checkpoints directory

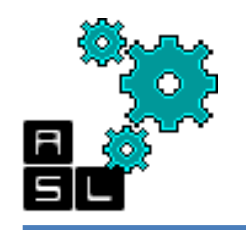

#### Step 8: Nano Route a- Setting

| 😣 🗐 🗊 NanoRoute                                        |                                          |  |  |  |
|--------------------------------------------------------|------------------------------------------|--|--|--|
| Routing Phase                                          |                                          |  |  |  |
| 🗹 Global Route                                         |                                          |  |  |  |
| Detail Route Start Iteration 0 End Iteration default   |                                          |  |  |  |
| Post Route Optimization 🔲 Optimize Via 💭 Optimize Wire |                                          |  |  |  |
| Concurrent Routing Features                            |                                          |  |  |  |
| 🗹 Fix Antenna                                          | Insert Diodes Diode Cell Name            |  |  |  |
| ✓ Timing Driven                                        | Congestion Timing<br>Effort 5 S.M.A.R.T. |  |  |  |
| 🔲 SI Driven                                            |                                          |  |  |  |
| Post Route SI                                          | SI Victim File 🖻                         |  |  |  |
| 🔲 Litho Driven                                         |                                          |  |  |  |
| 🔲 Post Route Litho Repair                              |                                          |  |  |  |
| Routing Control                                        |                                          |  |  |  |
| Selected Nets Only                                     | Bottom Layer default Top Layer default   |  |  |  |
| 🔲 ECO Route                                            |                                          |  |  |  |
| Area Route Area                                        | Select Area and Route                    |  |  |  |
| Job Control                                            |                                          |  |  |  |
| 🗹 Auto Stop                                            |                                          |  |  |  |
| Number of Local CPU(s): 1                              |                                          |  |  |  |
| Number of CUP(s) per Remote Machine: 1                 |                                          |  |  |  |
| Number of Remote Machine(s): 0                         |                                          |  |  |  |
| Set Multiple CPU                                       |                                          |  |  |  |
|                                                        |                                          |  |  |  |
| OK <u>A</u> pply A                                     | ttribute Mode Save Load Cancel Help      |  |  |  |

#### Click on Route-> NanoRoute-> Route Check Time Driven and then click OK

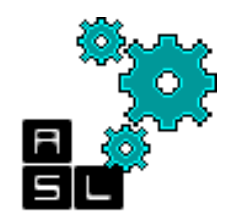

#### Step 8: Nano Route b- Report

```
zxp035@zxp035:~/3D_ONoC/P&R
                  24212
#Max overcon = 6 tracks.
#Total overcon = 0.26%.
#Worst layer Gcell overcon rate = 0.00%.
#Cpu time = 00:00:02
#Elapsed time = 00:00:02
#Increased memory = 4.00 (Mb)
#Total memory = 299.00 (Mb)
\#Peak memory = 330.00 (Mb)
#Start Detail Routing.
#start initial detail routing ...
     number of violations = 1
#
#cpu time = 00:00:08, elapsed time = 00:00:08, memory = 305.00 (Mb)
#start 1st optimization iteration ...
     number of violations = 0
#
#cpu time = 00:00:00, elapsed time = 00:00:00, memory = 305.00 (Mb)
#Complete Detail Routing.
#Total number of nets with non-default rule or having extra spacing = 73
#Total wire length = 61799 um.
#Total half perimeter of net bounding box = 51563 um.
#Total wire length on LAYER metal1 = 7055 um.
#Total wire length on LAYER metal2 = 25250 um.
#Total wire length on LAYER metal3 = 20096 um.
#Total wire length on LAYER metal4 = 7654 um.
#Total wire length on LAYER metal5 = 1387 um.
#Total wire length on LAYER metal6 = 264 um.
#Total wire length on LAYER metal7 = 87 um.
#Total wire length on LAYER metal8 = 0 um.
#Total wire length on LAYER metal9 = 5 um.
#Total wire length on LAYER metal10 = 0 um.
#Total number of vias = 29452
#Up-Via Summarv (total 29452):
```

Above is a sample of the report generated after the Nano Route step. It gives information about the wire length, metal used, etc..

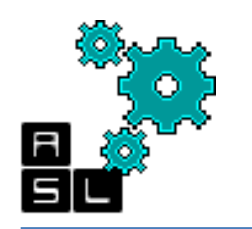

#### Step 9: Optimization a- setting

- 1. Check Post-Route
- 2. Check Hold
- 3. Click OK

| S-D Optin                       | nization           |                                   |
|---------------------------------|--------------------|-----------------------------------|
| Design Stage                    |                    |                                   |
| O Pre-CTS                       | Post-CTS           | Post-Route                        |
| Optimization Typ                | e                  |                                   |
| 🗹 Setup                         | <b>1</b>           | Hold                              |
| <ul> <li>Incremental</li> </ul> |                    |                                   |
| 🖲 Design Rules Vi               | olations           |                                   |
| 🗹 Max Cap                       |                    |                                   |
| 🗹 Max Tran                      |                    |                                   |
| 📃 Max Fanout                    |                    |                                   |
| 🗌 🗆 Include SI 🔄                | Options            | J                                 |
|                                 | <u>nly M</u> ode D | efault <u>C</u> lose <u>H</u> elp |

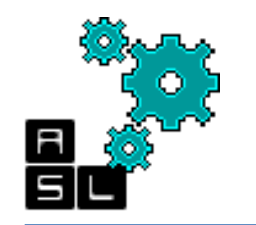

#### Step 9: Optimization b- report

| mode<br>WNS (ns):<br>TNS (ns):<br>Ing Paths:<br>All Paths: | all<br>9.137<br>0.000<br>0<br>917                                                                                                    | reg2reg<br>9.137<br>0.000<br>0<br>861                                                                                                    | in2reg<br>9.263<br>0.000<br>0<br>910                                                                                    | reg2out<br>  9.599<br>  0.000<br>  0<br>  7                                                                                                    | in2out<br>  N/A<br>  N/A<br>  N/A<br>  N/A                                                                                                    | clkgate<br>+<br>  N/A<br>  N/A<br>  N/A                                                                                                    | <br>+<br> <br>                                                                                                    |
|------------------------------------------------------------|----------------------------------------------------------------------------------------------------|----------------------------------------------------------------------------------------------------|----------------------------------------------------------------------------------------------------|----------------------------------------------------------------------------------------------------|----------------------------------------------------------------------------------------------------|----------------------------------------------------------------------------------------------------|----------------------------------------------------------------------------------------------------|
| WNS (ns):<br>TNS (ns):<br>ing Paths:<br>All Paths:         | 9.137<br>0.000<br>0<br>917                                                                                                    | 9.137<br>0.000<br>0<br>861                                                                                                    | 9.263<br>0.000<br>0<br>910                                                                                              | 9.599<br>0.000<br>0<br>7                                                                                                    | N/A<br>  N/A<br>  N/A                                                                                                    | N/A<br>  N/A<br>  N/A                                                                                                    | •<br> <br> <br>                                                                                                    |
|                                                            |                                                                                                    |                                                                                                    |                                                                                                    | +                                                                                                    | +                                                                                                    | N/A<br>+                                                                                                    | <br>+                                                                                                    |
| node                                                       | all                                                                                                    | reg2reg                                                                                                    | in2reg                                                                                                    | +<br>  reg2out                                                                                                    | in2out                                                                                                    | +<br>  clkgate                                                                                                    | +                                                                                                    |
| WNS (ns):                                                  | -0.007                                                                                                    | 0.057                                                                                                    | -0.007                                                                                                    | 0.348                                                                                                    | N/A                                                                                                    | N/A                                                                                                    |                                                                                                    |
| TNS (ns):                                                  | -0.007                                                                                                    | 0.000                                                                                                    | -0.007                                                                                                    | 0.000                                                                                                    | N/A                                                                                                    | N/A                                                                                                    |                                                                                                    |
| ing Paths:                                                 | 1                                                                                                    | 0                                                                                                    | 1                                                                                                    | 0                                                                                                    | N/A                                                                                                    | N/A                                                                                                    |                                                                                                    |
|                                                            | 217                                                                                                    | 001                                                                                                    | , <u>, , , , , , , , , , , , , , , , , , </u>                                                                           |                                                                                                    |                                                                                                    | 1 11/2                                                                                                    | 1                                                                                                    |
| <br>+<br>  Nr                                              | nets(terr                                                                                                    | Real<br>ns)   Wors                                                                                                    | st Vio                                                                                                    | Total<br>Nr nets(te                                                                                                    | L  <br> <br>erms)                                                                                                    |                                                                                                    |                                                                                                    |
| ļ                                                          | 0 (0)                                                                                                    | 0.                                                                                                    | .000                                                                                                    | 0 (0)                                                                                                    |                                                                                                    |                                                                                                    |                                                                                                    |
| n  <br>put                                                 | 0 (0)<br>0 (0)                                                                                                    | 0.                                                                                                    | 000                                                                                                    | 0 (0)<br>0 (0)                                                                                                    |                                                                                                    |                                                                                                    |                                                                                                    |
|                                                            | WNS (ns):<br>TNS (ns):<br>ing Paths:<br>All Paths:<br> <br> <br> <br> <br> <br> <br> <br> <br> <br> <br> <br> <br> <br> <br> <br> <br> <br> <br> | WNS (ns):   -0.007<br>TNS (ns):   -0.007<br>ing Paths:   1<br>All Paths:   917<br> <br> <br> <br>Nr nets(term<br>  0 (0)<br>n   0 (0)<br>put   0 (0)<br>.300% | WNS (ns):   -0.007   0.057<br>TNS (ns):   -0.007   0.000<br>ing Paths:   1   0<br>All Paths:   917   861<br>  Real<br>+ | WNS (ns):  -0.007   0.057   -0.007<br>TNS (ns):  -0.007   0.000   -0.007<br>ing Paths:  1   0   1<br>All Paths:  917   861   910<br>Real  <br>  Real  <br>  Nr nets(terms)   Worst Vio  <br>  0 (0)   0.000  <br>n   0 (0)   0.000  <br>put   0 (0)   0 | WNS (ns):   -0.007   0.057   -0.007   0.348<br>TNS (ns):   -0.007   0.000   -0.007   0.000<br>ing Paths:   1   0   1   0<br>All Paths:   917   861   910   7<br>  Real   Total<br>  Nr nets(terms)   Worst Vio   Nr nets(terms)<br>  0 (0)   0.000   0 (0)<br>n   0 (0)   0.000   0 (0)<br>put   0 (0)   0 0 (0)<br>.300% | WNS (ns):   -0.007   0.057   -0.007   0.348   N/A<br>TNS (ns):   -0.007   0.000   -0.007   0.000   N/A<br>ing Paths:   1   0   1   0   N/A<br>All Paths:   917   861   910   7   N/A<br>  Real   Total  <br>  Nr nets(terms)   Worst Vio   Nr nets(terms)  <br>  0 (0)   0.000   0 (0)  <br>n   0 (0)   0.000   0 (0)  <br>put   0 (0)   0 0   0 (0)  <br>.300% | WNS (ns):   -0.007   0.057   -0.007   0.348   N/A   N/A<br>TNS (ns):   -0.007   0.000   -0.007   0.000   N/A   N/A<br>ing Paths:   1   0   1   0   N/A   N/A<br>All Paths:   917   861   910   7   N/A   N/A<br>  Real   Total  <br>+ |

Above is a sample of the report generated after the Optimization step. 94 It gives information about the Setup and Hold violations, used metal layers thikness, etc..

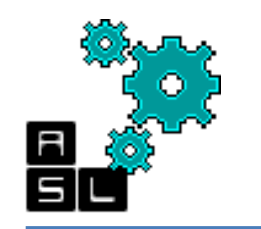

# **Step 10: Adding Fillers**

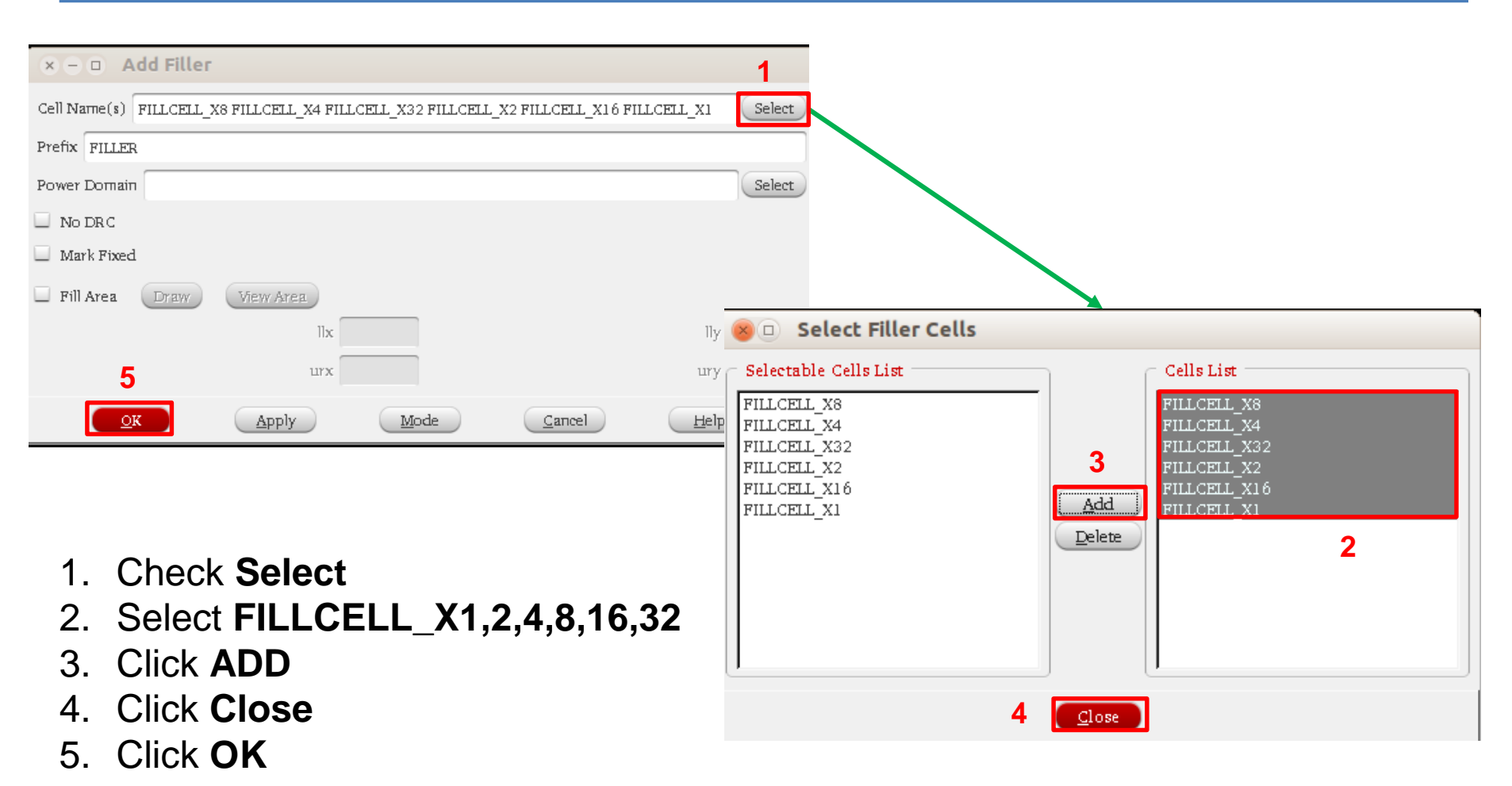

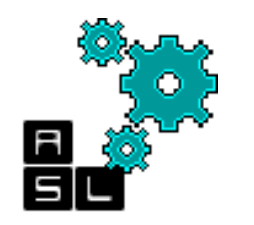

# **Step 10: Adding Fillers**

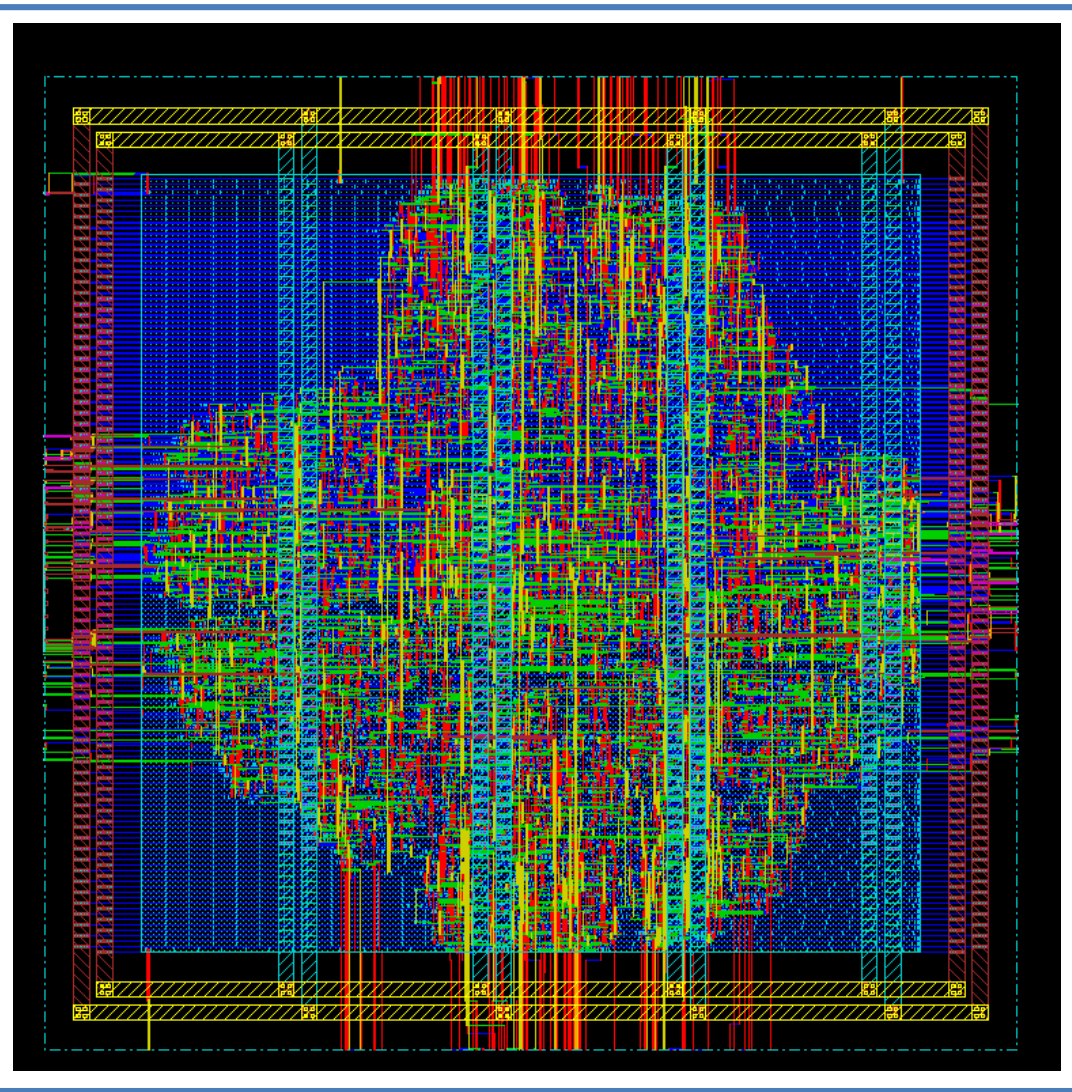

1. Save your final design under **final.enc** in **./checkpoints** directory

#### Step 11: Design checking a- Layout Vs. Schematic (LVS)

\*\*\*\*\*\*\* Start: VERIFY CONNECTIVITY \*\*\*\*\*\*\* Start Time: Wed Jun 4 20:14:23 2014

Design Name: router\_LAXYZ Database Units: 2000 Design Boundary: (0.0000, 0.0000) (250.0000, 250.0000) Error Limit = 1000; Warning Limit = 50 Check all nets \*\*\*\* 20:14:24 \*\*\*\* Processed 5000 nets (Total 6074) Time Elapsed: 0:00:01.0

Begin Summary Found no problems or warnings. End Summary

End Time: Wed Jun 4 20:14:24 2014 \*\*\*\*\*\*\* End: VERIFY CONNECTIVITY \*\*\*\*\*\*\* Verification Complete : 0 Viols. 0 Wrngs. (CPU Time: 0:00:00.2 MEM: 0.004M)

Report displayed on the terminal

| 😣 🗆 🗉 Verify Connectivity                                 |
|-----------------------------------------------------------|
| Net Type                                                  |
| ● All                                                     |
| 🔾 Regular Only                                            |
| Special Only                                              |
| Nets                                                      |
| ● All                                                     |
| ○ Selected                                                |
| O Named:                                                  |
| Check                                                     |
| ✓ Open ✓ UnConnected Pin ✓ Unrouted Net                   |
| Geometry Loop Geometry Connectivity Keen Previous Results |
|                                                           |
| TSVDie Abstract File                                      |
| Verify Connectivity Report: ts/router_LAXYZ.conn.rpt      |
| Report Limits                                             |
| Error: 1000                                               |
| Warning: 50                                               |
|                                                           |
| Set Multiple CPU                                          |
| <u>OK</u> <u>Apply</u> <u>Cancel</u> <u>H</u> elp         |

Click Verify->Verify Connectivity

Save the Verify Connectivity Report.rpt under ./reports, and then click OK

#### Step 11: Design checking b- Design Rule Check (DRC)

| 🛞 🗆 🛛 Verify Geometry                                                                                                    |                                                                                                    |
|----------------------------------------------------------------------------------------------------|----------------------------------------------------------------------------------------------------|
| Secience   Verification Area <ul> <li>Entire area</li> <li>Specify</li> <li>X1:</li> <li>Y1:</li> <li>Y1:</li> <li>Y1:</li> <li>Y2:</li> <li>Y2:</li> </ul> Check <ul> <li>Minimum Width</li> <li>Minimum Area</li> <li>Short</li> <li>Cell Overlap</li> <li>Insufficient Metal Overlap</li> <li>Minimum Cut</li> <li>Minimum Cut</li> <li>Va Enclosure</li> </ul> Number of Local CPU(s): 1                                                                                                    | VERIFY GEOMETRY Cells : 0 Viols.<br>VERIFY GEOMETRY SameNet : 0 Viols.<br>VERIFY GEOMETRY Wiring : 0 Viols.<br>VERIFY GEOMETRY Antenna : 0 Viols.<br>VERIFY GEOMETRY Sub-Area : 1 complete 0 Viols. 0 Wrngs.<br>VG: elapsed time: 3.00<br>Begin Summary<br>Cells : 0<br>SameNet : 0<br>Wiring : 0<br>Antenna : 0<br>Short : 0<br>Overlap : 0<br>End Summary |
| ✓ Via Enclosure         Allow         ✓ Pin In Blockage         ✓ Same Cell Volations         Different Cell Volations         Overlap of Pad Filler Ce         Overlap of Routing Bloc         Overlap of Routing Bloc         Overlap of Routing Bloc         Overlap of Routing Bloc         Overlap of Routing Bloc         Overlap of Routing Bloc         Overlap of Routing Bloc         Overlap of Routing Bloc         Owerlap of Routing Bloc         Overlap of Routing Bloc         Overlap of Routing Bloc         Owerlap of Routing Bloc         Owerlap of Routi | Over tap       . 0         End Summary         Verification Complete : 0 Viols. 0 Wrngs.         ************************************                                                                                                    |

Click Verify->Verify geometry

Under Advanced, save the Verify Geometry Report.rpt under ./reports. 98 Click OK

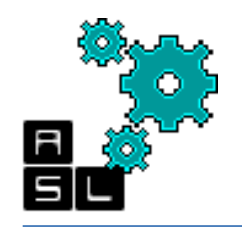

#### Step 12: Output files a- SPEF file

| S - D Extract RC                                  |   |  |  |  |
|---------------------------------------------------|---|--|--|--|
| Save RC                                           |   |  |  |  |
| Save Cap to router_LAXYZ.cap                      | ð |  |  |  |
| Save Setload to router_LAXYZ.setload              | Þ |  |  |  |
| Save Set Resistance to router_LAXYZ.setres        | Þ |  |  |  |
| Save SPF to router_LAXYZ.spf                      | Þ |  |  |  |
| Save SPEF to router_LAXYZ.spef                    | Þ |  |  |  |
| RC Corner to Output                               |   |  |  |  |
| <u>OK</u> <u>Apply</u> <u>Cancel</u> <u>H</u> elp |   |  |  |  |

- 1. Click on Timing-> Extract RC
- 2. Check Save SPEF to
- 3. Click OK

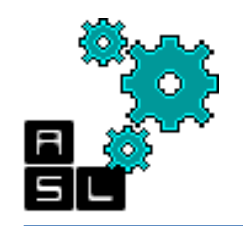

#### Step 12: Output files b- SDF file

| Son Calc         | ulate Delay                      |
|------------------|----------------------------------|
| Delay Calculat   | ion Option                       |
| 🗹 Ideal Clock    |                                  |
| SDF Output File: | reports/router_LAXYZ.sdf [ 🛅     |
|                  | pply <u>C</u> ancel <u>H</u> elp |

- 1. Click on Timing-> Extract RC
- 2. Save the SDF Output File in ./reports
- 3. Click OK

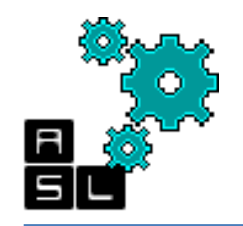

#### Step 12: Output files c- Netlist file

| 😣 🗆 🗉 Save Netlist                            |   |
|-----------------------------------------------|---|
| ☑ Include Intermediate Cell Definition        |   |
| Include Leaf Cell Definition                  |   |
| Netlist File: reports/router_LAXYZ_final.vnet | 7 |
| OK Cancel Help                                |   |

- 1. Click on File-> Save-> Netlist
- 2. Save the router\_LAXYZ\_final.vnet in ./reports
- 3. Click OK

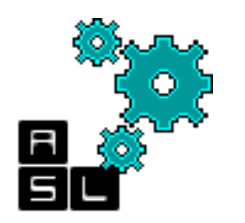

- The 12 steps previously presented can be made via commands inserted in the SoC Encounter terminal.
- The commands required for the Place&Route are grouped in a single .*tcl* file.
- The .*tcl* file is named "*par\_LAXYZ.tcl*"
- It is located in:
   *"/home/zxp035/3D-ONoC/P&R/script"*
- To run the TCL script type on your terminal:

velocity 1> source /3D-NoC/P&R/script/par\_LAXYZ.tcl

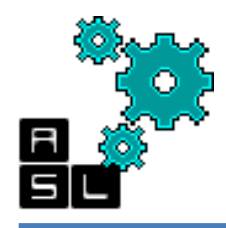

## Script: par\_LAFT.tcl (1/8)

```
#
# Step 1: Setup (File --> Import Design)
#
setUIVar rda_Input ui_netlist ./input_files/router_LAXYZ.vnet
setUIVar rda Input ui timingcon file ./ input files/router LAXYZ.sdc
setUIVar rda Input ui topcell router LAXYZ
setUIVar rda Input ui leffile ~/lib/NangateOpenCellLibrary.lef
setUIVar rda_Input ui_timelib ~/lib/typical.lib
setUIVar rda Input ui pwrnet VDD
setUIVar rda Input ui gndnet VSS
setUIVar rda Input ui_cts_cell_list {CLKBUF_X1 CLKBUF_X2 CLKBUF_X3}
commitConfig
```

#### # Checkpoint

saveDesign import.enc

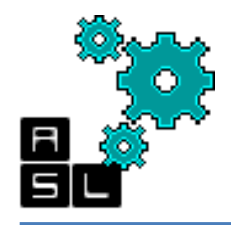

### Script: par\_LAFT.tcl (2/8)

```
#
# Step 2: Floorplan (Floorplan --> Specify Floorplan)
#
floorPlan -s 300 300 15 15 15 15
# Checkpoint
saveDesign floor.enc
#
# Step 3: Power ring (Power --> Power Planning --> Add Ring)
#
createPGPin VDD -net VDD
createPGPin VSS -net VSS
globalNetConnect VDD -type pgpin -pin VDD -sinst dp/rf
globalNetConnect VSS -type pgpin -pin VSS -sinst dp/rf
```

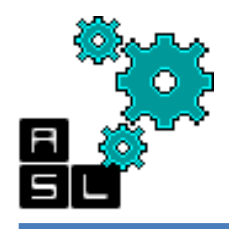

## Script: par\_LAFT.tcl (3/8)

```
addRing -nets {VSS VDD} -type core rings \
 -spacing top 2 -spacing bottom 2 -spacing right 2 -spacing left 2 \setminus
 -width top 4 -width bottom 4 -width right 4 -width left 4 \setminus
 -around core -jog distance 0.095 -threshold 0.095 \
 -layer top metal10 -layer bottom metal10 -layer right metal9 \
-layer left metal9 \
-stacked via top layer metal10 -stacked via bottom layer metal1
#
# Step 4: Power stripe (Power --> Power Planning --> Add Stripe)
#
addStripe -nets {VSS VDD} -layer metal8 -width 2 -spacing 1.5 \
 -block ring top layer limit metal9-block ring bottom layer limit metal7 \
 -padcore ring top layer limit metal9-padcore ring bottom layer limit metal7
 -stacked via top layer metal10 -stacked via bottom layer metal1
 -set to set distance 50 -xleft offset 50 -merge stripes value 0.095 \
 -max same layer jog length 1.6
```

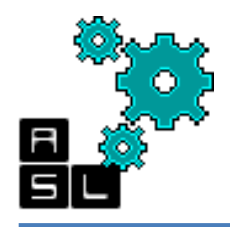

## Script: par\_LAFT.tcl (4/8)

```
# Step 5: Power route (Route --> Special Router)
```

```
#
```

#

```
sroute -nets {VSS VDD} -layerChangeRange {1 10} \
```

```
-connect { blockPin padPin padRing corePin floatingStripe } \
```

```
-blockPinTarget { nearestRingStripe nearestTarget } \
```

```
-padPinPortConnect { allPort oneGeom } \
```

```
-checkAlignedSecondaryPin 1 -blockPin useLef -allowJogging 1 \
```

```
-crossoverViaBottomLayer 1 -allowLayerChange 1 -targetViaTopLayer 10 \
```

```
-crossoverViaTopLayer 10 -targetViaBottomLayer 1
```

```
# Checkpoint
saveDesign power.enc
#
# Step 6: Placement (Place --> Standard Cell)
#
placeDesign -prePlaceOpt
```

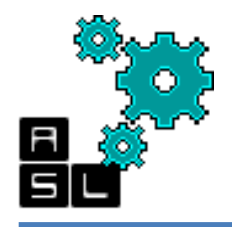

#

### Script: par\_LAFT.tcl (5/8)

```
# Step 7: Clock tree synthesis (CTS)
#a- Synthesis: (Clock --> Synthesize Clock Tree)
```

```
addCTSCellList {CLKBUF_X1 CLKBUF_X2 CLKBUF_X3}
clockDesign -genSpecOnly Clock.ctstch
clockDesign -specFile Clock.ctstch -outDir clock_report -fixedInstBeforeCTS
```

```
# Checkpoint
saveDesign clock syn.enc
```

```
#
```

```
# b- Display: (Clock --> Display --> Display Clock Tree)
This step should be done manually
```

#

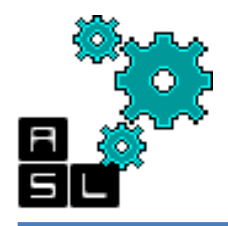

## Script: par\_LAFT.tcl (6/8)

```
#
# Step 8: Detailed route (Route --> Nano Route --> Route)
#
setNanoRouteMode -quiet -routeWithTimingDriven true
setNanoRouteMode -quiet -routeTopRoutingLaver default
setNanoRouteMode -quiet -routeBottomRoutingLayer default
setNanoRouteMode -quiet -drouteEndIteration default
setNanoRouteMode -quiet -routeWithTimingDriven true
routeDesign -globalDetail
#
# Step 9: Optimization (postRoute) (Optimize --> Optimize Design)
#
optDesign -postRoute
```

optDesign -postRoute -hold

#### # Checkpoint

saveDesign route.enc
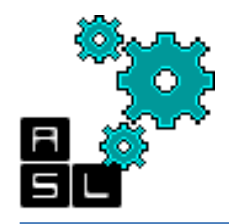

### Script: par\_LAFT.tcl (7/8)

```
#
# Step 10: Add fillers (Place --> Physical Cells --> Add Filler)
#
addFiller -prefix FILLER -cell FILLCELL X1 FILLCELL X2 FILLCELL X4 \
 FILLCELL X8 FILLCELL X16 FILLCELL X32
#
# Step 11: Verification (LVS) (Verify --> Verify Connectivity)
#
verifyConnectivity -type all -error 1000 -warning 50 # LVS check
verifyGeometry # DRC
#
# Step 12: Data out (Timing --> Extract RC, Timing --> Write SDF, File --> Save --> Netlist)
#
saveNetlist router LAXYZ final.vnet # Netlist
```

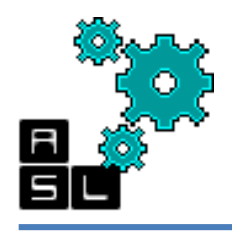

### Script: par\_LAFT.tcl (8/8)

isExtractRCModeSignoff

rcOut -spef router\_LAXYZ.spef # SPEF file

delayCal -sdf router\_LAXYZ.sdf –idealclock # SDF file

# Final checkpoint

save Design final.enc

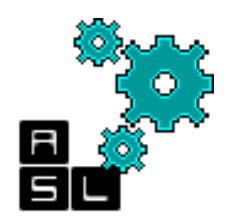

#### <== Back to Contents

#### **3.** Design checking LVS (Layout-Versus-Schematic) & Design Rule Check (DRC)

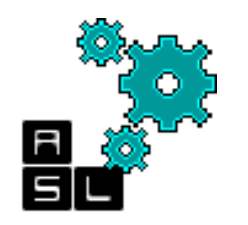

# Objectives

- In this tutorial, we check the correctness of the designed 3D-ONoC router. Two main checking process are performed in this tutorial:
  - Layout Versus Schematic (LVS)
    - Checks whether the integrated circuit layout in the Place & Route phase (Phase 2) corresponds to the original schematic or circuit diagram of the design obtained in the Design Synthesis phase (Phase 1).
    - Design Rule Check (DRC)
      - Ensures that the layout conforms to the rules designed/required for faultless fabrication.

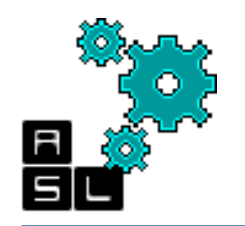

# Requirements

- Before starting the design check, you should have already finished the two previous steps:
  - Design synthesis (DS)
  - Place & Route (P&R)
- If you are not continuing the previous two steps, you need the final.enc file and file.enc.dat folder to be copied first to the ./checkpoints directory to restore the final post P&R design

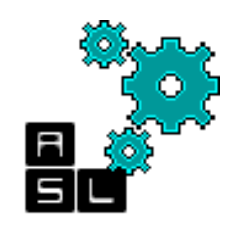

#### Design Check directory structure

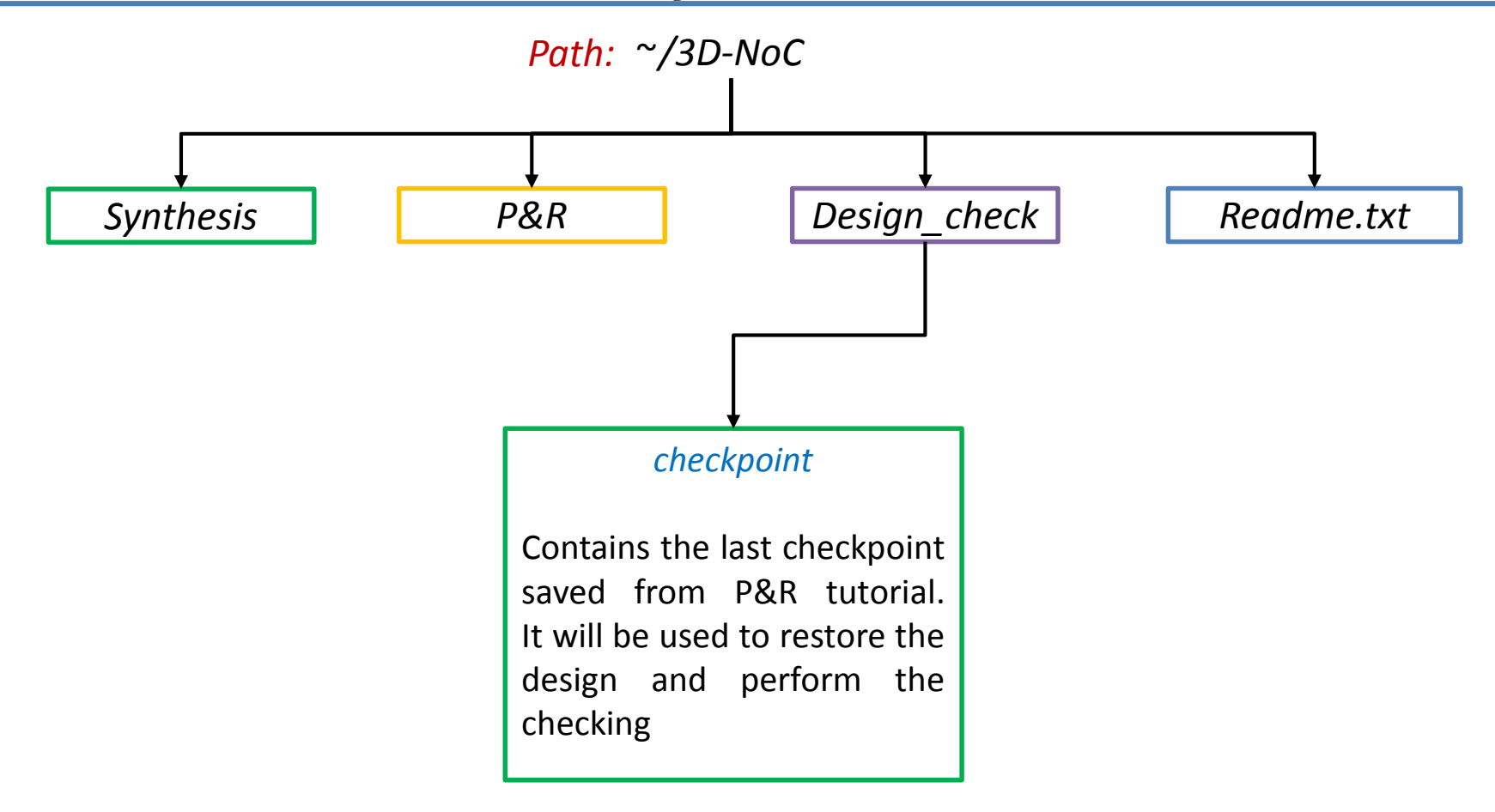

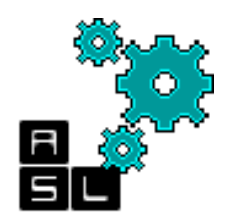

#### Contents

- Environment
- Restore design
- Layout Vs. Schematic (LVS)
- Design Rule Check (DRC)
- Commands

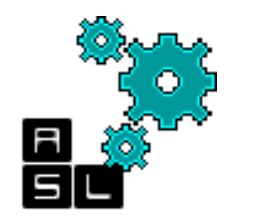

| <pre>Ele Edit View Terminal Tabs Help [zxp035@zxp035 ~]\$ tcsh /home/zxp035% cd 3D_ONoC/ /home/zxp035/3D_ONoC% mkdir Design_check /home/zxp035/3D_ONoC/Design_check% mkdir checkpoint /home/zxp035/3D_ONoC/Design_check%</pre> |                                      |                                 |                                        |                                 |                                             |                                |                               |                                           |                                         |                          | z                        | хрO                      | )35              | @z         | кр ( | 35:  | ~   |    |  |  |  | ll× |
|----------------------------------------------------------------------------------------------------|--------------------------------------|---------------------------------|----------------------------------------|---------------------------------|---------------------------------------------|--------------------------------|-------------------------------|-------------------------------------------|-----------------------------------------|--------------------------|--------------------------|--------------------------|------------------|------------|------|------|-----|----|--|--|--|-----|
| [zxp035@zxp035 ~]\$ tcsh<br>/home/zxp035% cd 3D_ONoC/<br>/home/zxp035/3D_ONoC% cd Design_check/<br>/home/zxp035/3D_ONoC/Design_check% mkdir checkpoint<br>/home/zxp035/3D_ONoC/Design_check% ■                                 | <u>F</u> ile                         | Ē                               | dit                                    | ⊻i                              | ew                                          | Ţ€                             | erm                           | nina                                      | al T                                    | ā <u>b</u> s             | He                       | elp                      |                  |            |      |      |     |    |  |  |  |     |
|                                                                                                    | [zxp<br>/hom<br>/hom<br>/hom<br>/hom | 003<br>ne/<br>ne/<br>ne/<br>ne/ | 5@z<br>zxp<br>zxp<br>zxp<br>zxp<br>zxp | 2×p<br>003<br>003<br>003<br>003 | 935<br>5% (<br>5/31<br>5/31<br>5/31<br>5/31 | ~]<br>D_C<br>D_C<br>D_C<br>D_C | 3D<br>3D<br>0No<br>0No<br>0No | tc:<br>)_01<br>)C%<br>)C%<br>)C/[<br>)C/[ | sh<br>NoC/<br>mkc<br>cd<br>Desi<br>Desi | /<br>Des<br>ign_<br>ign_ | Des<br>ign<br>che<br>che | ign<br>_ch<br>ck%<br>ck% | _ch<br>eck<br>mk | neck<br>K/ | - cl | heck | poi | nt |  |  |  |     |
|                                                                                                    |                                      |                                 |                                        |                                 |                                             |                                |                               |                                           |                                         |                          |                          |                          |                  |            |      |      |     |    |  |  |  |     |

- Make sure that you are working under **cshr** environment. Otherwise type **tcsh**.

- Go to /home/zxp035/3D-ONoC/ and make Design\_check
- In the new Design\_check directory, make a new directory checkpoint

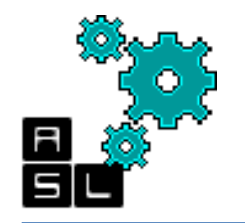

| zxp035@zxp035:~                                                                                                    |  |
|----------------------------------------------------------------------------------------------------|--|
| <u>F</u> ile <u>E</u> dit <u>V</u> iew <u>T</u> erminal Ta <u>b</u> s <u>H</u> elp                                                                                                    |  |
| <pre>[zxp035@zxp035 ~]\$ tcsh<br/>/home/zxp035% cd 3D_0NoC/<br/>/home/zxp035/3D_0NoC% cd Design_check/<br/>/home/zxp035/3D_0NoC/Design_check% mkdir checkpoint<br/>/home/zxp035/3D_0NoC/Design_check% cp/PandR/checkpoints/final.enc ./checkpoint/<br/>/home/zxp035/3D_0NoC/Design_check% cp -r/PandR/checkpoints/final.enc.dat ./checkpoint/<br/>/home/zxp035/3D_0NoC/Design_check%</pre> |  |

In the new **checkpoint** directory, we will copy the last checkpoint performed<sub>117</sub> in P&R phase. We need to copy **final.enc** file and **final.enc.dat** folder

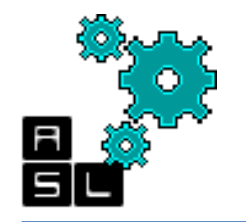

|                                              |                                                                                                    | zxp035@zxp035:~                                                                                                    |   |
|----------------------------------------------|----------------------------------------------------------------------------------------------------|----------------------------------------------------------------------------------------------------|---|
| <u>F</u> ile                                 | <u>E</u> dit <u>V</u> iew <u>T</u> erminal Ta <u>b</u> s <u>H</u>                                                                                                    | lelp                                                                                                    |   |
| [zxp<br>/hom<br>/hom<br>/hom<br>/hom<br>/hom | 2cm _new _new _new main mg/s _<br>35@zxp035 ~]\$ tcsh<br>2/zxp035/3D_0NoC% mkdir De<br>2/zxp035/3D_0NoC% cd Desig<br>2/zxp035/3D_0NoC/Design_ch<br>2/zxp035/3D_0NoC/Design_ch<br>2/zxp035/3D_0NoC/Design_ch | <pre>sign_check<br/>n_check/<br/>eck% mkdir checkpoint<br/>eck% cp/PandR/checkpoints/final.enc.dat ./checkpoint/<br/>eck% cp -r/PandR/checkpoints/final.enc.dat ./checkpoint/<br/>eck% </pre> |   |
|                                              |                                                                                                    |                                                                                                    | v |

Use cp command to copy final.enc file from ../PandR/checkpoints into ./checkpoint Use cp – r command to copy also final.enc.dat folder

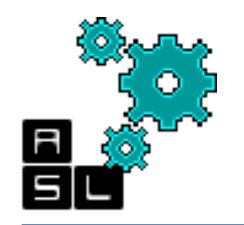

| zxp035@zxp035:~                                                                                                    |  |
|----------------------------------------------------------------------------------------------------|--|
| <u>F</u> ile <u>E</u> dit <u>V</u> iew <u>T</u> erminal Ta <u>b</u> s <u>H</u> elp                                                                                                    |  |
| <pre>[zxp035@zxp035 ~]\$ tcsh<br/>/home/zxp035% cd 3D_ONoC/<br/>/home/zxp035/3D_ONoC% mkdir Design_check<br/>/home/zxp035/3D_ONoC% cd Design_check/<br/>/home/zxp035/3D_ONoC/Design_check% mkdir checkpoint<br/>/home/zxp035/3D_ONoC/Design_check% cp/PandR/checkpoints/final.enc ./checkpoint/<br/>/home/zxp035/3D_ONoC/Design_check% cp -r/PandR/checkpoints/final.enc.dat ./checkpoint/<br/>/home/zxp035/3D_ONoC/Design_check% velocity</pre> |  |

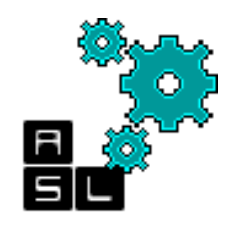

## **Restore design**

| 🗙 🗖 🔲 Restore Design                  |                                                                                                    |      |
|---------------------------------------|----------------------------------------------------------------------------------------------------|------|
| Data Type: 🔍 Encounter 🕓 OA           | 1                                                                                                    |      |
| Restore Design File: checkpoint/final | ial.enc 🖻                                                                                                    |      |
| Sync Relative Path                    |                                                                                                    |      |
| With ERROR Line messages              |                                                                                                    |      |
| 🔲 With WARN messages 🛛 🔍              | 😣 🗉 Restore Design                                                                                                    |      |
|                                       | Look in: 2 📄 /home/zxp035/3D_0NoC/Design_check/checkpoint 🔽 📀 🐑 😁 🖄                                                                                                    | ::   |
|                                       | Comput Comput |      |
|                                       |                                                                                                    |      |
| 1. Click on the folder                |                                                                                                    |      |
| 2. Go to <b>./checkpoint</b>          |                                                                                                    |      |
| 2 Soloct <b>final one</b> file        |                                                                                                    |      |
|                                       |                                                                                                    |      |
| 4. Click <b>Open</b>                  |                                                                                                    |      |
| 5. Click <b>OK</b>                    |                                                                                                    |      |
|                                       |                                                                                                    |      |
|                                       | 4                                                                                                    | •    |
| F                                     | File name: final.enc                                                                                                    | en   |
| F                                     | Files of type: Design files (*.enc )                                                                                                    | icel |

First, we should restore the final design of the P&R phase Click File>Restore design

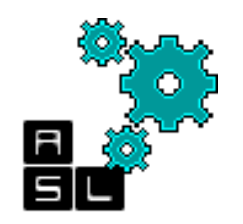

#### **Restore design**

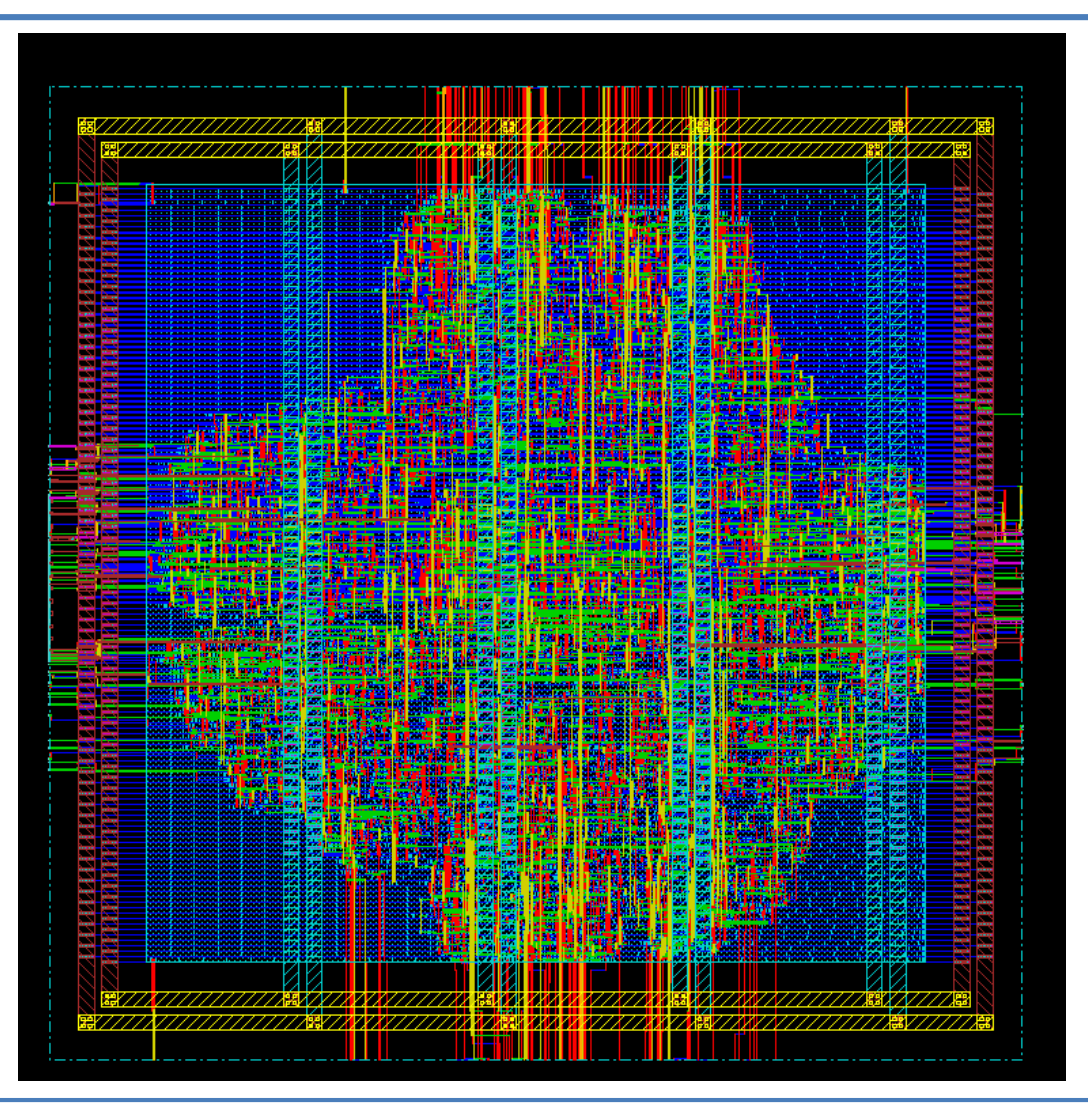

The final layout of the P&R phase should appear

# Layout Vs. Schematic (LVS)

\*\*\*\*\*\*\* Start: VERIFY CONNECTIVITY \*\*\*\*\*\*\* Start Time: Wed Jun 4 20:14:23 2014

Design Name: router\_LAXYZ Database Units: 2000 Design Boundary: (0.0000, 0.0000) (250.0000, 250.0000) Error Limit = 1000; Warning Limit = 50 Check all nets \*\*\*\* 20:14:24 \*\*\*\* Processed 5000 nets (Total 6074) Time Elapsed: 0:00:01.0

Begin Summary Found no problems or warnings. End Summary

End Time: Wed Jun 4 20:14:24 2014 \*\*\*\*\*\*\* End: VERIFY CONNECTIVITY \*\*\*\*\*\*\* Verification Complete : 0 Viols. 0 Wrngs. (CPU Time: 0:00:00.2 MEM: 0.004M)

Report displayed on the terminal

|   | 8 – D Verify Connectivity                                           |
|---|---------------------------------------------------------------------|
|   | Net Type                                                            |
|   | ● All                                                               |
|   | 🔾 Regular Only                                                      |
|   | Special Only                                                        |
|   | Nets                                                                |
| ) | ● All                                                               |
|   | ○ Selected                                                          |
|   | O Named:                                                            |
|   | Check                                                               |
|   | 🗹 Open 🗹 UnConnected Pin 🗹 Unrouted Net                             |
|   | 🔲 Connectivity Loop 🗹 DanglingWire (Antenna) 🗹 Weakly Connected Pin |
|   | Geometry Loop Geometry Connectivity Keep Previous Results           |
|   | TSV Die Abstract File                                               |
|   | Verify Connectivity Report: ts/router_LAXYZ.conn.rpt                |
|   | Report Limits                                                       |
|   | Error: 1000                                                         |
|   | Warning: 50                                                         |
|   |                                                                     |
|   | Set Multiple CPU                                                    |
|   | OK Apply Cancel Help                                                |
|   |                                                                     |

Click Verify->Verify Connectivity

Save the Verify Connectivity Report.rpt under ./reports, and then click OK

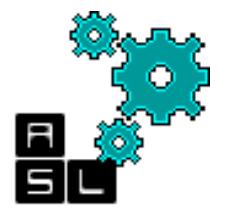

# **Design Rule Check (DRC)**

| Second Verify Geometry                                                                                                    |                                                                                                    |                                                                                                    |
|----------------------------------------------------------------------------------------------------|----------------------------------------------------------------------------------------------------|----------------------------------------------------------------------------------------------------|
| Solution       Verify Geometry         Basic       Advanced         Verification Area       Entire area         Entire area       Specify         Specify       Prave         X1:       O Y1:         X2:       O Y2:         Check       Minimum Width         Minimum Area       Image: Short         Cell Overlap       Image: Short         Cell Overlap       Image: Short         Minimum Cut       Image: Short         Minimum Cut       Image: Short         Minimum Cut       Image: Short         Minimum Cut       Image: Short         Minimum Cut       Image: Short         Minimum Cut       Image: Short         Minimum Cut       Image: Short         Minimum Cut       Image: Short         Minimum Cut       Image: Short         Minimum Cut       Image: Short         Minimum Cut       Image: Short         Minimum Cut       Image: Short         Minimum Cut       Image: Short         Minimum Cut       Image: Short         Overlap of Pad Piller Cell       Overlap of Routing Bloc         Overlap of Routing Bloc       Overlap of Routing Bloc         Overlap of Routing Bl | Verify Geometry     Basic     Advanced     Verification Area     Regular Routing Only   Stacked Vas On Regular Routing Only   Vire Extension   Via Overlap   Vas Default Rule   Maximum Width   Max Nonpreferred Wire Length:   0      Number of Local CPU(s):   1   Set Multiple CPU     Number of Local CPU(s):     1   Set Multiple CPU     Number of Local CPU(s): | <pre>VERIFY GEOMETRY Cells : 0 Viols.<br/>VERIFY GEOMETRY SameNet : 0 Viols.<br/>VERIFY GEOMETRY Wiring : 0 Viols.<br/>VERIFY GEOMETRY Antenna : 0 Viols.<br/>VERIFY GEOMETRY Sub-Area : 1 complete 0 Viols. 0 Wrngs.<br/>VG: elapsed time: 3.00<br/>Begin Summary<br/>Cells : 0<br/>SameNet : 0<br/>Wiring : 0<br/>Antenna : 0<br/>Short : 0<br/>Overlap : 0<br/>End Summary<br/>Verification Complete : 0 Viols. 0 Wrngs.<br/>******End: VERIFY GEOMETRY*******<br/>*** verify geometry (CPU: 0:00:02.1 MEM: 83.5M)</pre> |
|                                                                                                    | <u>QK</u> <u>Apply R</u> eset <u>C</u> ancel <u>H</u> elp                                                                                                    |                                                                                                    |

Click Verify->Verify geometry

Under Advanced, save the Verify Geometry Report.rpt under ./reports. Click OK

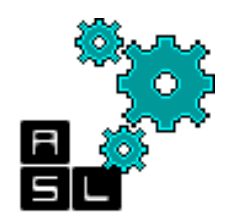

### Commands

• To perform the Layout Vs. Schematic (LVS) type the following command on your terminal:

velocity 1> verifyConnectivity -type all -error 1000 -warning 50

To perform the Design Rule Check (DRC) type the following command on your terminal:

velocity 2> verifyGeometry

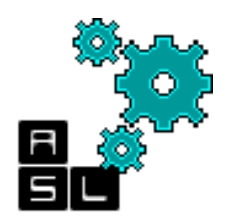

#### <== Back to Contents

## 4. Post-Layout simulation

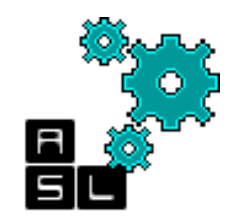

# Objectives

- After completing this tutorial you will be able to:
  - Check if the post-layout design is free from any timing violations
  - Report timing and area
  - Evaluate the power consumption (dynamic and static)
  - Learn how to make the post-layout simulation via:
    - The CAD Graphic User Interface
    - Tcl script

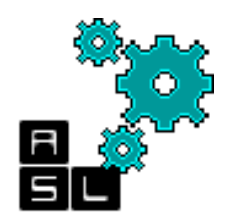

#### Contents

- Requirements
- Post-layout simulation directory structure
- Setup
- Post layout synthesis (Step 1~3)
- Script

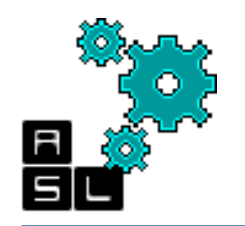

# Requirements

- Before starting the post-layout, you should have already finished the three previous phases:
  - Design Synthesis (DS)
  - Place & Route (P&R)
  - Design Check (LVS and DCR)
- We should create a new directory: ~/3D-ONoC/Post

where the post-layout simulation is performed.

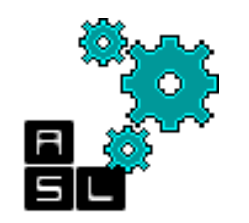

#### Post-layout directory structure

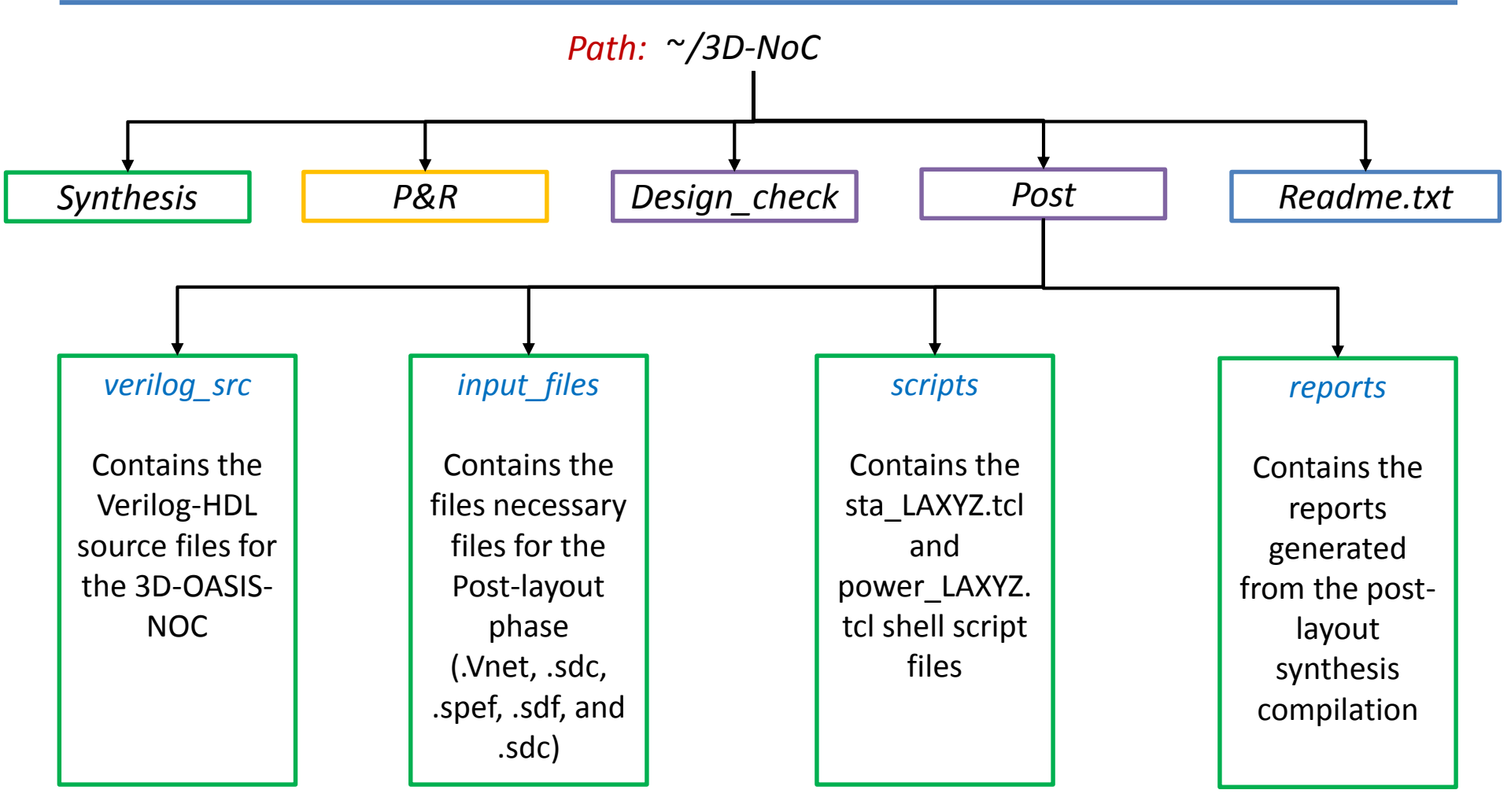

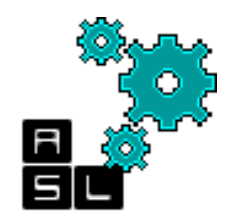

- Before we start, we should copy some output files that we will use for this phase.
  - router\_LAXYZ\_final.vnet (From P&R phase)
  - router\_LAXYZ\_final.spef (From P&R phase)
  - router\_LAXYZ\_final.sdf (From P&R phase)
  - router\_LAXYZ\_final.sdc (From Synthesis phase)
- These files should be copied to ~/3D-ONoC/Post/input

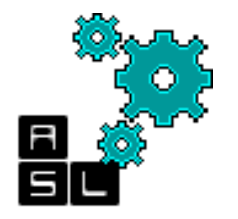

### Setup

| Zxp035@zxp035:~                                                                                                    |        |
|----------------------------------------------------------------------------------------------------|--------|
| <u>F</u> ile <u>E</u> dit <u>V</u> iew <u>T</u> erminal Ta <u>b</u> s <u>H</u> elp                                                                                                    | _      |
| <pre>[zxp035@zxp035 ~]\$ tcsh<br/>/home/zxp035% cd 3D_ONoC/<br/>/home/zxp035/3D_ONoC/Post% cp/Synthesis/output_files/router_LAXYZ.sdc ./input/<br/>/home/zxp035/3D_ONoC/Post% cp/PandR/router_LAXYZ.sdf ./input/<br/>/home/zxp035/3D_ONoC/Post% cp/PandR/router_LAXYZ.sdf ./input/<br/>/home/zxp035/3D_ONoC/Post% cp/PandR/router_LAXYZ_final.vnet ./input/<br/>/home/zxp035/3D_ONoC/Post% []</pre> |        |
|                                                                                                    | Ţ      |
| Type <b>tcsh</b> and go to ~ <b>3D-ONoC/Post</b>                                                                                                    |        |
| Using the "cp" command, copy the necessary four files to .                                                                                                    | /input |
| Start Design Compiler by typing design_vision                                                                                                    |        |

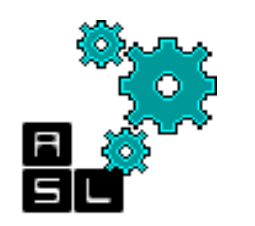

# Step 1: Timing analysis

- For this step, we execute a script that contains the necessary operations for time analysis.
- The operations are almost the same as the ones performed in Phase 2 (Design Synthesis) of this tutorial.
- The *sta\_LAXYZ.tcl* script file needed for this step is located in ./scripts
- Next slides depicts sta\_LAXYZ.tcl

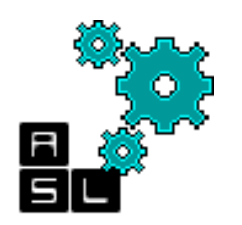

#### Step 1: Timing analysis: sta\_LAXYZ.tcl (1/3)

#### #### Define the variable which we will use ####

| <pre>set base_name</pre> | "router_LAXYZ"            |
|--------------------------|---------------------------|
| <pre>set vnet_file</pre> | "router_LAXYZ_final.vnet" |
| <pre>set spef_file</pre> | "router_LAXYZ.spef"       |
| <pre>set sdf_file</pre>  | "router_LAXYZ.sdf"        |
| <pre>set sdc_file</pre>  | "router_LAXYZ.sdc"        |

#### #### Step 1: Set the libraries: ####

set target\_library "~/lib/typical.db"
set synthetic\_library "~/lib/dw\_foundation.sldb"
set link\_library [concat "\*" \$target\_library \$synthetic\_library]
set symbol\_library ""~/lib/generic.sdb"
define\_design\_lib WORK -path ./WORK # redirect the log files to a new folder "WORK"

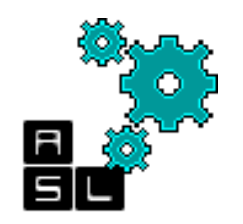

### Script: sta\_LAXYZ.tcl (1/2)

#### Step 2: Read post\_layout netlist####
read\_file -format verilog ./input/\$vnet\_file
current\_design \$base\_name
link

#### Delay and RC information####
read\_sdc ./input/\$sdc\_file
read\_sdf ./input/\$sdf\_file
read\_parasitics ./input/\$spef\_file

#### Generate reports####

report\_timing > ./reports/timing\_report\_\${base\_name}.txt
report\_reference -hier > ./reports/reference\_report\_\${base\_name}.txt

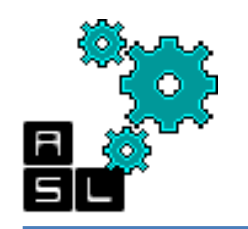

#### Step 1: Timing analysis Execute the script

| 😣 🗊 Execute Script File                                                                                  |
|----------------------------------------------------------------------------------------------------|
| Look in: 🔄 /home/zxp035/3D_ONoC/Post/scripts/                                                            |
|                                                                                                    |
| sta_LAXYZ.tcl                                                                                            |
|                                                                                                    |
|                                                                                                    |
|                                                                                                    |
|                                                                                                    |
| File <u>n</u> ame: sta_LAXYZ.tcl Open                                                                    |
| File type:       Script Files ( *.script *.scr *.dcs *.dcv *.dc *.dcfpga *.con *.tcl *.tcl)       Cancel |
| Echo commands                                                                                            |
| ✓ Verbose                                                                                                |

To run the TCL script, click File> Execute script Go to ./scripts, select sta\_LAXYZ.tcl and click Open

#### Step 1: Timing analysis Reports

\* Some/all delay information is back-annotated.

| perating conditions, cypical hibrary, wangateopencerinibiary                   |                         |                 |       |            |          |
|--------------------------------------------------------------------------------|-------------------------|-----------------|-------|------------|----------|
| /ire Load Model Mode: top                                                      |                         | 1.330000        | 2     | 2.660000   |          |
|                                                                                | OR3_X1 NangateC         | DpenCellLibrary |       |            |          |
| Startpoint: cbar/cntri_reg_reg[41]                                             |                         | 1.330000        | 1     | 1.330000   |          |
| (rising edge-triggered flip-flop clocked by clk)                               | 1                       |                 |       |            |          |
| Endpoint: 11[3].1p/sw_req_reg                                                  | Total 8 references      |                 |       | 19.684000  |          |
| (rising edge-triggered flip-flop clocked by clk)                               |                         |                 |       |            |          |
| Path Group: CIK                                                                | ****                    | *****           |       |            |          |
| Path Type: max                                                                 | Design: stop go 6       |                 |       |            |          |
| Deg/Clust/Dert Nire Lead Medel Library                                         | ****                    | *****           |       |            |          |
| Des/Clust/Port Wire Load Model Library                                         | Deference Library       | Unit Area       | Count | Wetal Area | Attack   |
| router LANVZ 5K buratio 1.1 NangatoOpenCellLibuary                             | Reference Library       | UNIC Area       | Counc | TOLAI Area | ACCLIDUC |
| router_making Sh_Hvidtio_1_1 Mangateopencerinibidiy                            | Notall Va               |                 |       |            |          |
| Point Incr. Path                                                               | A01211_X2 Nangated      | pencellLibrary  |       |            |          |
|                                                                                |                         | 2.394000        | 1     | 2.394000   |          |
| clock clk (rise edge) 0.00 0.00                                                | DFF_X1 NangateC         | )penCellLibrary |       |            |          |
| clock network delay (ideal) 0.00 0.00                                          |                         | 4.522000        | 2     | 9.044000   | n        |
| cbar/cntrl reg reg [41]/CK (DFF X1) 0.00 0.00 r                                | INV_X1 Nangated         | DpenCellLibrary |       |            |          |
| cbar/cntrl reg reg[41]/0 (DFF X1) 0.09 * 0.09 f                                |                         | 0.532000        | 2     | 1.064000   |          |
| cbar/FE OFC71 cntrl reg 41 /Z (CLKBUF X3) 0.11 * 0.20 f                        | NAND2_X1 NangateC       | )penCellLibrary |       |            |          |
| cbar/output loop[5].cbar mux/cntrl[6] (mux out n in7 WIDTH34 1)                |                         | 0.798000        | 1     | 0.798000   |          |
| 0.00 0.20 f                                                                    | NAND3 X1 Nangated       | DpenCellLibrary |       |            |          |
| cbar/output_loop[5].cbar_mux/U31/ZN (NOR2_X1) 0.07 * 0.27 r                    |                         | 1.064000        | 2     | 2,128000   |          |
| cbar/output_loop[5].cbar_mux/U21/ZN (INV_X1) 0.02 * 0.29 f                     | NAND4 X1 NapgateC       | penCellLibrary  |       |            |          |
| cbar/output_loop[5].cbar_mux/U25/ZN (NOR3_X1) 0.08 * 0.36 r                    | In interior in interior | 1 330000        | 1     | 1 330000   |          |
| cbar/output_loop[5].cbar_mux/U44/ZN (AND4_X2) 0.15 * 0.51 r                    | Naprato                 | nonCollLibrary  | 1     | 1.550000   |          |
| cbar/output_loop[5].cbar_mux/U24/ZN (AOI222_X1) 0.06 * 0.57 f                  | Nangated                | pencerimprary   | 2     | 2 660000   |          |
| cbar/output_loop[5].cbar_mux/U150/ZN (NAND3_X1) 0.09 * 0.67 r                  |                         | 1.330000        | 2     | 2.660000   |          |
| <pre>cbar/output_loop[5].cbar_mux/data_out[0] (mux_out_n_in7_WIDTH34_1)</pre>  | Nangated                | pencellLibrary  |       |            |          |
| 0.00 0.67 r                                                                    |                         | 1.330000        | 1     | 1.330000   |          |
| cbar/data_out[170] (crossbar_NOUT7_NIN7_WIDTH34) 0.00 0.67 r                   |                         |                 |       |            |          |
| sw_allc/tail_sent[5] (sw_alloc_NOUT7) 0.00 0.67 r                              | Total 8 references      |                 |       | 20.748000  |          |
| sw_allc/U215/ZN (OAI211_X1) 0.05 * 0.71 f                                      | 1                       |                 |       |            |          |
| sw_allc/U214/ZN (INV_X1) 0.06 * 0.78 r                                         | design_vision>          |                 |       |            |          |
| <pre>sw_allc/ol[5].mat_arb/request[2] (matrix_arb_formultistage_SIZE7_1)</pre> |                         |                 |       |            |          |
| 0.00 0.78 r                                                                    | Log History             |                 |       |            |          |
|                                                                                |                         |                 |       |            |          |
| Ig History                                                                     | design vision>          |                 |       |            |          |

#### Timing report

#### **Reference report**

Analysis reports for timing and area will be saved in *./reports* 136 The reports contain detailed evaluation of reference (area) and timing delay by module

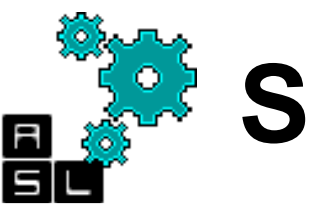

# Step 2: Timing simulation

- In this second step, we will check whether our design is free from any delay violation.
- We will use *ncverilog* and *simvision*.
- We created a test bench file, named *Test.v*, in order to evaluate 3D-ONoC router.
- In this test bench, random flits are generated, injected from the 7 input-ports of the router and ejected from the 7 output ports.
- Finally, the correctness of the ejected flits is checked.

#### Step 2: Timing simulation: a- Hierarchy

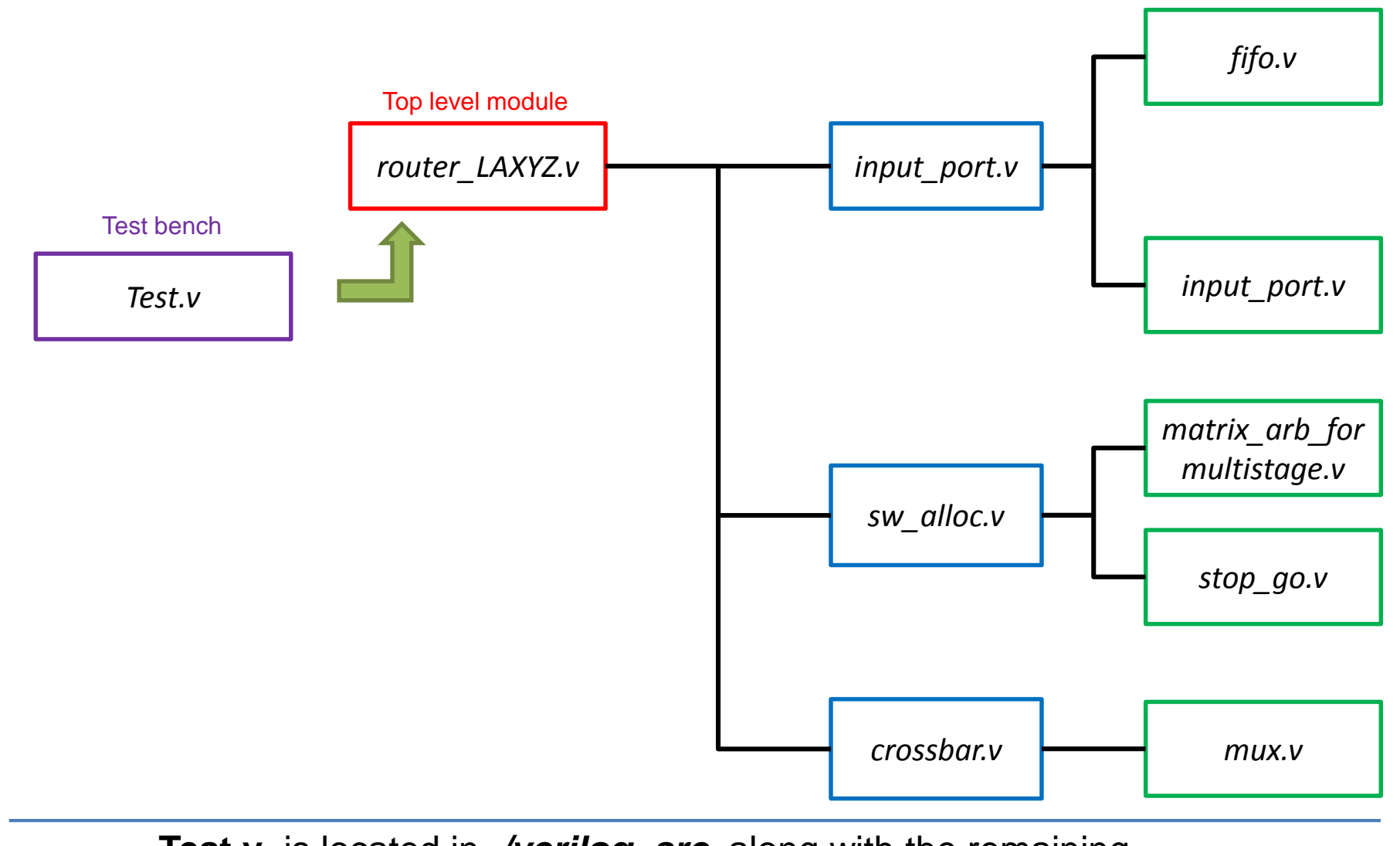

**Test.v** is located in *./verilog\_src* along with the remaining Verilog source files

138

#### Step 2: Timing simulation: b-*Test.v* (1/4)

| `timescale 1              | lns/1ns                                                                                                    |
|---------------------------|----------------------------------------------------------------------------------------------------|
| module Test               | t;                                                                                                    |
| reg                       | clk;                                                                                                    |
| reg                       | reset;                                                                                                    |
| //wire list of            | bject value output variables                                                                                    |
| wire [37:0]<br>wire [6:0] | dat_out_local, dat_out_north, dat_out_east, dat_out_south, dat_out_west, dat_out_up, dat_out_down;<br>stop_out; |
| //register lis            | st object value of input test                                                                                   |
| reg [37:0]                | dat_in_local, dat_in_north, dat_in_east, dat_in_south, dat_in_west, dat_in_up, dat_in_down;                     |
| //*******                 |                                                                                                    |
| //*******                 | registers used for the payload of input data ******//                                                           |
| reg [20:0]                | payload_1;                                                                                                    |
| reg [20:0]                | payload_2;                                                                                                    |
| reg [20:0]                |                                                                                                    |
| reg [20:0]                | payload_4;                                                                                                    |
| reg [20:0]                | payload_5;                                                                                                    |
| reg [20:0]                | payload_6;                                                                                                    |
| reg [20:0]                | payload_7;                                                                                                    |
|                           |                                                                                                    |

#### Step 2: Timing simulation: b-*Test.v* (2/4)

//Top module definition

router\_LAXYZ router (.clk(clk),

.reset(reset),

.data\_in({dat\_in\_down, dat\_in\_up, dat\_in\_west, dat\_in\_south, dat\_in\_east, dat\_in\_north, dat\_in\_local}), .data\_out({dat\_out\_down, dat\_out\_up, dat\_out\_west, dat\_out\_south, dat\_out\_east, dat\_out\_north, dat\_out\_local}),

.stop\_in({stp\_in\_local, stp\_in\_norh, stp\_in\_east, stp\_in\_south, stp\_in\_west, stp\_in\_up, stp\_in\_down}), .stop\_in(7'b0000000),

.stop\_out(stop\_out), .xaddr(3'b010),.yaddr(3'b010),.zaddr(3'b010)); // We assume that the router has 222 adress

```
//clock generation (100 Mhz frequency )
```

```
always #5000 clk = ~clk;
```

```
//Annotation file initialization
```

initial begin

```
`ifdef ___POST_PR___
```

\$sdf\_annotate("input/router\_LAXYZ.sdf", Test.router, , "sdf.log", "MAXIMUM");

`endif

#### **#0**

clk = 1;

reset = 1'b1; ....

#### Step 2: Timing simulation: b-*Test.v* (3/4)

```
#100000
//Initialization of the vcd file that collects simulation information
   $dumpfile("dump.vcd");
   $dumpvars(0, Test);
//Start sending flits
              for(i=0;i<100;i=i+1)begin //We assume the number of sent flit is 100 for simplicity
              #10000
              //*** local port sending
              if (stop out[0] == 1)
                             dat in local = 0;
              else begin
                             dat in local = {payload 1,9'b010011010,7'b0000010,1'b1};//(0,1)
                             payload 1 = payload 1 + 1;
                             sent1 = sent1 + 1;
               end
          //*** We perform the same operations for the remaining input-ports
```

#### Step 2: Timing simulation: b-*Test.v* (4/4)

end//for loop end

#100000

\$finish;

end // initial begin

always @(dat\_out\_local) begin // Count the flit received at the local out-port

rec1= rec1+1;

end

rec5+1;

end

always @(dat\_out\_north) begin// Count the flit received at the north out-port rec2= rec2+1;

end

•••••// Count the flit received at the remaining out-ports

always @(dat\_out\_down) begin

rec7= rec7+1;

end

endmodule // The end of Test.v

#### Step 2: Timing simulation: c- Compilation

- Using ncverilog we compile our test bench Test.v with our top module netlist file router\_LAXYZ\_final.vnet
- The result of this compilation is the **dump.vcd** file previously initialized in *Test.v*
- In your terminal and under ~/3D-ONoC/Post type the following command:

/home/zxp035/3D\_ONoC/Post% ncverilog +access+r +define+\_\_POST\_PR\_\_
verilog\_src/Test.v input/router\_LAXYZ\_final.vnet -v ~/lib/typical.lib

#### Step 2: Timing simulation: d- Simulation

- Now, we launch **simvision** to see the result of the simulation
- In your terminal and under ~/3D-ONoC/Post type the following command:

/home/zxp035/3D\_ONoC/Post% simvison &
| 🙁 🗖 🔲 Design Browser 1 - SimVision                   |
|------------------------------------------------------|
| Eile Edit Yiew Select Explore Windows Help           |
| 📔 🧬 중 🛛 🗠 🔍 🛝 🛍 🗙 🥜 🔤 🍣 - 🗊 🧼 Send To: 💽 🧱 🖹 🗱 🐯 🌄 📟 |
| Design Browser × ① Name ▼                            |
| Browse: O All Available Detions                      |
|                                                      |
|                                                      |
|                                                      |
|                                                      |
|                                                      |
|                                                      |
|                                                      |
|                                                      |
|                                                      |
|                                                      |
|                                                      |
|                                                      |
| Leaf Filter: *                                       |
| Show contents: In the signal list                    |
| Show concents. In the signal list                    |
| 0 objects selected                                   |

Simvision welcome screen Click on File> Open Database ...

| 🛛 🖨 🔲 Design Browser 1 - Sir | mVision                                                                                                  |                |
|------------------------------|----------------------------------------------------------------------------------------------------|----------------|
| Eile Edit Yiew Select Explo  | ore Windows                                                                                              | Help           |
| 🗐 🖨 충 📔 🗠 🖂 🗼 🛍              | 🖹 🗙 🧷   🥵 - 🗊 🔶 🦉 Send To: 💽 🧱 🖹 👔                                                                       | : 🔯 🌄 📰        |
| Design Browser               | × ③ Name <del>×</del>                                                                                    |                |
| Browse: 🧿 All Available 🗹 🏢  | Options                                                                                                  |                |
| _                            |                                                                                                    |                |
|                              | 🗖 🗉 Open Database                                                                                        |                |
| Dire                         | ectory: /home/zxp035/3D_ONoC/Post 🗕 主                                                                    | 1              |
|                              | .simvision<br>INCA_libs<br>input<br>reports<br>scripts<br>verilog_src<br>dump.vcd<br>File name: dump.vcd |                |
| File                         | es of type: VCD Files (*.vcd)                                                                            |                |
| Leaf Filter: *               | Transition Files (*.trn)                                                                                 |                |
|                              | Transition & Design Files (*.trn,*.dsn)                                                                  |                |
| Show contents: In the s      | signal list VCD Files (*.vcd)                                                                            | *              |
|                              | All Files (*)                                                                                            | <u> </u>       |
| <b>()</b>                    | , do 0                                                                                                   | jects selected |

Change Files of type to VCD files (\*.vcd) Select dump.vcd Click Open

| 🙁 🗕 💷 Design Browser 1 - SimVision                        |
|-----------------------------------------------------------|
| Eile Edit Yiew Select Explore Windows Hel                 |
| 🔚 🔐 🔗 🗠 🖙 👔 🍋 🛍 🗙 🥜 🔤 🏶 🐨 🗛 🖉 👫 ன 🐨                       |
| ox Web Browser × ④ Name ▼                                 |
| Browse: 🔵 All Available 🚽 📖 Options                       |
|                                                           |
| 😣 🔿 💿 File Translation                                    |
| The file you have selected is a VCD file.                 |
| It will automatically be translated into an SST database. |
| Destination: /home/zxp035/3D_ONoC/Post/dump.t Browse      |
| Duration: 🔹 All Time                                      |
| ✓ Range                                                   |
| Start Time: End Time:                                     |
| Include Sequence Time Information                         |
| Compress Resulting Database                               |
| Leaf Filter: * OK Cancel Help                             |
|                                                           |
| 0 objects selecte                                         |

*File Translation window* will appear Click on **OK** to translate **dump.vcd** into **dump.trn** 

dump.trn file will be used to visualize the test bench signals

Design Browser 1 - SimVision Eile Edit Yiew Select Explore Windows Help Send To: 🖹 🔚 🤯 📰 🗐 i 🚰 😽 St - 🥄 🚽 🖻 🐘 🗶 🥖 KO CX Х. Design Browser Name 🔻 💶 clk 🔂 rec2 Browse: 🦲 All Available 🕶 🔝 Options... 0 🚮 dat\_in\_down[37:0 🐻 rec3 dat\_in\_east[37:0] 📠 rec4 emub 📻 🗉 **77**) dat\_in\_local[3/:0] 🔂 rec5 🗄 🛄 Test dat\_in\_north[67:0] 🔂 rec6 3 dat\_in\_south[37:0] 🔂 rec7 dat\_in\_up[**77:**0] 💶 reset dat\_in\_west[37:0] 🚮 sent 1 dat\_out\_down[37:0] ቬ sent2 dat\_out\_east[37:0] 🔂 sent3 Ŀ, adat\_out\_loca1[37:0] 🚮 sent4 adat\_out\_north[37:0] 💼 sent5 🔂 dat\_out\_south[37:0] ҧ sent6 🚮 dat\_out\_up[37:0] 🔂 sent7 🔂 dat\_out\_west[37:0] 🔂 stop\_out[6:0] payload\_1[20:0] payload\_2[20:0] 🚡 payload\_3[20:0] 🚡 payload\_4[20:0] payload\_5[20:0] 🔂 payload\_6[20:0] 🚡 payload\_7[20:0] 🔂 rec1 Leaf Filter: \* -Ω 123 Show contents: In the signal list 📲 🔛 🕼 🚾 🚾 🗰 🗤 Filter: \* ▼ 0 1 object selected Click on **Test** to see the different variables used in the simulation Click on 🗱 to visualize the signals

| 😣 🗐 🔲 🛛 Waveform 1 - SimV                                                                                                    | 'ision                  |                                    |                              |                                       |
|----------------------------------------------------------------------------------------------------|-------------------------|------------------------------------|------------------------------|---------------------------------------|
| Eile Edit Yiew Explore Format Windows Help                                                                                                    |                         |                                    |                              |                                       |
| 🚰 🍜 🗠 🗠 🕹 🛍                                                                                                    | × [ 👞 🐏 [ 🏊 ]           | ₩Ę.   <b>\ \</b> ¶                 |                              | Send To: 💽 🧱 🗈 🔐 😳 🎫 🚃                |
| Search Names: Signal 💌                                                                                                    | 🗾 🛝 🛝 Sear              | ch Times: Value 🔻                  | a a a                        |                                       |
| x <sub>2</sub> TimeA V = 0                                                                                                    | 🗲 📥 🕞                   |                                    |                              | Time: 38 0 : 2000ns 🗹 🎧 = 🛛 🔐         |
| × ⊕ 🔍 Baseline▼=0                                                                                                    | Baseline =              | = 0                                |                              |                                       |
| Name ▼                                                                                                    | TimeA = 0<br>Cursor ▼ 0 | 500ns                              | 1000ns                       | 1500ns                                |
| 📆 🗄 4/m dat_out_west[37:0]                                                                                                    | No Value A⊧             |                                    |                              |                                       |
|                                                                                                    | No Value A⊧             |                                    |                              |                                       |
| Payload_1[20:0]                                                                                                    | No Value A⊧             |                                    |                              |                                       |
| ⊡                                                                                                    | No Value A⊧             |                                    |                              |                                       |
| H                                                                                                    | No Value A⊧             |                                    |                              |                                       |
| Here payload_4[20‡0]                                                                                                    | No Value A⊧             |                                    |                              |                                       |
| the payload_5t20;01                                                                                                    | No Value Ab             |                                    |                              |                                       |
| may pagroad_straves                                                                                                    | No Value A⊧             |                                    |                              |                                       |
| H. rec1                                                                                                    | No Value A⊧             |                                    |                              |                                       |
| tec2                                                                                                    | No Value A⊧             |                                    |                              |                                       |
| 🚊 🖓 👘 rec3                                                                                                    | No Value A⊧             |                                    |                              |                                       |
| 🕂 rec4                                                                                                    | No Value A⊧             |                                    |                              |                                       |
| 🕂 🛱                                                                                                    | No Value A⊧             |                                    |                              |                                       |
| 🕂 👘 rec6                                                                                                    | No Value A⊧             |                                    |                              |                                       |
| 🗄 🕞 rec7                                                                                                    | No Value A⊧             |                                    |                              |                                       |
| ······································                                                                                                    | No Value A⊧             |                                    |                              |                                       |
| 🛨 👘 sent1                                                                                                    | No Value A⊧             |                                    |                              |                                       |
| terreta interreta interre | No Value A⊧             |                                    |                              |                                       |
| tt                                                                                                    | No Value A⊧             |                                    |                              |                                       |
| ±                                                                                                    | No Value A⊧             |                                    |                              |                                       |
| ento                                                                                                    | No value H⊧             |                                    |                              |                                       |
| the sent 7                                                                                                    | No Value AN             |                                    |                              |                                       |
| H-stop out[6:0]                                                                                                    | No Value A⊧             |                                    |                              |                                       |
|                                                                                                    |                         | 100,000 200,000 300,000 400,000 15 | 00,000 600,000 700,000 800,0 | 00_  900,000_  1,000,0001,300,000ns > |
| 10 J                                                                                                    |                         |                                    |                              | 0 objects selected                    |
|                                                                                                    |                         |                                    |                              | 0 05,0000 30100004                    |

The waveform window appears Click on 💻 to fit the window with your signals

| 🛛 🗢 🗉 🔍 waveron                         | m 1 - Simvision            |                                                                                                    |                                         |
|-----------------------------------------|----------------------------|----------------------------------------------------------------------------------------------------|-----------------------------------------|
| Eile Edit View                          | Explore Format Window      | 3                                                                                                    | Help                                    |
|                                         | ·                          |                                                                                                    | 🔐 . 🔔 Send To: 🟹 🚟 🕞 😎 🖼 🥅              |
| ] <b>67</b> ( <b>57</b>   187 - 188   1 | 4 =0 =0 ∧   <b>10</b> ≤= 5 | i <u>Plananananan</u>                                                                                                 | 😽 📲 🔤 📢 🖬 🔛                             |
| Search Names: Sig                       | nal 🕶 🔄 🍂                  | 🛝 Search Tim 👔 👔 👔 👔 👔 👔                                                                                              | 00                                      |
|                                         |                            |                                                                                                    |                                         |
|                                         |                            | <sup></sup>                                                                                                    |                                         |
| × 🕑 🔍 🛛 Baseli                          | ne▼=0                      | Baseline = 0 ( ) ) ) ) ) ) ) ) ) ) ) ) ) ) ) ) ) )                                                                    | 00                                      |
| Nome T                                  | Current T                  |                                                                                                    | 800.000mc  1.000.000mc  1.200.001       |
| time dat_in_l                           | ocal[37:0] No Value A▶     |                                                                                                    |                                         |
| 💆 🗄 🐨 🐻 dat_in_n                        | orth[37:0] No Value A⊧     |                                                                                                    | 000000000000000000000000000000000000000 |
| 🗦 🗄 🖓 dat_in_s                          | outh[37:0] No Value A⊧     |                                                                                                    | 00000000000000000000000000000000000000  |
| 🚽 🕀 🦏 dat_in_u                          | p[37:0] No Value A⊧        |                                                                                                    | 00000000000000000000000000000000000000  |
| ⊡dat_in_w                               | est[37:0] No Value A⊧      | 00000000000                                                                                                    | 0000000000000000000000000000000000000   |
| H Gr dat_out_                           | down[37:0] No Value A⊧     |                                                                                                    |                                         |
| H dat_out_                              | eastL37:0J No Value HF     |                                                                                                    |                                         |
| H dat out                               | north[37:0] No Value Ak    |                                                                                                    |                                         |
| H dat out                               | south[37:0] No Value A▶    |                                                                                                    | 000000000000000000000000000000000000000 |
| 🛨 📲 dat_out_                            | up[37:0] No Value A⊧       | ια απα απα απα από π                                                                                                  | 00000000000000000000000000000000000000  |
| 🗄 🖓 dat_out_                            | west[37:0] No Value A⊧     |                                                                                                    | 00000000000000000000000000000000000000  |
| ÷                                       | No Value A⊧                | 00000000000                                                                                                    |                                         |
| 🛨 🖓 👘 payload_                          | 1[20:0] No Value A⊧        | 1000000000000000                                                                                                    | 00.000000000000000000000000000000000000 |
| + payload_                              | 2[20:0] No Value A⊧        |                                                                                                    | 000000000000000000000000000000000000000 |
| + payload_                              | 3[20:0] No Value A▶        | AAAAAAAAAA                                                                                                    |                                         |
| H payload_                              | 4[20:0] No Value A≯        |                                                                                                    |                                         |
| H payload                               | 6[20:0] No Value AF        |                                                                                                    |                                         |
| H payload                               | 7[20:0] No Value A         |                                                                                                    | 000000000000000000000000000000000000000 |
|                                         | No Value A                 |                                                                                                    |                                         |
|                                         | No Value A⊧                |                                                                                                    | 000000000000000000000000000000000000000 |
| 🛨 🐙 rec3                                | No Value A⊧                |                                                                                                    | 000000000000000000000000000000000000000 |
| 🛨 👘 rec4                                | No Value A▶                |                                                                                                    | 000000000000000000000000000000000000000 |
| 🕂 🖓 👘 rec5                              | No Value A⊧                |                                                                                                    | 000000000000000000000000000000000000000 |
| 🛨 🖓 rec6                                | No Value A⊧                |                                                                                                    | 000000000000000000000000000000000000000 |
| <b>⊞*[</b> , rec7                       | No Value A⊧                |                                                                                                    |                                         |
| reset                                   | No Value A⊧                |                                                                                                    |                                         |
| Hardin sent1                            | No Value HP                |                                                                                                    |                                         |
| H Sent3                                 | No Value A                 | IO ob ject                                                                                                    |                                         |
| + Sent4                                 | No Value A⊧                |                                                                                                    |                                         |
| 🕀 🖓 👘 sent5                             | No Value A⊧                |                                                                                                    |                                         |
| 🛨 👫 sent6                               | No Value A⊧                | 000000000000000000000000000000000000000                                                                               | 00000000000000000000000000000000000000  |
| 🕀 🌾 sent7                               | No Value A▶                | 000000000000000000000000000000000000000                                                                               | ))))))))))))))))))))))))))))))))))))))  |
| E_ Ta. stop_out                         | [6:0] No Value A▶          | (00                                                                                                    |                                         |
|                                         |                            | <u>المعامة المعامة المعامة المعامة المعامة المعامة المعامة المعامة المعامة المعامة المعامة المعامة المعامة المعام</u> |                                         |
| 10                                      |                            |                                                                                                    | 0 objects selecter                      |

From the waveform we can see that:

- The 100 flits that we sent arrived to their destinations
- No time violations are found, otherwise the signals will be red instead of green

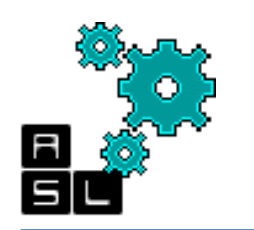

# **Step 3: Power evaluation**

- After we made sure that there are no time violations in our design, we proceed to evaluate the power consumption.
- The **dump.vcd** file contains the switching activities information of the test bench. We need to convert the **.vcd** file into **.saif** file.
- The **.saif** file will be used by Design Compiler Power Anlyzer to evaluate the power
- In your terminal and under ~/3D-ONoC/Post type the following command:

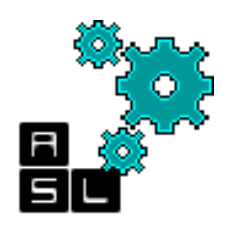

# **Step 3: Power evaluation**

- For the evaluation, we execute a script that contains the necessary operations for power evaluation.
- The operations are almost the same as in the ones performed in Timing analysis (Step 1) of this post\_layout simulation phase.
- The **power\_LAXYZ.tcl** script file needed for this step is located in **./scripts**
- Next slides present **power\_LAXYZ.tcl** file

# Step 3: Power evaluation power\_LAXYZ.tcl (1/2)

#### #### Define the variable which we will use ####

| "router_LAXYZ"           |
|--------------------------|
| "router_LAXYZ_final.vnet |
| "router_LAXYZ.spef"      |
| "router_LAXYZ.sdf"       |
| "router_LAXYZ.sdc"       |
| "router_LAXYZ.saif"      |
|                          |

#### Step 1: Set the libraries: ####
set target\_library "~/lib/typical.db"
set synthetic\_library "~/lib/dw\_foundation.sldb"
set link\_library [concat "\*" \$target\_library \$synthetic\_library]
set symbol\_library ""~/lib/generic.sdb"
define\_design\_lib WORK -path ./WORK # redirect the log files to a new folder "WORK"

# Step 3: Power evaluation power\_LAXYZ.tcl (1/2)

#### Step 2: Read post layout netlist#### read file -format verilog ./input/\$vnet file current\_design \$base\_name link #### Delay and RC information#### read\_sdc ./input/\$sdc\_file read sdf./input/\$sdf file read parasitics ./input/\$spef file #### Read switching activities information#### reset switching activity read saif -input \$saif file -instance top/dut -unit ns -scale 1 #### Generate reports#### report timing > ./reports/timing report \${base name}.txt report reference -hier > ./reports/reference report \${base name}.txt report power -hier > ./reports/power report \${base name}.txt

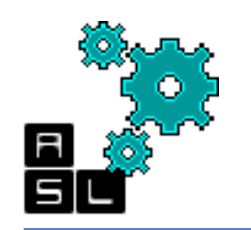

## Step 3: Power evaluation Execute the script

| 😣 🗈 Execute Script File                                                                     |              |
|---------------------------------------------------------------------------------------------|--------------|
| Look in: 🔄 /home/zxp035/3D_ONoC/Post/scripts/                                               | ) 💣 🔝 🏛      |
| <pre> power_LAXYZ.tcl  sta_LAXYZ.tcl </pre>                                                 |              |
|                                                                                             |              |
|                                                                                             |              |
| File <u>n</u> ame: power_LAXYZ.tcl                                                          | <u>O</u> pen |
| File type:       Script Files ( *.script *.scr *.dcs *.dcv *.dc *.dcfpga *.con *.tcl *.tcl) | Cancel       |
| Echo commands                                                                               |              |
| └ <u>V</u> erbose                                                                           |              |

To run the TCL script, click File> Execute script in Design Compiler Go to ./scripts, select power\_LAXYZ.tcl and click Open

## Step 3: Power evaluation Reports

| Hierarchy         Power         Power         Power         Power         Power         Power         Power         No           router_LAXYZ         4.395         7.763         2.10e+05         222.387         100.0           cbar         (crossbar_MOUT7_NIN7_WIDTH34)         3.87e-02         0.361         3.52e+04         35.554         16.0           output_loop[6].cbar_mux         (mux_out_n[7/WIDTH34_0)         5.147         2.3           output_loop[5].cbar_mux         (mux_out_nin7_WIDTH34_1)         2.87e+03         1.83e+03         4.09e+03         4.093         1.8           output_loop[4].cbar_mux         (mux_out_nin7_WIDTH34_2)         2.26e+03         2.36e+03         3.742         1.7           output_loop[3].cbar_mux         (mux_out_nin7_WIDTH34_3)         3.742         1.7         0           output_loop[2].cbar_mux         (mux_out_nin7_WIDTH34_4)         3.82e+03         3.820         1.7           output_loop[1].cbar_mux         (mux_out_nin7_WIDTH34_5)         3.82e+03         3.820         1.7           output_loop[0].cbar_mux         (mux_out_nin7_WIDTH34_5)         3.82e+03         4.396         2.0           output_loop[0].cbar_mux         (mux_out_nin7_WIDTH34_5)         3.41e+03         4.113         1.8 <t< th=""><th></th><th></th><th>Switch</th><th>Int</th><th>Leak</th><th>Total</th><th></th></t<> |   |                                                  | Switch    | Int      | Leak     | Total   |       |
|----------------------------------------------------------------------------------------------------|---|--------------------------------------------------|-----------|----------|----------|---------|-------|
| router_LAXYZ       4.395       7.763       2.10e+05       222.387       100.0         cbar       (crossbar_NOUT7_NIN7_WIDTH34)       3.87e-02       0.361       3.52e+04       35.554       16.0         output_loop[6].cbar_mux       (mux_out_nin7_WIDTH34_0)       1.15e-02       2.35e-03       5.13e+03       5.147       2.3         output_loop[5].cbar_mux       (mux_out_nin7_WIDTH34_1)       2.87e-03       1.83e-03       4.09e+03       4.093       1.8         output_loop[4].cbar_mux       (mux_out_nin7_WIDTH34_2)       2.26e-03       2.36e-03       3.74e+03       3.742       1.7         output_loop[3].cbar_mux       (mux_out_nin7_WIDTH34_3)       1.14e-02       2.42e-03       4.34e+03       4.356       2.0         output_loop[2].cbar_mux       (mux_out_nin7_WIDTH34_4)       2.55e-03       1.96e-03       3.82e+03       3.820       1.7         output_loop[1].cbar_mux       (mux_out_nin7_WIDTH34_5)       2.41e-03       2.33e-03       4.39e+03       4.396       2.0         output_loop[0].cbar_mux       (mux_out_nin7_WIDTH34_5)       2.41e-03       2.33e-03       4.39e+03       4.396       2.0         output_loop[0].cbar_mux       (mux_out_nin7_WIDTH34_6)       4.113       1.8         sw_allc       (sw_alloc_NOUT7)                                                                                                    |   | Hierarchy                                        | Power     | Power    | Power    | Power   | %     |
| router_LAXYZ       4.395       7.763       2.10e+05       222.387       100.0         cbar       (crossbar_NOUT7_NIN7_WIDTH34)       3.87e-02       0.361       3.52e+04       35.554       16.0         output_loop[6].cbar_mux       (mux_out_nin7_WIDTH34_0)       1.15e-02       2.35e-03       5.13e+03       5.147       2.3         output_loop[5].cbar_mux       (mux_out_nin7_WIDTH34_1)       2.87e-03       1.88e-03       4.09e+03       4.093       1.8         output_loop[4].cbar_mux       (mux_out_nin7_WIDTH34_2)       2.26e-03       2.36e-03       3.74e+03       3.742       1.7         output_loop[3].cbar_mux       (mux_out_nin7_WIDTH34_3)       1.14e-02       2.42e-03       4.34e+03       4.356       2.0         output_loop[2].cbar_mux       (mux_out_nin7_WIDTH34_4)       2.55e-03       1.96e-03       3.82e+03       3.820       1.7         output_loop[1].cbar_mux       (mux_out_nin7_WIDTH34_6)       2.41e-03       2.38e-03       4.39e+03       4.396       2.0         output_loop[0].cbar_mux       (mux_out_nin7_WIDTH34_6)       2.41e-03       2.31e-03       4.39e+03       4.396       2.0         output_loop[0].cbar_mux       (mux_out_nin7_WIDTH34_6)       1.82e-03       1.79e-03       4.1113       1.8         sw_all                                                                                                    | ٢ |                                                  |           |          |          |         |       |
| cbar (crossbar_NOUT7_NIN7_WIDTH34)       3.87e-02       0.361       3.52e+04       35.554       16.0         output_loop[6].cbar_mux (mux_out_nin7_WIDTH34_0)       1.15e-02       2.35e-03       5.13e+03       5.147       2.3         output_loop[5].cbar_mux (mux_out_nin7_WIDTH34_1)       2.87e-03       1.88e-03       4.09e+03       4.093       1.8         output_loop[4].cbar_mux (mux_out_nin7_WIDTH34_2)       2.26e-03       2.36e-03       3.74e+03       3.742       1.7         output_loop[3].cbar_mux (mux_out_nin7_WIDTH34_3)       1.14e-02       2.42e-03       4.34e+03       4.356       2.0         output_loop[1].cbar_mux (mux_out_nin7_WIDTH34_4)       2.55e-03       1.96e-03       3.82e+03       3.820       1.7         output_loop[1].cbar_mux (mux_out_nin7_WIDTH34_4)       2.55e-03       1.96e-03       3.82e+03       4.396       2.0         output_loop[0].cbar_mux (mux_out_nin7_WIDTH34_6)       2.41e-03       2.38e-03       4.39e+03       4.396       2.0         output_loop[0].cbar_mux (mux_out_nin7_WIDTH34_6)       1.82e-03       1.79e-03       4.11e+03       4.113       1.8         sw_allc (sw_alloc_NOUT7)       8.37e-04       1.446       3.62e+04       37.677       16.9       01[6].spg (stop_go_0)       2.94e+06       1.39e+02       419.688       0.434                                                                          | L | router_LAXYZ                                     | 4.395     | 7.763    | 2.10e+05 | 222.387 | 100.0 |
| output_loop[6].cbar_mux (mux_out_n_in7_WIDTH34_0)<br>1.15e-02 2.35e-03 5.13e+03 5.147 2.3<br>output_loop[5].cbar_mux (mux_out_n_in7_WIDTH34_1)<br>2.87e-03 1.83e-03 4.09e+03 4.093 1.8<br>output_loop[4].cbar_mux (mux_out_n_in7_WIDTH34_2)<br>2.26e-03 2.36e-03 3.74e+03 3.742 1.7<br>output_loop[3].cbar_mux (mux_out_n_in7_WIDTH34_3)<br>1.14e-02 2.42e-03 4.34e+03 4.356 2.0<br>output_loop[2].cbar_mux (mux_out_n_in7_WIDTH34_4)<br>2.55e-03 1.96e-03 3.82e+03 3.820 1.7<br>output_loop[1].cbar_mux (mux_out_n_in7_WIDTH34_5)<br>2.41e-03 2.33e-03 4.39e+03 4.396 2.0<br>output_loop[0].cbar_mux (mux_out_n_in7_WIDTH34_6)<br>1.82e-03 1.79e-03 4.11e+03 4.113 1.8<br>sw_allc (sw_alloc_NOUT7) 8.37e-04 1.446 3.62e+04 37.677 16.9<br>ol[6].spg (stop_go_0) 2.94e-06 1.39e-02 419.688 0.434 0.2<br>ol[6].mat_arb (matrix_arb_formultistage_SIZE7_0)<br>5.22e-05 0.145 3.35e+03 3.423 1.5<br>ol[4].spg (stop_go_2) 3.13e-06 1.39e-02 419.688 0.434 0.2<br>ol[4].mat_arb (matrix_arb_formultistage_SIZE7_2)                                                                                                    |   | cbar (crossbar_NOUT7_NIN7_WIDTH34)               | 3.87e-02  | 0.361    | 3.52e+04 | 35.554  | 16.0  |
| 1.15e-02 2.35e-03 5.13e+03 5.147 2.3<br>output_loop[5].cbar_mux (mux_out_n_in7_WIDTH34_1)<br>2.87e-03 1.83e-03 4.09e+03 4.093 1.8<br>output_loop[4].cbar_mux (mux_out_n_in7_WIDTH34_2)<br>2.26e-03 2.36e-03 3.74e+03 3.742 1.7<br>output_loop[3].cbar_mux (mux_out_n_in7_WIDTH34_3)<br>1.14e-02 2.42e+03 4.34e+03 4.356 2.0<br>output_loop[2].cbar_mux (mux_out_n_in7_WIDTH34_4)<br>2.55e+03 1.96e+03 3.82e+03 3.820 1.7<br>output_loop[1].cbar_mux (mux_out_n_in7_WIDTH34_5)<br>2.41e+03 2.33e+03 4.39e+03 4.396 2.0<br>output_loop[0].cbar_mux (mux_out_n_in7_WIDTH34_6)<br>1.82e+03 1.79e+03 4.11e+03 4.113 1.8<br>sw_allc (sw_alloc_NOUT7) 8.37e+04 1.446 3.62e+04 37.677 16.9<br>ol[6].spg (stop_go_0) 2.94e+06 1.39e+02 419.688 0.434 0.2<br>ol[6].mat_arb (matrix_arb_formultistage_SIZE7_1)<br>5.05e+05 0.145 3.28e+03 3.423 1.5<br>ol[4].spg (stop_go_2) 3.13e+06 1.39e+02 419.688 0.434 0.2<br>ol[4].mat_arb (matrix_arb_formultistage_SIZE7_2)                                                                                                    |   | output_loop[6].cbar_mux (mux_out_n               | _in7_WIDT | H34_0)   |          |         |       |
| output_loop[5].cbar_mux (mux_out_n_in7_WIDTH34_1)<br>2.87e-03 1.83e-03 4.09e+03 4.093 1.8<br>output_loop[4].cbar_mux (mux_out_n_in7_WIDTH34_2)<br>2.26e-03 2.36e-03 3.74e+03 3.742 1.7<br>output_loop[3].cbar_mux (mux_out_n_in7_WIDTH34_3)<br>1.14e-02 2.42e-03 4.34e+03 4.356 2.0<br>output_loop[2].cbar_mux (mux_out_n_in7_WIDTH34_4)<br>2.55e-03 1.96e-03 3.82e+03 3.820 1.7<br>output_loop[1].cbar_mux (mux_out_n_in7_WIDTH34_5)<br>2.41e-03 2.33e-03 4.39e+03 4.396 2.0<br>output_loop[0].cbar_mux (mux_out_n_in7_WIDTH34_6)<br>1.82e-03 1.79e-03 4.11e+03 4.113 1.8<br>sw_allc (sw_alloc_NOUT7) 8.37e-04 1.446 3.62e+04 37.677 16.9<br>ol[6].spg (stop_go_0) 2.94e-06 1.39e-02 419.688 0.434 0.2<br>ol[6].mat_arb (matrix_arb_formultistage_SIZE7_0)<br>5.22e-05 0.145 3.35e+03 3.496 1.6<br>ol[5].spg (stop_go_1) 4.27e-06 1.39e-02 476.288 0.490 0.2<br>ol[5].mat_arb (matrix_arb_formultistage_SIZE7_1)<br>5.05e-05 0.145 3.28e+03 3.423 1.5<br>ol[4].spg (stop_go_2) 3.13e-06 1.39e-02 419.688 0.434 0.2<br>ol[4].mat_arb (matrix_arb_formultistage_SIZE7_2)                                                                                                    |   |                                                  | 1.15e-02  | 2.35e-03 | 5.13e+03 | 5.147   | 2.3   |
| 2.87e-03 1.83e-03 4.09e+03 4.093 1.8<br>output_loop[4].cbar_mux (mux_out_n_in7_WIDTH34_2)<br>2.26e-03 2.36e-03 3.74e+03 3.742 1.7<br>output_loop[3].cbar_mux (mux_out_n_in7_WIDTH34_3)<br>1.14e-02 2.42e-03 4.34e+03 4.356 2.0<br>output_loop[2].cbar_mux (mux_out_n_in7_WIDTH34_4)<br>2.55e-03 1.96e-03 3.82e+03 3.820 1.7<br>output_loop[1].cbar_mux (mux_out_n_in7_WIDTH34_5)<br>2.41e-03 2.33e-03 4.39e+03 4.396 2.0<br>output_loop[0].cbar_mux (mux_out_n_in7_WIDTH34_6)<br>1.82e-03 1.79e-03 4.11e+03 4.113 1.8<br>sw_allc (sw_alloc_NOUT7) 8.37e-04 1.446 3.62e+04 37.677 16.9<br>ol[6].spg (stop_go_0) 2.94e-06 1.39e-02 419.688 0.434 0.2<br>ol[6].mat_arb (matrix_arb_formultistage_SIZE7_0)<br>5.22e-05 0.145 3.35e+03 3.496 1.6<br>ol[5].spg (stop_go_1) 4.27e-06 1.39e-02 476.288 0.490 0.2<br>ol[5].mat_arb (matrix_arb_formultistage_SIZE7_1)<br>5.05e-05 0.145 3.28e+03 3.423 1.5<br>ol[4].spg (stop_go_2) 3.13e-06 1.39e-02 419.688 0.434 0.2<br>ol[4].mat_arb (matrix_arb_formultistage_SIZE7_2)                                                                                                    |   | output_loop[5].cbar_mux (mux_out_n               | _in7_WIDT | H34_1)   |          |         |       |
| output_loop[4].cbar_mux (mux_out_n_in7_WIDTH34_2)<br>2.26e-03 2.36e-03 3.74e+03 3.742 1.7<br>output_loop[3].cbar_mux (mux_out_n_in7_WIDTH34_3)<br>1.14e-02 2.42e-03 4.34e+03 4.356 2.0<br>output_loop[2].cbar_mux (mux_out_n_in7_WIDTH34_4)<br>2.55e-03 1.96e-03 3.82e+03 3.820 1.7<br>output_loop[1].cbar_mux (mux_out_n_in7_WIDTH34_5)<br>2.41e-03 2.33e-03 4.39e+03 4.396 2.0<br>output_loop[0].cbar_mux (mux_out_n_in7_WIDTH34_6)<br>1.82e-03 1.79e-03 4.11e+03 4.113 1.8<br>sw_allc (sw_alloc_NOUT7) 8.37e-04 1.446 3.62e+04 37.677 16.9<br>ol[6].spg (stop_go_0) 2.94e-06 1.39e-02 419.688 0.434 0.2<br>ol[6].mat_arb (matrix_arb_formultistage_SIZE7_0)<br>5.22e-05 0.145 3.35e+03 3.496 1.6<br>ol[5].spg (stop_go_1) 4.27e-06 1.39e-02 476.288 0.490 0.2<br>ol[5].mat_arb (matrix_arb_formultistage_SIZE7_1)<br>5.05e-05 0.145 3.28e+03 3.423 1.5<br>ol[4].spg (stop_go_2) 3.13e-06 1.39e-02 419.688 0.434 0.2<br>ol[4].mat_arb (matrix_arb_formultistage_SIZE7_2)                                                                                                    |   |                                                  | 2.87e-03  | 1.83e-03 | 4.09e+03 | 4.093   | 1.8   |
| 2.26e-03 2.36e-03 3.74e+03 3.742 1.7<br>output_loop[3].cbar_mux (mux_out_n_in7_WIDTH34_3)<br>1.14e-02 2.42e-03 4.34e+03 4.356 2.0<br>output_loop[2].cbar_mux (mux_out_n_in7_WIDTH34_4)<br>2.55e-03 1.96e-03 3.82e+03 3.820 1.7<br>output_loop[1].cbar_mux (mux_out_n_in7_WIDTH34_5)<br>2.41e-03 2.33e-03 4.39e+03 4.396 2.0<br>output_loop[0].cbar_mux (mux_out_n_in7_WIDTH34_6)<br>1.82e-03 1.79e-03 4.11e+03 4.113 1.8<br>sw_allc (sw_alloc_NOUT7) 8.37e-04 1.446 3.62e+04 37.677 16.9<br>ol[6].spg (stop_go_0) 2.94e-06 1.39e-02 419.688 0.434 0.2<br>ol[6].mat_arb (matrix_arb_formultistage_SIZE7_0)<br>5.22e-05 0.145 3.35e+03 3.496 1.6<br>ol[5].spg (stop_go_1) 4.27e-06 1.39e-02 476.288 0.490 0.2<br>ol[5].mat_arb (matrix_arb_formultistage_SIZE7_1)<br>5.05e-05 0.145 3.28e+03 3.423 1.5<br>ol[4].spg (stop_go_2) 3.13e-06 1.39e-02 419.688 0.434 0.2<br>ol[4].mat_arb (matrix_arb_formultistage_SIZE7_2)                                                                                                    |   | output_loop[4].cbar_mux (mux_out_n               | _in7_WIDT | H34_2)   |          |         |       |
| output_loop[3].cbar_mux (mux_out_n_in7_WIDTH34_3)         1.14e-02 2.42e-03 4.34e+03       4.356       2.0         output_loop[2].cbar_mux (mux_out_n_in7_WIDTH34_4)       2.55e-03 1.96e-03 3.82e+03       3.820       1.7         output_loop[1].cbar_mux (mux_out_n_in7_WIDTH34_5)       2.41e-03 2.33e-03 4.39e+03       4.396       2.0         output_loop[0].cbar_mux (mux_out_n_in7_WIDTH34_6)       1.82e-03 1.79e-03 4.11e+03       4.113       1.8         sw_allc (sw_alloc_NOUT7)       8.37e-04       1.446 3.62e+04       37.677       16.9         ol[6].spg (stop_go_0)       2.94e-06 1.39e-02       419.688       0.434       0.2         ol[6].mat_arb (matrix_arb_formultistage_SIZE7_0)       5.22e-05       0.145 3.35e+03       3.496       1.6         ol[5].spg (stop_go_1)       4.27e-06 1.39e-02       476.288       0.490       0.2         ol[5].mat_arb (matrix_arb_formultistage_SIZE7_1)       5.05e-05       0.145 3.28e+03       3.423       1.5         ol[4].spg (stop_go_2)       3.13e-06       1.39e-02       419.688       0.434       0.2         ol[4].mat_arb (matrix_arb_formultistage_SIZE7_2)       0.145 3.28e+03       3.423       1.5                                                                                                    |   |                                                  | 2.26e-03  | 2.36e-03 | 3.74e+03 | 3.742   | 1.7   |
| 1.14e-02 2.42e-03 4.34e+03 4.356 2.0<br>output_loop[2].cbar_mux (mux_out_n_in7_WIDTH34_4)<br>2.55e-03 1.96e-03 3.82e+03 3.820 1.7<br>output_loop[1].cbar_mux (mux_out_n_in7_WIDTH34_5)<br>2.41e-03 2.33e-03 4.39e+03 4.396 2.0<br>output_loop[0].cbar_mux (mux_out_n_in7_WIDTH34_6)<br>1.82e-03 1.79e-03 4.11e+03 4.113 1.8<br>sw_allc (sw_alloc_NOUT7) 8.37e-04 1.446 3.62e+04 37.677 16.9<br>ol[6].spg (stop_go_0) 2.94e-06 1.39e-02 419.688 0.434 0.2<br>ol[6].mat_arb (matrix_arb_formultistage_SIZE7_0)<br>5.22e-05 0.145 3.35e+03 3.496 1.6<br>ol[5].spg (stop_go_1) 4.27e-06 1.39e-02 476.288 0.490 0.2<br>ol[5].mat_arb (matrix_arb_formultistage_SIZE7_1)<br>5.05e-05 0.145 3.28e+03 3.423 1.5<br>ol[4].spg (stop_go_2) 3.13e-06 1.39e-02 419.688 0.434 0.2<br>ol[4].mat_arb (matrix_arb_formultistage_SIZE7_2)                                                                                                    |   | output_loop[3].cbar_mux (mux_out_n               | _in7_WIDT | H34_3)   |          |         |       |
| output_loop[2].cbar_mux (mux_out_n_in7_WIDTH34_4)         2.55e-03 1.96e-03 3.82e+03       3.820       1.7         output_loop[1].cbar_mux (mux_out_n_in7_WIDTH34_5)       2.41e-03 2.33e-03 4.39e+03       4.396       2.0         output_loop[0].cbar_mux (mux_out_n_in7_WIDTH34_6)       1.82e-03 1.79e-03 4.11e+03       4.113       1.8         sw_allc (sw_alloc_NOUT7)       8.37e-04       1.446 3.62e+04       37.677       16.9         ol[6].spg (stop_go_0)       2.94e-06 1.39e-02       419.688       0.434       0.2         ol[6].mat_arb (matrix_arb_formultistage_SIZE7_0)       5.22e-05       0.145 3.35e+03       3.496       1.6         ol[5].spg (stop_go_1)       4.27e-06 1.39e-02       476.288       0.490       0.2         ol[5].mat_arb (matrix_arb_formultistage_SIZE7_1)       5.05e-05       0.145 3.28e+03       3.423       1.5         ol[4].spg (stop_go_2)       3.13e-06       1.39e-02       419.688       0.434       0.2         ol[4].mat_arb (matrix_arb_formultistage_SIZE7_2)       3.13e-06       1.39e-02       419.688       0.434       0.2                                                                                                    |   |                                                  | 1.14e-02  | 2.42e-03 | 4.34e+03 | 4.356   | 2.0   |
| 2.55e-03 1.96e-03 3.82e+03 3.820 1.7<br>output_loop[1].cbar_mux (mux_out_n_in7_WIDTH34_5)<br>2.41e-03 2.33e-03 4.39e+03 4.396 2.0<br>output_loop[0].cbar_mux (mux_out_n_in7_WIDTH34_6)<br>1.82e-03 1.79e-03 4.11e+03 4.113 1.8<br>sw_allc (sw_alloc_NOUT7) 8.37e-04 1.446 3.62e+04 37.677 16.9<br>ol[6].spg (stop_go_0) 2.94e-06 1.39e-02 419.688 0.434 0.2<br>ol[6].mat_arb (matrix_arb_formultistage_SIZE7_0)<br>5.22e-05 0.145 3.35e+03 3.496 1.6<br>ol[5].spg (stop_go_1) 4.27e-06 1.39e-02 476.288 0.490 0.2<br>ol[5].mat_arb (matrix_arb_formultistage_SIZE7_1)<br>5.05e-05 0.145 3.28e+03 3.423 1.5<br>ol[4].spg (stop_go_2) 3.13e-06 1.39e-02 419.688 0.434 0.2<br>ol[4].mat_arb (matrix_arb_formultistage_SIZE7_2)                                                                                                    |   | output_loop[2].cbar_mux (mux_out_n               | _in7_WIDT | H34_4)   |          |         |       |
| output_loop[1].cbar_mux (mux_out_n_in7_WIDTH34_5)         2.41e-03 2.33e-03 4.39e+03       4.396 2.0         output_loop[0].cbar_mux (mux_out_n_in7_WIDTH34_6)         1.82e-03 1.79e-03 4.11e+03       4.113 1.8         sw_allc (sw_alloc_NOUT7)       8.37e-04       1.446 3.62e+04       37.677 16.9         ol[6].spg (stop_go_0)       2.94e-06 1.39e-02       419.688       0.434       0.2         ol[6].mat_arb (matrix_arb_formultistage_SIZE7_0)       5.22e-05       0.145 3.35e+03       3.496       1.6         ol[5].spg (stop_go_1)       4.27e-06 1.39e-02       476.288       0.490       0.2         ol[5].mat_arb (matrix_arb_formultistage_SIZE7_1)       5.05e-05       0.145 3.28e+03       3.423       1.5         ol[4].spg (stop_go_2)       3.13e-06       1.39e-02       419.688       0.434       0.2         ol[4].mat_arb (matrix_arb_formultistage_SIZE7_2)       3.13e-06       1.39e-02       419.688       0.434       0.2                                                                                                    |   |                                                  | 2.55e-03  | 1.96e-03 | 3.82e+03 | 3.820   | 1.7   |
| 2.41e-03 2.33e-03 4.39e+03 4.396 2.0<br>output_loop[0].cbar_mux (mux_out_n_in7_WIDTH34_6)<br>1.82e-03 1.79e-03 4.11e+03 4.113 1.8<br>sw_allc (sw_alloc_NOUT7) 8.37e-04 1.446 3.62e+04 37.677 16.9<br>ol[6].spg (stop_go_0) 2.94e-06 1.39e-02 419.688 0.434 0.2<br>ol[6].mat_arb (matrix_arb_formultistage_SIZE7_0)<br>5.22e-05 0.145 3.35e+03 3.496 1.6<br>ol[5].spg (stop_go_1) 4.27e-06 1.39e-02 476.288 0.490 0.2<br>ol[5].mat_arb (matrix_arb_formultistage_SIZE7_1)<br>5.05e-05 0.145 3.28e+03 3.423 1.5<br>ol[4].spg (stop_go_2) 3.13e-06 1.39e-02 419.688 0.434 0.2<br>ol[4].mat_arb (matrix_arb_formultistage_SIZE7_2)                                                                                                    |   | output_loop[1].cbar_mux (mux_out_n               | _in7_WIDT | H34_5)   |          |         |       |
| output_loop[0].cbar_mux (mux_out_n_in7_WIDTH34_6)         1.82e-03 1.79e-03 4.11e+03       4.113       1.8         sw_allc (sw_alloc_NOUT7)       8.37e-04       1.446 3.62e+04       37.677       16.9         ol[6].spg (stop_go_0)       2.94e-06       1.39e-02       419.688       0.434       0.2         ol[6].mat_arb (matrix_arb_formultistage_SIZE7_0)       5.22e-05       0.145 3.35e+03       3.496       1.6         ol[5].spg (stop_go_1)       4.27e-06       1.39e-02       476.288       0.490       0.2         ol[5].mat_arb (matrix_arb_formultistage_SIZE7_1)       5.05e-05       0.145 3.28e+03       3.423       1.5         ol[4].spg (stop_go_2)       3.13e-06       1.39e-02       419.688       0.434       0.2         ol[4].mat_arb (matrix_arb_formultistage_SIZE7_2)       3.12e-06       1.39e-02       419.688       0.434       0.2                                                                                                    |   |                                                  | 2.41e-03  | 2.33e-03 | 4.39e+03 | 4.396   | 2.0   |
| 1.82e-03       1.79e-03       4.11e+03       4.113       1.8         sw_allc (sw_alloc_NOUT7)       8.37e-04       1.446       3.62e+04       37.677       16.9         ol[6].spg (stop_go_0)       2.94e-06       1.39e-02       419.688       0.434       0.2         ol[6].mat_arb (matrix_arb_formultistage_SIZE7_0)       5.22e-05       0.145       3.35e+03       3.496       1.6         ol[5].spg (stop_go_1)       4.27e-06       1.39e-02       476.288       0.490       0.2         ol[5].mat_arb (matrix_arb_formultistage_SIZE7_1)       5.05e-05       0.145       3.28e+03       3.423       1.5         ol[4].spg (stop_go_2)       3.13e-06       1.39e-02       419.688       0.434       0.2         ol[4].mat_arb (matrix_arb_formultistage_SIZE7_2)       0.145       3.28e+03       3.423       1.5                                                                                                    |   | output_loop[0].cbar_mux (mux_out_n               | _in7_WIDT | H34_6)   |          |         |       |
| sw_allc (sw_alloc_NOUT7)       8.37e-04       1.446       3.62e+04       37.677       16.9         ol[6].spg (stop_go_0)       2.94e-06       1.39e-02       419.688       0.434       0.2         ol[6].mat_arb (matrix_arb_formultistage_SIZE7_0)       5.22e-05       0.145       3.35e+03       3.496       1.6         ol[5].spg (stop_go_1)       4.27e-06       1.39e-02       476.288       0.490       0.2         ol[5].mat_arb (matrix_arb_formultistage_SIZE7_1)       5.05e-05       0.145       3.28e+03       3.423       1.5         ol[4].spg (stop_go_2)       3.13e-06       1.39e-02       419.688       0.434       0.2         ol[4].mat_arb (matrix_arb_formultistage_SIZE7_2)       0.145       3.28e+03       3.423       0.5                                                                                                    |   |                                                  | 1.82e-03  | 1.79e-03 | 4.11e+03 | 4.113   | 1.8   |
| ol[6].spg (stop_go_0) 2.94e-06 1.39e-02 419.688 0.434 0.2<br>ol[6].mat_arb (matrix_arb_formultistage_SIZE7_0)<br>5.22e-05 0.145 3.35e+03 3.496 1.6<br>ol[5].spg (stop_go_1) 4.27e-06 1.39e-02 476.288 0.490 0.2<br>ol[5].mat_arb (matrix_arb_formultistage_SIZE7_1)<br>5.05e-05 0.145 3.28e+03 3.423 1.5<br>ol[4].spg (stop_go_2) 3.13e-06 1.39e-02 419.688 0.434 0.2<br>ol[4].mat_arb (matrix_arb_formultistage_SIZE7_2)                                                                                                    |   | <pre>sw_allc (sw_alloc_NOUT7)</pre>              | 8.37e-04  | 1.446    | 3.62e+04 | 37.677  | 16.9  |
| ol[6].mat_arb (matrix_arb_formultistage_SIZE7_0)<br>5.22e-05 0.145 3.35e+03 3.496 1.6<br>ol[5].spg (stop_go_1) 4.27e-06 1.39e-02 476.288 0.490 0.2<br>ol[5].mat_arb (matrix_arb_formultistage_SIZE7_1)<br>5.05e-05 0.145 3.28e+03 3.423 1.5<br>ol[4].spg (stop_go_2) 3.13e-06 1.39e-02 419.688 0.434 0.2<br>ol[4].mat_arb (matrix_arb_formultistage_SIZE7_2)                                                                                                    |   | ol[6].spg (stop_go_0)                            | 2.94e-06  | 1.39e-02 | 419.688  | 0.434   | 0.2   |
| 5.22e-05 0.145 3.35e+03 3.496 1.6<br>ol[5].spg (stop_go_1) 4.27e-06 1.39e-02 476.288 0.490 0.2<br>ol[5].mat_arb (matrix_arb_formultistage_SIZE7_1)<br>5.05e-05 0.145 3.28e+03 3.423 1.5<br>ol[4].spg (stop_go_2) 3.13e-06 1.39e-02 419.688 0.434 0.2<br>ol[4].mat_arb (matrix_arb_formultistage_SIZE7_2)                                                                                                    |   | ol[6].mat_arb (matrix_arb_formultistage_SIZE7_0) |           |          |          |         |       |
| ol[5].spg (stop_go_1) 4.27e-06 1.39e-02 476.288 0.490 0.2<br>ol[5].mat_arb (matrix_arb_formultistage_SIZE7_1)<br>5.05e-05 0.145 3.28e+03 3.423 1.5<br>ol[4].spg (stop_go_2) 3.13e-06 1.39e-02 419.688 0.434 0.2<br>ol[4].mat_arb (matrix_arb_formultistage_SIZE7_2)                                                                                                    |   |                                                  | 5.22e-05  | 0.145    | 3.35e+03 | 3.496   | 1.6   |
| ol[5].mat_arb (matrix_arb_formultistage_SIZE7_1)<br>5.05e-05 0.145 3.28e+03 3.423 1.5<br>ol[4].spg (stop_go_2) 3.13e-06 1.39e-02 419.688 0.434 0.2<br>ol[4].mat_arb (matrix_arb_formultistage_SIZE7_2)                                                                                                    |   | ol[5].spg (stop_go_1)                            | 4.27e-06  | 1.39e-02 | 476.288  | 0.490   | 0.2   |
| 5.05e-05 0.145 3.28e+03 3.423 1.5<br>ol[4].spg (stop_go_2) 3.13e-06 1.39e-02 419.688 0.434 0.2<br>ol[4].mat_arb (matrix_arb_formultistage_SIZE7_2)                                                                                                    |   | ol[5].mat_arb (matrix_arb_formulti:              | stage_SIZ | E7_1)    |          |         |       |
| ol[4].spg (stop_go_2) 3.13e-06 1.39e-02 419.688 0.434 0.2<br>ol[4].mat_arb (matrix_arb_formultistage_SIZE7_2)                                                                                                    |   |                                                  | 5.05e-05  | 0.145    | 3.28e+03 | 3.423   | 1.5   |
| ol[4].mat_arb (matrix_arb_formultistage_SIZE7_2)                                                                                                    |   | ol[4].spg (stop_go_2)                            | 3.13e-06  | 1.39e-02 | 419.688  | 0.434   | 0.2   |
|                                                                                                    |   | ol[4].mat_arb (matrix_arb_formulti:              | stage_SIZ | E7_2)    |          |         |       |
| 4.25e-05 0.145 3.21e+03 3.356 1.5                                                                                                    |   |                                                  | 4.25e-05  | 0.145    | 3.21e+03 | 3.356   | 1.5   |
| ol[3].spg (stop_go_3) 3.46e-06 1.39e-02 419.688 0.434 0.2                                                                                                    |   | ol[3].spg (stop_go_3)                            | 3.46e-06  | 1.39e-02 | 419.688  | 0.434   | 0.2   |
| ol[3].mat_arb (matrix_arb_formultistage_SIZE7_3)                                                                                                    |   | ol[3].mat_arb (matrix_arb_formulti:              | stage_SIZ | E7_3)    |          |         |       |
| Log History                                                                                                    | L | og History                                       |           |          |          |         |       |

design\_vision>

The total power consumption of the 3D-ONoC router is 222.387 uW:

- Leakage (static): 210 uW
- Internal (dynamic): 7.763 uW

156

Switching (net): 4.395 uW

A detailed power reports is shown in dc\_shell console.

The report shows the static, dynamic and switching power consumption per module

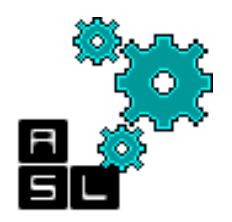

### <== Back to Contents

## **5. Pad Insertion**

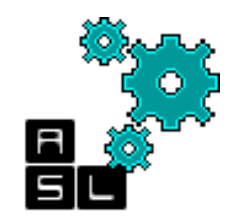

# Objectives

- After completing this tutorial you will be able to:
  - Reperform the Place and Route phase while inserting the Input/Output (IO) pads
  - Establish the connection between the IO pins/ IO pads, and the input signals of 3D-ONoC router
  - Generate the final netlist and other output files
- This tutorial is performed is based on modifying input-files and creating a TCL script

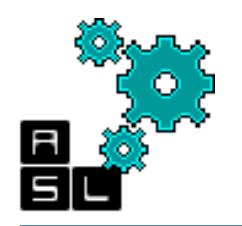

# Contents

- Requirements
- Pad Insertion directory structure
- Environment
- Step 1: Modify router\_LAXYZ.vnet
- Step 2: Make router\_LAXYZ.io
- Step 3: Make lopad\_LAXYZ.tcl script
- Step 4: Script execution
- Final layout

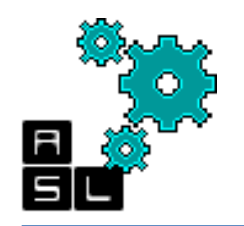

# Requirements

- Before starting the post-layout, you should have already finished the four previous phases:
  - Design Synthesis (DS)
  - Place & Route (P&R)
  - Design Check (LVS and DCR)
  - Post-layout simulations
- We should create a new directory: ~/3D-ONoC/Iopad where the IO pad insertion is performed.

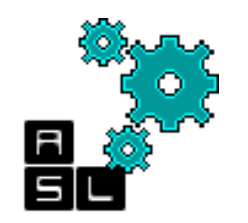

### Post-layout directory structure

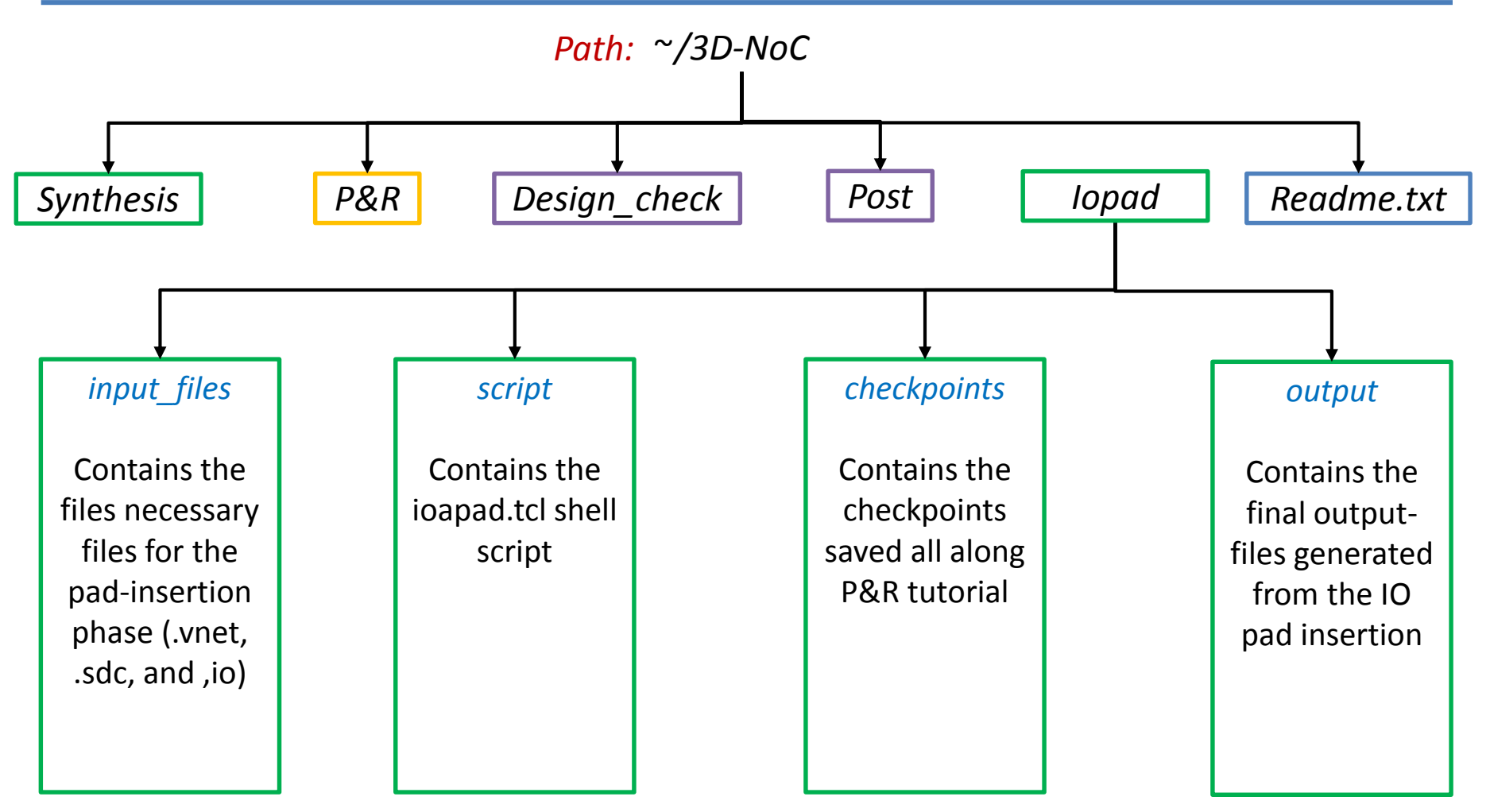

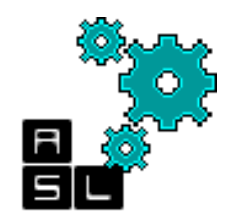

## Environment

\$ tcsh
/home/zxp035/3D-ONoC% cd Iopad/
/home/zxp035/3D-ONoC/Pad%

Make sure that you are working under **cshr** environment. Otherwise type **tcsh**. Go to */home/zxp035/3D-ONoC/lopad* where the Pad folder is located

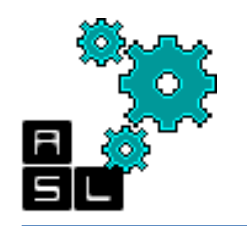

## Environment

% cp ../Synthesis/output\_files/router\_LAXYZ.vnet ./input % cp ../Synthesis/output\_files/router\_LAXYZ.sdc ./input

First, we need t copy the *router\_LAXYZ.vnet* and *router\_LAXYZ.sdc* files generated from the synthesis phase which will be used as input for the Pad insertion phase. Type: % cp ../Synthesis/ouput\_files/router\_LAXYZ.vnet ./input % cp ../Synthesis/ouput\_files/router\_LAXYZ.sdc ./input

# Step 1: Modify router\_LAXYZ.vnet (1/6)

module router\_LAXYZ ( clk\_pad, reset\_pad, data\_in\_pad, data\_out\_pad, stop\_in\_pad, stop\_out\_pad, xaddr\_pad,

yaddr\_pad, zaddr\_pad );

input [265:0] data\_in\_pad;

output [265:0] data\_out\_pad;

input [6:0] stop\_in\_pad;

output [6:0] stop\_out\_pad;

input [2:0] xaddr pad;

input [2:0] yaddr\_pad;

input [2:0] zaddr\_pad;

input clk\_pad, reset\_pad;

wire [265:0] data\_in; wire [265:0] data\_out; wire [6:0] stop\_in; wire [6:0] stop\_out; wire [2:0] xaddr; wire [2:0] yaddr; wire [2:0] zaddr;

# Step 1: Modify router\_LAXYZ.vnet (2/6)

```
wire [265:0] cbar_data_in;
wire [6:0] sw_req;
wire [48:0] port_req;
wire [6:0] sw_grant;
wire [6:0] data_sent;
wire [48:0] sw cntrl;
CORNER PAD corner 0 inst ();
IN PAD data in 0 inst (.PAD(data in pad[0]), .O(data in[0]));
IN PAD data in 1 inst (.PAD(data in pad[1]), .O(data in[1]));
// ...
// Repeat
// ...
IN PAD data in 137 inst (.PAD(data in pad[137]), .O(data in[137]));
IN PAD data in 138 inst (.PAD(data in pad[138]), .O(data in[138]));
VDD PAD vdd 0 inst ();
VSS PAD vss 0 inst ();
```

wire clk, reset;

wire n1, n2, n3, n4, n5, n6, n7;

# Step 1: Modify router\_LAXYZ.vnet (3/6)

CORNER\_PAD corner\_1\_inst ();

// ...

// Repeat

// ...

IN\_PAD data\_in\_264\_inst (.PAD(data\_in\_pad[264]), .O(data\_in[264])); IN\_PAD data\_in\_265\_inst (.PAD(data\_in\_pad[265]), .O(data\_in[265])); OUT\_PAD data\_out\_0\_inst (.PAD(data\_out\_pad[0]), .I(data\_out[0])); OUT\_PAD data\_out\_1\_inst (.PAD(data\_out\_pad[1]), .I(data\_out[1])); OUT\_PAD data\_out\_2\_inst (.PAD(data\_out\_pad[2]), .I(data\_out[2])); OUT\_PAD data\_out\_3\_inst (.PAD(data\_out\_pad[3]), .I(data\_out[3])); OUT\_PAD data\_out\_4\_inst (.PAD(data\_out\_pad[3]), .I(data\_out[3])); OUT\_PAD data\_out\_5\_inst (.PAD(data\_out\_pad[4]), .I(data\_out[4])); OUT\_PAD data\_out\_5\_inst (.PAD(data\_out\_pad[5]), .I(data\_out[5])); OUT\_PAD data\_out\_6\_inst (.PAD(data\_out\_pad[6]), .I(data\_out[6])); OUT\_PAD data\_out\_7\_inst (.PAD(data\_out\_pad[7]), .I(data\_out[7])); OUT\_PAD data\_out\_8\_inst (.PAD(data\_out\_pad[8]), .I(data\_out[8])); OUT\_PAD data\_out\_9\_inst (.PAD(data\_out\_pad[9]), .I(data\_out[9])); OUT\_PAD data\_out\_10\_inst (.PAD(data\_out\_pad[10]), .I(data\_out[10])); OUT\_PAD data\_out\_11\_inst (.PAD(data\_out\_pad[11]), .I(data\_out[11]));

# Step 1: Modify router\_LAXYZ.vnet (4/6)

```
VDD_PAD vdd_1_inst ();
VSS PAD vss 1 inst ();
```

```
CORNER_PAD corner_2_inst ();

OUT_PAD data_out_12_inst (.PAD(data_out_pad[12]), .I(data_out[12]));

OUT_PAD data_out_13_inst (.PAD(data_out_pad[13]), .I(data_out[13]));

OUT_PAD data_out_14_inst (.PAD(data_out_pad[14]), .I(data_out[14]));

// ...

// Repeat

// ...

OUT_PAD data_out_146_inst (.PAD(data_out_pad[146]), .I(data_out[146]));

OUT_PAD data_out_147_inst (.PAD(data_out_pad[147]), .I(data_out[147]));

OUT_PAD data_out_148_inst (.PAD(data_out_pad[148]), .I(data_out[147]));

OUT_PAD data_out_149_inst (.PAD(data_out_pad[148]), .I(data_out[148]));

OUT_PAD data_out_149_inst (.PAD(data_out_pad[149]), .I(data_out[149]));

OUT_PAD data_out_150_inst (.PAD(data_out_pad[150]), .I(data_out[150]));

VDD PAD vdd 2 inst ();
```

VSS\_PAD vss\_2\_inst ();

## Step 1: Modify router LAXYZ.vnet (5/6)

OUT\_PAD data\_out\_264\_inst ( .PAD(data\_out\_pad[264]), .I(data\_out[264]) ); OUT\_PAD data\_out\_265\_inst ( .PAD(data\_out\_pad[265]), .I(data\_out[265]) );

IN\_PAD stop\_in\_0\_inst (.PAD(stop\_in\_pad[0]), .O(stop\_in[0])); IN\_PAD stop\_in\_1\_inst (.PAD(stop\_in\_pad[1]), .O(stop\_in[1])); IN\_PAD stop\_in\_2\_inst (.PAD(stop\_in\_pad[2]), .O(stop\_in[2])); IN\_PAD stop\_in\_3\_inst (.PAD(stop\_in\_pad[3]), .O(stop\_in[3])); IN\_PAD stop\_in\_4\_inst (.PAD(stop\_in\_pad[4]), .O(stop\_in[4])); IN\_PAD stop\_in\_5\_inst (.PAD(stop\_in\_pad[5]), .O(stop\_in[5])); IN\_PAD stop\_in\_6\_inst (.PAD(stop\_in\_pad[6]), .O(stop\_in[6]));

OUT\_PAD stop\_out\_0\_inst ( .PAD(stop\_out\_pad[0]), .l(stop\_out[0]) ); OUT\_PAD stop\_out\_1\_inst ( .PAD(stop\_out\_pad[1]), .l(stop\_out[1]) ); OUT\_PAD stop\_out\_2\_inst ( .PAD(stop\_out\_pad[2]), .l(stop\_out[2]) ); OUT\_PAD stop\_out\_3\_inst ( .PAD(stop\_out\_pad[3]), .l(stop\_out[3]) ); OUT\_PAD stop\_out\_4\_inst ( .PAD(stop\_out\_pad[4]), .l(stop\_out[3]) ); OUT\_PAD stop\_out\_5\_inst ( .PAD(stop\_out\_pad[5]), .l(stop\_out[4]) ); OUT\_PAD stop\_out\_6\_inst ( .PAD(stop\_out\_pad[6]), .l(stop\_out[6]) );

# Step 1: Modify router\_LAXYZ.vnet (6/6)

- IN\_PAD xaddr\_0\_inst (.PAD(xaddr\_pad[0]), .O(xaddr[0]));
- IN\_PAD xaddr\_1\_inst (.PAD(xaddr\_pad[1]), .O(xaddr[1])); IN\_PAD xaddr\_2 inst (.PAD(xaddr\_pad[2]), .O(xaddr[2]));
- IN PAD yaddr 0 inst (.PAD(yaddr pad[0]), .O(yaddr[0]));
- IN\_PAD yaddr\_1\_inst (.PAD(yaddr\_pad[1]), .O(yaddr[1]));
- IN\_PAD yaddr\_2\_inst (.PAD(yaddr\_pad[2]), .O(yaddr[2]));
- IN\_PAD zaddr\_0\_inst (.PAD(zaddr\_pad[0]), .O(zaddr[0]));
- IN\_PAD zaddr\_1\_inst (.PAD(zaddr\_pad[1]), .O(zaddr[1]));
- IN\_PAD zaddr\_2\_inst (.PAD(zaddr\_pad[2]), .O(zaddr[2]));
- IN\_PAD clk\_inst ( .PAD(clk\_pad), .O(clk ) );

```
IN_PAD reset_inst (.PAD(reset_pad), .O(reset));
```

```
VDD_PAD vdd_3_inst ();
```

```
VSS_PAD vss_3_inst ();
```

```
OR4_X1 U15 ( .A1(data_out[155]), .A2(data_out[154]), .A3(data_out[153]),
.A4(n3), .ZN(data_sent[4]) );
OR4_X1 U16 ( .A1(data_out[157]), .A2(data_out[156]), .A3(data_out[159]),
.A4(data_out[158]), .ZN(n3) );
```

```
// ...
```

# Step 2: Make router\_LAXYZ.io(1/5)

```
(globals
    version = 3
    io order = default
(iopad
    (topleft
        (inst name="corner 0 inst")
    )
    (top
        (inst name="data in 0 inst")
        (inst name="data in 1 inst")
        //... repeat ...
        (inst name="data in 137 inst")
        (inst name="data_in 138 inst")
        (inst name="vdd 0 inst")
        (inst name="vss 0 inst")
    (topright
        (inst name="corner 1 inst")
```

# Step 2: Make router\_LAXYZ.io(2/5)

#### (right

(inst name="data in 139 inst") (inst name="data in 140 inst") // ... repeat ... (inst name="data in 264 inst") (inst name="data in 265 inst") (inst name="data out 0 inst") (inst name="data out 1 inst") (inst name="data out 2 inst") (inst name="data out 3 inst") (inst name="data out 4 inst") (inst name="data out 5 inst") (inst name="data out 6 inst") (inst name="data out 7 inst") (inst name="data\_out\_8\_inst") (inst name="data out 9 inst") (inst name="data out 10 inst") (inst name="data out 11 inst") (inst name="vdd 1 inst") (inst name="vss 1 inst")

# Step 2: Make router\_LAXYZ.io(3/5)

#### (bottomright

(inst name="corner\_2\_inst")

#### (bottom

(inst name="data\_out\_12\_inst")

```
(inst name="data_out_13_inst")
```

#### // ... repeat ...

(inst name="data\_out\_149\_inst")
(inst name="data\_out\_150\_inst")
(inst name="vdd\_2\_inst")
(inst name="vss\_2\_inst")

#### )

(bottomleft

```
(inst name="corner_3_inst")
```

#### )

```
(left
```

```
(inst name="data_out_151_inst")
(inst name="data_out_152_inst")
// ... repeat ...
(inst name="data_out_264_inst")
(inst name="data_out_265_inst")
```

# Step 2: Make router\_LAXYZ.io(4/5)

(inst name="stop in 0 inst") (inst name="stop in 1 inst") (inst name="stop in 2 inst") (inst name="stop in 3 inst") (inst name="stop in 4 inst") (inst name="stop in 5 inst") (inst name="stop in 6 inst") (inst name="stop out 0 inst") (inst name="stop out 1 inst") (inst name="stop out 2 inst") (inst name="stop out 3 inst") (inst name="stop out 4 inst") (inst name="stop out 5 inst") (inst name="stop out 6 inst") (inst name="xaddr 0 inst") (inst name="xaddr 1 inst") (inst name="xaddr 2 inst")

# Step 2: Make router\_LAXYZ.io(5/5)

```
(inst name="yaddr_0_inst")
(inst name="yaddr_1_inst")
(inst name="yaddr_2_inst")
(inst name="zaddr_0_inst")
(inst name="zaddr_1_inst")
(inst name="zaddr_2_inst")
(inst name="clk_inst")
(inst name="reset_inst")
(inst name="vdd_3_inst")
(inst name="vss_3_inst")
```

## Step 3: Make iopad\_LAXYZ.tcl (1/9)

```
# Step 1: Setup (File --> Import Design)
```

```
#
```

#

setUIVar rda\_Input ui\_netlist ./input\_files/router\_LAXYZ.vnet setUIVar rda\_Input ui\_timingcon\_file ./input\_files/router\_LAXYZ.sdc setUIVar rda\_Input ui\_topcell router\_LAXYZ setUIVar rda\_Input ui\_leffile {~/lib/cells.lef ~/lib/iopad.lef} setUIVar rda\_Input ui\_timelib ~/lib/slow.lib setUIVar rda\_Input ui\_io\_file ./input\_files/router\_LAXYZ.io setUIVar rda\_Input ui\_pwrnet VDD setUIVar rda\_Input ui\_gndnet VSS setUIVar rda\_Input ui\_cts\_cell\_list {CLKBUF\_X1 CLKBUF\_X2 CLKBUF\_X3} commitConfig

## Step 3: Make *iopad\_LAXYZ.tcl(2/9)*

```
#
# Step 2: Floorplan (Floorplan --> Specify Floorplan)
#
floorPlan -s 150 150 15 15 15 15
saveDesign ./checkpoints/floor.enc
#
# Step 3: Power ring (Power --> Power Planning --> Add Ring)
#
addRing -nets {VSS VDD} -type core rings \
 -spacing top 2 -spacing bottom 2 -spacing right 2 -spacing left 2 \setminus
 -width top 4 -width bottom 4 -width right 4 -width left 4 \setminus
 -around core -jog distance 0.095 -threshold 0.095 \
 -layer top metal10 -layer bottom metal10 -layer right metal9 \
 -layer left metal9 \
 -stacked via top_layer metal10 -stacked_via_bottom_layer metal1
```

## Step 3: Make iopad\_LAXYZ.tcl(3/9)

# Step 4: Power stripe (Power --> Power Planning --> Add Striple)

```
#
```

#

addStripe -nets {VSS VDD} -layer metal8 -width 4 -spacing 2 \ -block\_ring\_top\_layer\_limit metal9 -block\_ring\_bottom\_layer\_limit metal7 \ -padcore\_ring\_top\_layer\_limit metal9 -padcore\_ring\_bottom\_layer\_limit metal7 \ -stacked\_via\_top\_layer metal10 -stacked\_via\_bottom\_layer metal1 \ -set\_to\_set\_distance 50 -xleft\_offset 50 -merge\_stripes\_value 0.095 \ -max\_same\_layer\_jog\_length 1.6

## Step 3: Make *iopad\_LAXYZ.tcl(4/9)*

# Step 5: Power route (Route --> Special Router)

#

#

```
globalNetConnect VDD -pin VDD -inst * -type pgpin
globalNetConnect VSS -pin VSS -inst * -type pgpin
```

sroute -nets {VSS VDD} -layerChangeRange {1 10} \

-connect { blockPin padPin padRing corePin floatingStripe } \

```
-blockPinTarget { nearestRingStripe nearestTarget } \
```

```
-padPinPortConnect { allPort oneGeom } \
```

```
-checkAlignedSecondaryPin 1 -blockPin useLef -allowJogging 1 \
```

```
-crossoverViaBottomLayer 1 -allowLayerChange 1 -targetViaTopLayer 10 \
```

```
-crossoverViaTopLayer 10 -targetViaBottomLayer 1
```

saveDesign ./checkpoints/power.enc

## Step 3: Make *iopad\_LAXYZ.tcl(5/9)*

```
#
# Step 6: Placement (Place --> Standard Cell)
#
placeDesign -prePlaceOpt
#
# Step 7: Optimization (preCTS) (Optimize --> Optimize Design)
#
optDesign -preCTS
#
# Step 8: Clock tree synthesis (CTS) (Clock --> Cynthesize Clock Tree)
#
addCTSCellList {CLKBUF X1 CLKBUF X2 CLKBUF X3}
clockDesign -genSpecOnly Clock.ctstch
clockDesign -specFile Clock.ctstch -outDir clock report -fixedInstBeforeCTS
saveDesign ./checkpoints/cts.enc
```

### Step 3: Make *iopad\_LAXYZ.tcl(6/9)*

```
#
# Step 9: Clock tree check (Clock --> Display --> Display Clock Tree)
#
#
# Step 9: Optimization (postCTS) (Optimize --> Optimize Design)
#
optDesign -postCTS
optDesign -postCTS -hold
```
## Step 3: Make iopad\_LAXYZ.tcl(7/9)

# Step 10: Detailed route (Route --> Nano Route --> Route)

setNanoRouteMode -quiet -routeWithTimingDriven true setNanoRouteMode -quiet -routeTopRoutingLayer default setNanoRouteMode -quiet -routeBottomRoutingLayer default setNanoRouteMode -quiet -drouteEndIteration default setNanoRouteMode -quiet -routeWithTimingDriven true routeDesign -globalDetail

```
#
# Step 11: Optimization (postRoute) (Optimize --> Optimize Design)
#
optDesign -postRoute
optDesign -postRoute -hold
```

saveDesign ./checkpoints/route.enc

#

#

#### Step 3: Make *iopad\_LAXYZ.tcl(8/9)*

```
#
# Step 12: Add fillers (Place --> Physical Cells --> Add Filler)
#
addFiller -prefix FILLER -cell FILLCELL X1 FILLCELL X2 FILLCELL X4 \
 FILLCELL X8 FILLCELL_X16 FILLCELL_X32
#
# Step 13: Verification (LVS) (Verify --> Verify Connectivity)
#
verifyConnectivity -type all -error 1000 -warning 50
#
# Step 14: Verification (DRC) (Verify --> Verify Geometry)
#
verifyGeometry
```

## Step 3: Make iopad\_LAXYZ.tcl(9/9)

# Step 15: Data out (Timing --> Extract RC, Timing --> Write SDF,

# File --> Save --> Netlist)

saveNetlist ./output/router\_LAXYZ.vnet

isExtractRCModeSignoff

#

rcOut -spef ./output/router\_LAXYZ.spef

delayCal -sdf ./output/router\_LAXYZ.sdf -idealclock

saveDesign ./checkpoints/final.enc

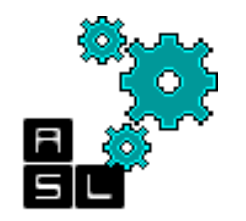

#### Step 4: Script execution

Type velocity -init script/iopad\_LAXYZ.tcl to start execute the script

%velocity script/par\_LAXYZ.tcl

Type win to start SoC Encounter and visualize the final layout

%velocity script/par\_LAXYZ.tcl

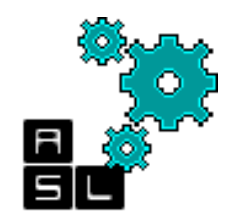

## **Final Layout**

mize <u>Clock Route Timing V</u>erify Options Tools Flows <u>H</u>elp

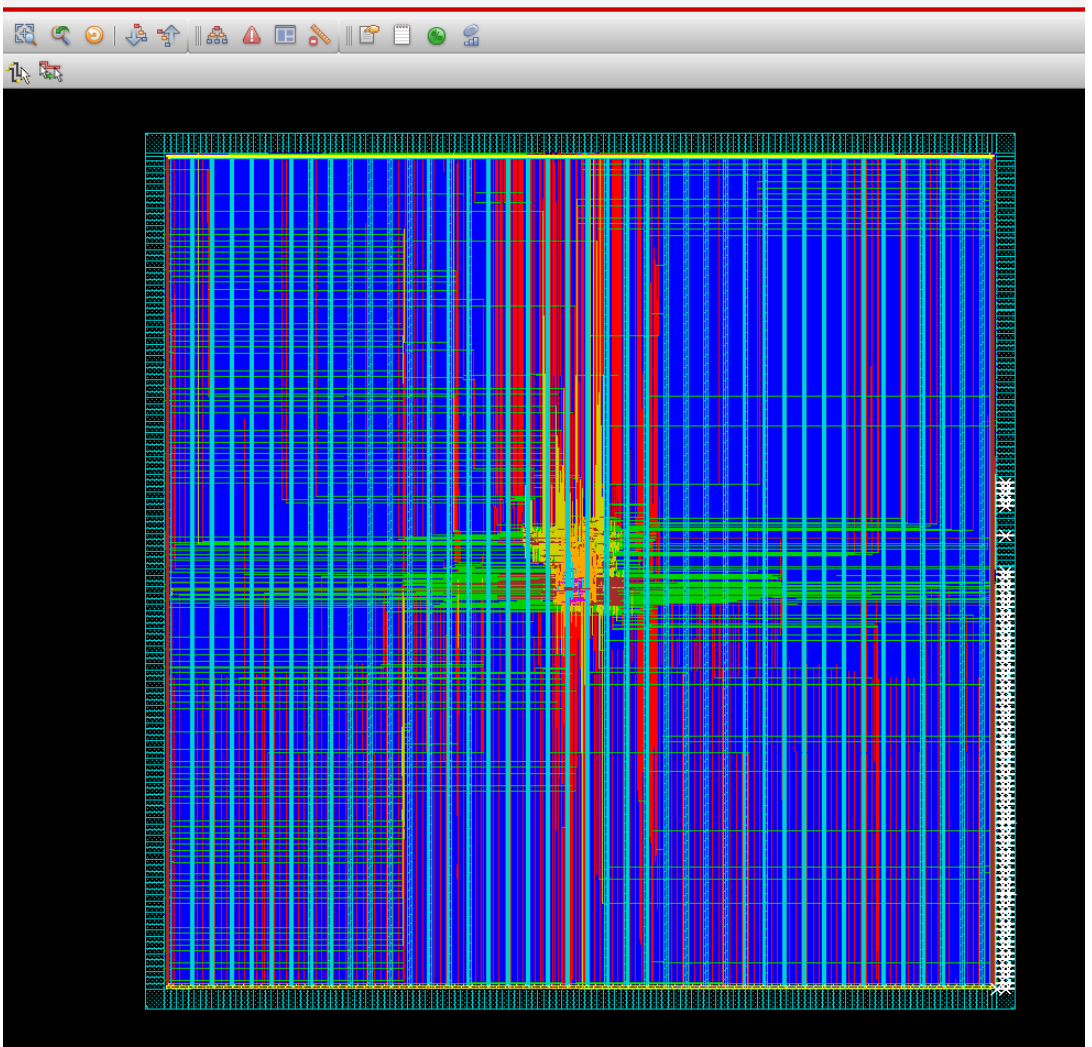

Your final Chip layout will appear on the main window. Congratulations!

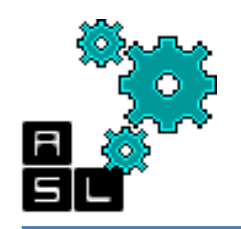

# **Final Layout**

- If we zoom in, we can see the connection established between the pin, the pad and the signals wires connected to the inputports
- This figure shows the pads insertion for VDD, VSS, and the local input-port (data-in 0~11)

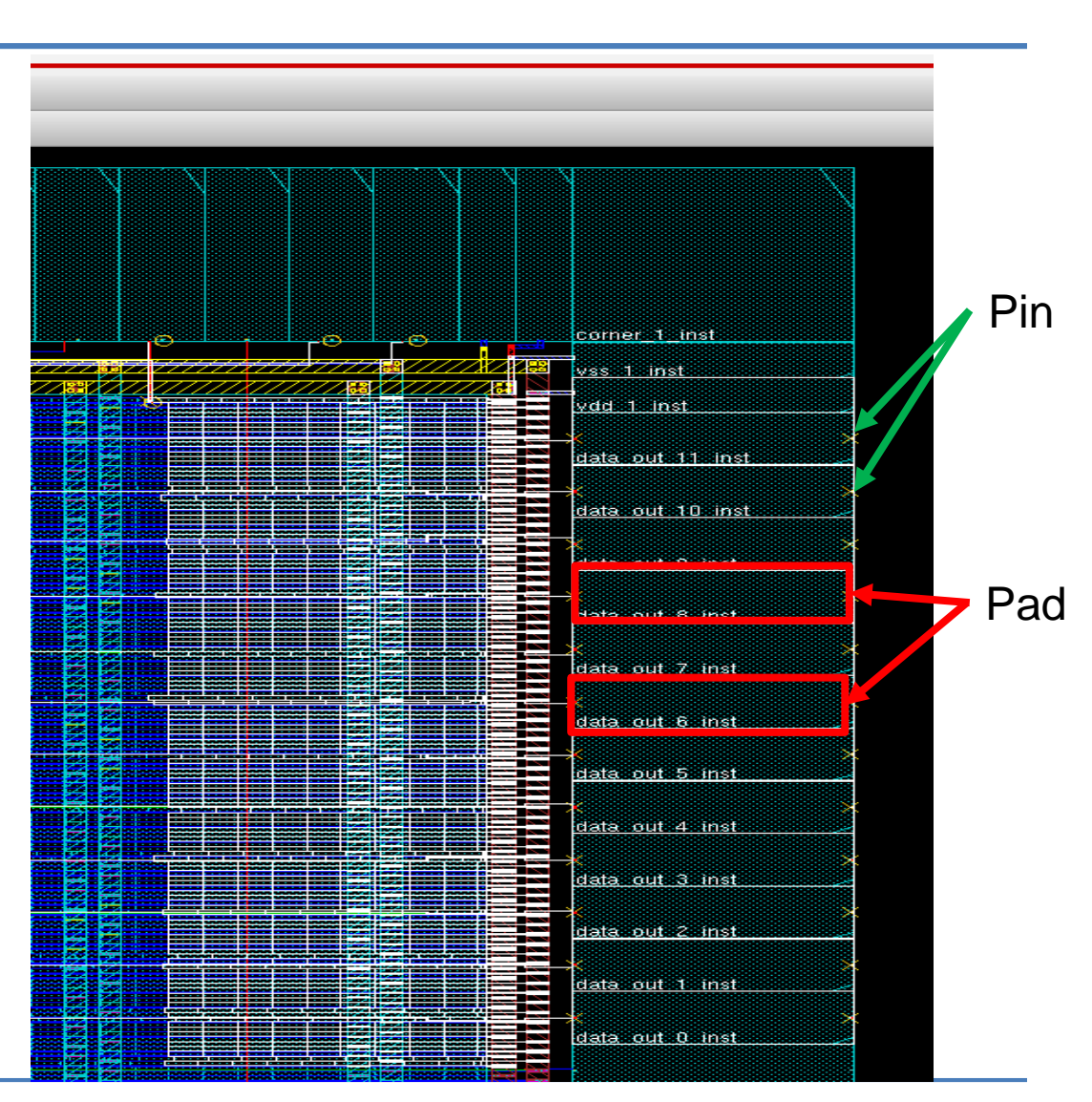

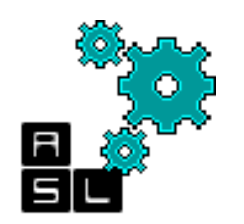

# ACKNOWLEDGEMENT

<== Back to Contents

- THIS WORK IS SUPPORTED BY VLSI DESIGN AND EDUCATION CENTER (VDEC), THE UNIVERSITY OF TOKYO, JAPAN, IN COLLABORATION WITH SYNOPSYS, Inc. and CADENCE DESIGN SYSTEMS, Inc.
- THIS WORK IS SUPPORTED BY COMPETITIVE RESEARCH FUNDING, UNIVERSITY OF AIZU, JAPAN, Ref. P12-2013.